### F.No.-DGT-16/2022-TT Cell (FTS. No. E. 54304) Government of India Ministry of Skill Development & Entrepreneurship (MSDE) Directorate General of Training (DGT)

\*\*

Employment Exchange Building, Library Avenue, Pusa Campus, New Delhi-110012, Date: 28.04.2023

To,

1. All the State/UT Directorates dealing with Craftsman Training Scheme.

2. All the Regional Directorate of Skill Development & Entrepreneurship (RDSDEs) and the Principals, NSTIs.

#### Subject: - Detailed Guidelines Regarding (AITT)-July 2023 Practical / CBT examination for Regular CTS trainees of Annual System - reg.

Sir,

This is in continuation to the office order of even no dated 20.04.2023 wherein the schedule for All India Trade Test 2023 for Craftsmen Training Scheme (including Dual System of Training) has been announced for the following regular batches.

| Sl. No. | Session                                         | Examination type |
|---------|-------------------------------------------------|------------------|
| 1.      | 2 <sup>nd</sup> year of 2-year course (2021-23) | Regular          |
| 2.      | 1 <sup>st</sup> year of 2-year course (2022-24) | Regular          |
| 3.      | 1- year / 6-months course (2022-23)             | Regular          |

2. The Practical Examination is scheduled from 03.07.2023 to 07.07.2023. Detailed schedule is attached at Annexure A.

3. The CBT examination for regular trainees shall be conducted between 10.07.2023 to 04.08.2023. Detailed schedule of examination will be issued shortly.

4. Further, vide order no DGT-35/4/1 Secy. (MSDE) /2022 dated 28th March 2022 regarding State Skill Development and Entrepreneurship Committee (SSDEC), State/UT Directorates have been empowered to set the Practical Question Papers for all the trades. Hence, State/UT Directorates are requested to prepare and conduct Practical examination for all trades as per Schedule attached at Annexure-A.

5. As per the order No. MSDE-18011/DGT/2017-TTC(Pt-III) dated 19.12.2019 all the ITIs are self-centre for conducting **Practical Examination**. However, concerned SSDEC/ State Directorate can decide any other Practical Examination Centre.

6. Profile Verification Before HT Generation: This is the second and the last opportunity for the trainees admitted in 2022 session to verify their profile. The first opportunity was provided during trainee verification stage at the time of admission. Subsequently, before HT generation, if, any correction is required in their profile, trainees can raise a grievance. Once, the trainee profile is verified or grievance is approved, the trainees will not be allowed to change their profile. Once marksheets and certificates are generated, no correction will be permitted. The SoP for trainee profile verification before Hall Ticket generation is attached in Annexure -E.

7. Hall Tickets (HT) for regular trainees for the Practical Examination will be available for downloading from 26.06.2023 onwards.

8. The registration of Examiners on the NCVTMIS Portal for Practical Examination had been made mandatory vide order NO. MSDE-18012/05/MIS/2016-TTC (part-A) dated 07<sup>th</sup> Feb 2020. All states/UTs are requested to comply with the same. The Standard Operating Procedures (SoP) for Examiner Registration is placed at **Annexure B**.

9. The Nodal ITI/ State Directorate has to complete Practical Examiner mapping with the Exam centres between 23.06.2023 to 30.06.2023. The SoP for the Examiner mapping is attached at Annexure C.

10. The process of uploading the Trade Practical marks by Examiner on the NCVTMIS has to be mandatorily completed within 48Hrs, after the conclusion of the Practical Examination. The SoP for the same is enclosed herewith at Annexure D. The trainees, for whom no entry is made (neither marks nor absent) will be treated as absent in the Practical Examination, and their result will be processed accordingly.

11.Hall Ticket (HT) eligibility: - The NCVT MIS Portal will be opened for uploading the eligibility for HT generation for AITT 2023 from 29.05.2023 to 10.06.2023. ITI Principals are requested to fill the trainees' attendance, formative assessment and CBT and Practical examination fee on the NCVT MIS Portal within the time duration. The Eligibility Criteria for appearing in the AITT 2023 Mains Examination is as below:

| SI. No. | Parameter                          | <b>Eligibility Criteria for Hall Ticket Generation</b> |
|---------|------------------------------------|--------------------------------------------------------|
| 1.      | Attendance*                        | >= 80%**                                               |
| 2.      | Formative Assessment               | >= 60%                                                 |
| 3.      | CBT and Practical Examination Fees | Yes                                                    |

\*Calculation of number of working days for attendance can be decided by States/UTs through their State Skill Development and Entrepreneurship Committee (SSDEC), based on date of start of session.

\*\* For relaxation of attendance criteria by the Principal. ITI, refer to order no MSDE-19/01/2017-CD dated 05th July, 2017.

#### 12.Computer Based Test (CBT) Fees Collection: -

- Fees amounting to **Rs. 213 (Two Hundred Thirteen only) for each trainee** is to be deposited for CBT through online mode by the ITIs only. No other form of payment will be entertained.
- CBT fees payment link for online payment will be opened for bulk payment by ITI on NCVT MIS Portal from 01-06-2023 to 10-06-2023. The SoP for fee submission is enclosed at Annexure F.

All ITIs/SPIUs are requested to scrupulously follow the timelines for the examination schedule. RDSDEs are instructed to closely follow up with their respective SSDECs.

13. **CBT Exam Centre Mapping:** The CBT exam centre mapping has to be completed by the State Directorate in liaison with the NSEIT between 19.06.2023 to 23.06.2023. The CBT Exam centres are finalized after the **final approval** of the State Controller of Examination only. Therefore, the State has to mandatorily confirm/ suggest changes to the exam centre mapping submitted by the NSEIT.

14. CBT Examination Pattern: - The CBT examination will be of two hours' duration consisting of 75 questions with 150 marks (2 marks each). This will consist of Trade Theory (TT), Workshop Science and Calculation (WSC), Engineering Drawing (ED) and Employability Skills (ES).

#### a) Engineering Trades (100 Marks for Trade Theory and 50 marks for Employability Skills): -

- Trade Theory (including Workshop Science and Calculation & Engineering Drawing; TT- 38 Questions, WSC- 6 Questions, ED- 6 Questions)
- Employability Skills (25 Questions, 50 Marks)
- b) Non-Engineering Trades (100 Marks for Trade Theory and 50 Marks for Employability Skills): -
  - 50 questions on Trade Theory only (50 Questions, 100 Marks)
  - Employability Skills (25 Questions, 50 Marks)

The minimum passing percentage for Trade Theory and Employability Skills is 33% each.

Hindi version will follow.

#### **Encls:**

- 1. Annexure A: Detailed Practical Examination Schedule
- 2. Annexure B: SoP for Practical Examiner Registration
- 3. Annexure C: SoP for Practical Examiner mapping with Exam centres
- 4. Annexure D: SoP for uploading Practical marks by Examiners
- 5. Annexure E: SoP for ITI Trainee Profile Verification Before Hall Ticket Generation
- 6. Annexure F: SoP for CBT Examination Fees Submission

(C.S. Murthy) Director TTC & IT

Copy to:

- 1. Sr. PPS to Secretary, MSDE
- 2. Sr. PPS to DG (T), MSDE
- 3. Sr. PPS to DDG (T)
- 4. DGT Website/NCVT MIS Portal for wide circulation.

(C.S. Murthy) Director TTC & IT

### All INDIA TRAE TEST UNDER CRAFTSMEN TRAINING SCHEME (CTS) FOR ENGINEERING <u>& NON- ENGINEERING TRADES</u>

### Schedule of Practical Examination to Be Held in the Month July, 2023.

### • Schedule

|                          |                                | T: 6                       | ANN<br>CTS/ | UAL EXAMINATION<br>DST EXAMINATION                                                                                                    |
|--------------------------|--------------------------------|----------------------------|-------------|----------------------------------------------------------------------------------------------------|
| Date                     | Day                            | Commencement               | Year        | All Trades of One<br>Year duration/Two<br>Year duration                                                                                               |
| 03.07.2023<br>05.07.2023 | Monday<br>Tuesday<br>Wednesday | 09.30 AM<br>To<br>06.00 PM | I           | <b>TRADE</b><br><b>PRACTICAL:</b> -for<br>trainees of 1 <sup>st</sup> year of 2<br>years, 06 months and<br>01-year course admitted<br>in 2022 session |
| 06.07.2023<br>07.07.2023 | Thursday<br>Friday             | 09.30 AM<br>To<br>06.00 PM | П           | <b>TRADE</b><br><b>PRACTICAL:</b> -For<br>trainees of 2 <sup>nd</sup> year of<br>02 years trade admitted<br>in 2021.                                  |

(LUNCH BREAK FROM 01.00 PM TO 01.30 PM FOR PRACTICAL Examinations only)

# Module: Examiner Registration / Examination Mapping

**STEP – 1:** - Open NCVT public portal site using the URL,

https://ncvtmis.gov.in/pages/home.aspx

**STEP – 2:** click on Examiner link.

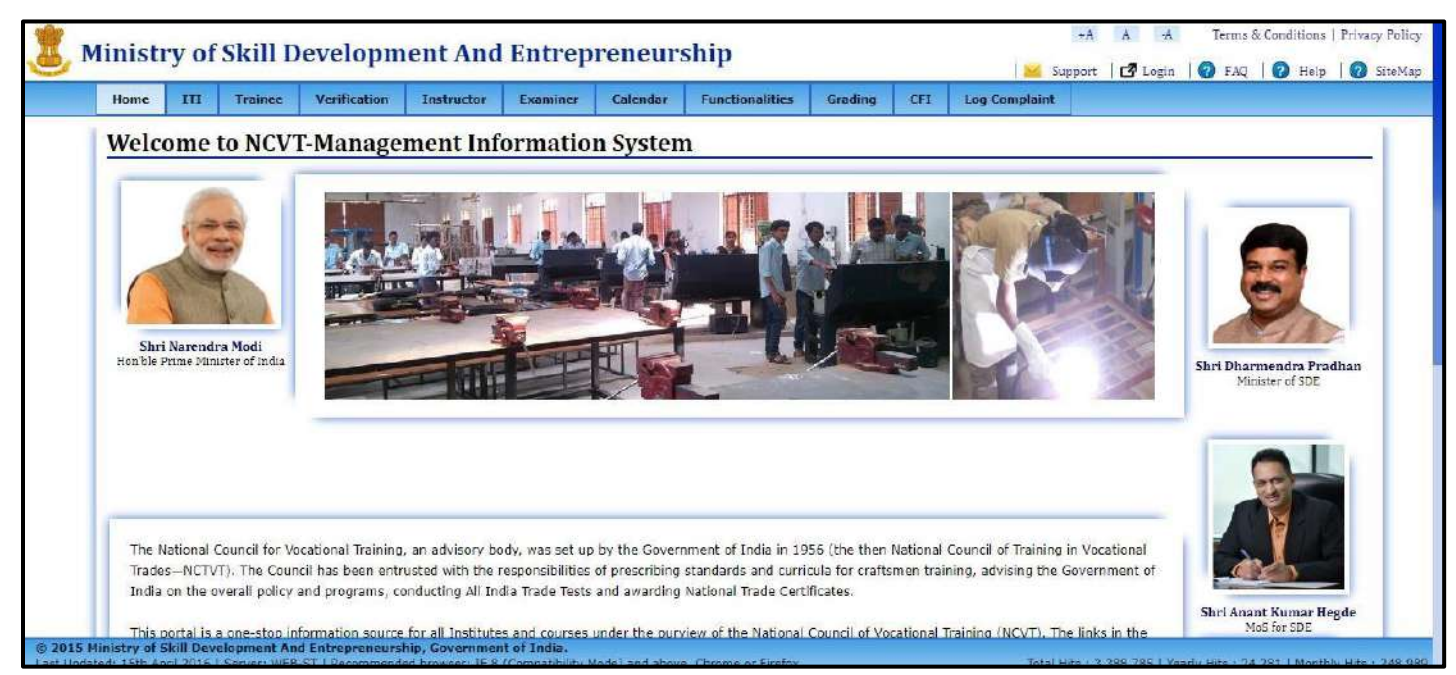

#### STEP – 3: -Navigate to: Examiner>>Examiner Registration

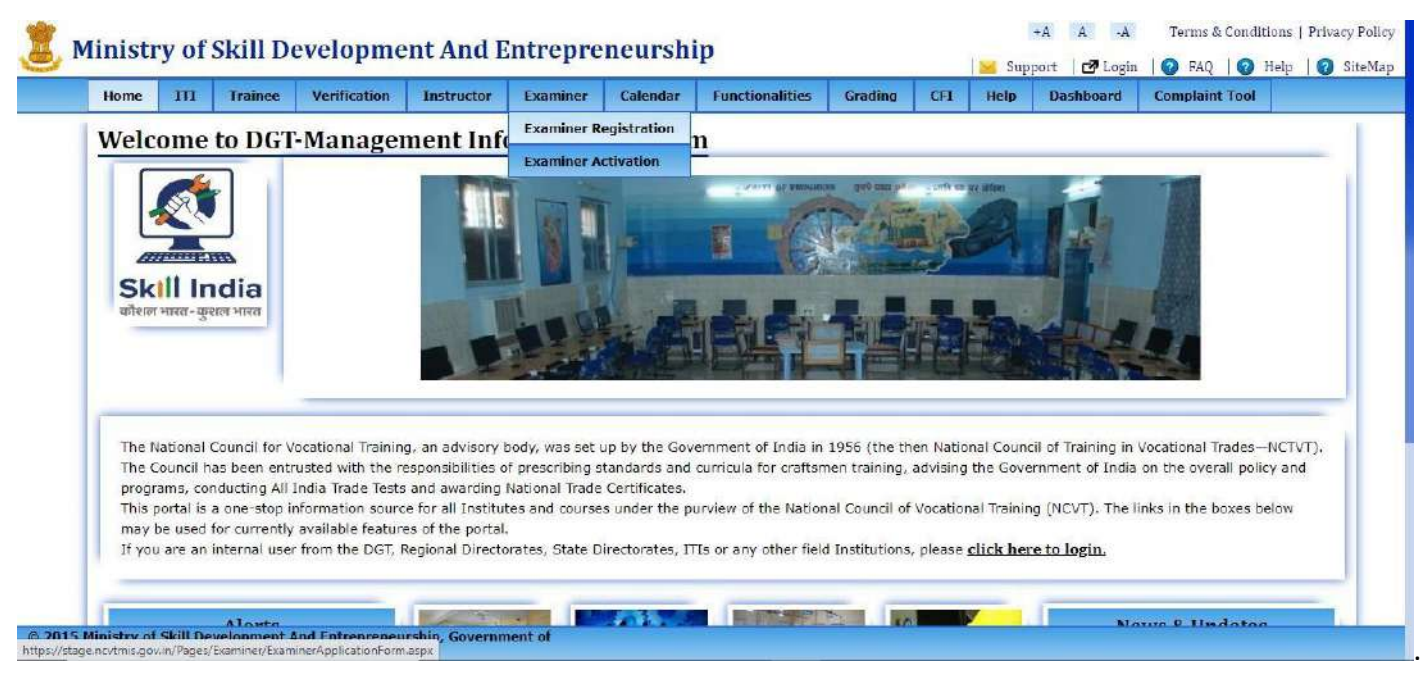

**STEP – 4**: After click on Examiner registration below page will be open.

|             |       |            | _ |
|-------------|-------|------------|---|
| Internal to | Wipro | Restricted |   |

| ome ITI                                                                      | I Trainee                                                                                                    | <ul> <li>Verifica</li> </ul>                                 | tion I                                                                               | Instructor                                                                                                    | Examiner                                                                                                    | C.D.F.C.F.C.F.                                                                                   |                                                                                                    | Grading                                                                  |                                       |                   |                         | 12.4                                | 1001                           |
|------------------------------------------------------------------------------|----------------------------------------------------------------------------------------------------|--------------------------------------------------------------|--------------------------------------------------------------------------------------|----------------------------------------------------------------------------------------------------|----------------------------------------------------------------------------------------------------|--------------------------------------------------------------------------------------------------|----------------------------------------------------------------------------------------------------|--------------------------------------------------------------------------|---------------------------------------|-------------------|-------------------------|-------------------------------------|--------------------------------|
| vamin                                                                        | er Regi                                                                                                    | stratio                                                      | Forr                                                                                 | n                                                                                                    |                                                                                                    |                                                                                                  |                                                                                                    |                                                                          |                                       |                   |                         |                                     |                                |
| Fatan De                                                                     | er negn                                                                                                    | Domintrati                                                   | TOIL                                                                                 |                                                                                                    |                                                                                                    |                                                                                                  |                                                                                                    |                                                                          |                                       |                   |                         |                                     |                                |
| Enter De                                                                     | etans for                                                                                                    | Registrati                                                   | on                                                                                   |                                                                                                    |                                                                                                    |                                                                                                  |                                                                                                    |                                                                          |                                       |                   |                         |                                     |                                |
| Personal                                                                     | Details                                                                                                    |                                                              |                                                                                      |                                                                                                    |                                                                                                    |                                                                                                  |                                                                                                    | and the first states of the                                              |                                       |                   |                         |                                     |                                |
| Na                                                                           | ume+                                                                                                    |                                                              | L.                                                                                   |                                                                                                    |                                                                                                    | ] :                                                                                              |                                                                                                    | Date of Birtl                                                            | h*                                    |                   | dd-mmm                  | -                                   |                                |
| Ge                                                                           | nder*                                                                                                    |                                                              | 12                                                                                   | Select-                                                                                                    |                                                                                                    | ~                                                                                                |                                                                                                    | Father Nam                                                               | e*                                    |                   |                         |                                     |                                |
| Ma                                                                           | arital Status                                                                                                    |                                                              | 9                                                                                    | Select-                                                                                                    |                                                                                                    | ~                                                                                                |                                                                                                    | Category*                                                                | -Selec                                | b.                |                         | ~                                   |                                |
| En                                                                           | nail ID *                                                                                                    |                                                              |                                                                                      |                                                                                                    |                                                                                                    |                                                                                                  | Generate OTP                                                                                                    |                                                                          |                                       |                   |                         |                                     |                                |
|                                                                              |                                                                                                    |                                                              | 0                                                                                    | TP send on                                                                                                    | this email ade                                                                                                    | lress.                                                                                           | Company's and                                                                                                    |                                                                          |                                       |                   |                         |                                     |                                |
| Me                                                                           | obile No*                                                                                                    |                                                              | o                                                                                    | TP send on                                                                                                    | this mobile n                                                                                                    | imber.                                                                                           | Generate 019                                                                                                    |                                                                          |                                       |                   |                         |                                     |                                |
| Ex                                                                           | isting Instru                                                                                                    | ctor?                                                        | C                                                                                    | 0                                                                                                    |                                                                                                    |                                                                                                  |                                                                                                    |                                                                          |                                       |                   |                         |                                     |                                |
| UI                                                                           | D (Aadhaar M                                                                                                    | No.)                                                         | L                                                                                    |                                                                                                    |                                                                                                    |                                                                                                  |                                                                                                    |                                                                          |                                       |                   |                         |                                     |                                |
|                                                                              |                                                                                                    |                                                              | 1 co                                                                                 | Charles and Charles                                                                                                    | and the statement                                                                                                    |                                                                                                  |                                                                                                    |                                                                          |                                       |                   |                         |                                     |                                |
| Ph<br>stry of Skill                                                          | otograph<br>Developmen                                                                                                    | at And Entrep                                                | reneursh                                                                             | pload JPG/J<br>o KB and di<br>Z0 nixels)<br>ip, Governi                                                                                                    | no file chosen<br>PEG/GIF/PIVG<br>mensions that                                                                                                    | up to 200 KB<br>are atleast 3                                                                    | with minimum size<br>5cm x 4.5cm(132 x                                                                             | of                                                                       | +/                                    | . A               | -A                      | Terms & Cor                         | nditions                       |
| Ph<br>stry of Skill<br>inistry<br>Home                                       | otograph <sup>®</sup><br>Developmen<br>7 of Ski                                                                                                    | ill Dev                                                      | elopr<br>ification                                                                   | noed JPG/3<br>oka and all<br>oka and all<br>onixels<br>ip, Governi<br>nent /                                                                                                    | No file chosen<br>PEG/GIF/PNG<br>mensions that<br>nent of<br>And En<br>ructor E                                                                                                    | up to 200 KB<br>are atleast 3<br>trepre<br>xaminer                                               | with minimum size<br>Scm x 4.Scm(132 x<br>neurship<br>Calendar F                                                   | of<br>                                                                   | +#<br>Suppo<br>Grading                | rt 🗗 🗗            | -A<br>Login             | Terms & Cor<br>7 FAQ  <br>Dashboa   | nditions  <br>? Help<br>rd Co  |
| Ph<br>stry of Skill<br>inistry<br>Home                                       | Developmen<br>7 of Ski<br>111 Tra<br>Photograph                                                                                                    | ill DeVi<br>inee Ve                                          | elopn                                                                                | nent /<br>upload JPG/J<br>KB and dir<br>Divels<br>ip, Governi<br>nent /<br>Instr<br>Upload JPG                                                                                                    | No file chosen<br>pec/GIF/PWG<br>mensions that<br>nent of<br>And En<br>And En                                                                                                    | up to 200 KB<br>are atleast 3<br>trepre<br>xaminer<br>NG up to 20                                | with miamum size<br>Som x 4.5cm(132 x<br>neurship<br>Calendor Fi<br>0 KB with miaimu                               | of<br>unctionalities                                                     | +4<br>Suppo<br>Grading                | rt 🛃              | -A<br>Login Help        | Terms & Cor<br>7 FAQ  <br>Dashboa   | nditions  <br>7 Help<br>rd Co  |
| Ph<br>stry of Skill<br>inistry<br>Home                                       | otograph<br>Developmen<br>V of Ski<br>III Tre<br>Photograph                                                                                                    | ill DeV<br>inee Ve                                           | elopn                                                                                | ment A     ment A     model JPG JPG     JPG     JPG JPG JPG     JPG JPG                                                                                                    | And Enosen<br>peg/GF/P/P/G<br>mensions that<br>nent of<br>Tapeco/GF/F<br>B and dime<br>x 170 pixels                                                                                                    | up to 200 KB<br>are atleast 3<br>trepre<br>xaminer<br>NG up to 20<br>nsions that a               | with minimum stre<br>Sem x 4.5em(132 x<br>neurship<br>Calendar F<br>0 KB with minimu<br>re atleast 3.5cm           | of<br>unctionalities                                                     | +#<br>Suppo<br>Grading                | Art 2             | -A<br>Login   <br>Help  | Terms & Cor<br>7 FAQ 0<br>Dashboa   | nditions  <br>7) Help<br>rd Co |
| Ph<br>stry of Skill<br>inistry<br>Home<br>F<br>Perma                         | otograph<br>Developmen<br>7 of Ski<br>III Tra<br>Photograph<br>nent Add                                                                                        | ill Deve<br>inee Ve<br>e<br>ress                             | elopn                                                                                | Diced Fig. 10<br>Diced Fig. 10<br>Diced                                                                                                    | No Tile chosen<br>exp(srF)/PMC<br>mensions that<br>ment of<br>And En<br>uctor E<br>//PEG/GIF/F<br>&B and dime<br>x 170 pixels                                                                                                    | up to 200 KB<br>are atleast 3<br>trepre<br>xaminer<br>PNG up to 20<br>nsions that a<br>s)        | with minimum size<br>Scm x 4.5cm(132 )<br>neurship<br>Calendor F<br>O KB with minimu<br>re atleast 3.5cm           | of<br>Inctionalities                                                     | +#<br>Suppo<br>Grading                | t A<br>CFI        | -A<br>Login    <br>Help | Terms & Cor<br>7 FAQ  <br>Dashboa   | nditions  <br>7 Help<br>rd Co  |
| Ph<br>stry of Skill<br>inistry<br>Home<br>F<br>Perma                         | otograph*<br>Developmen<br>7 Of Ski<br>111 Tra<br>Photograph<br>nent Add<br>Address*                                                                           | it And Entrep<br>ill Deve<br>inee ve<br>*<br>ress            | elopr<br>fication                                                                    | nent /<br>piced JPG/20<br>ment /<br>piced JPG/20<br>pices<br>piced JPG<br>factor<br>factor<br>fa       | No The chosen exposence of the chosen exposence of the chosen exposence of the chosence of the chosence of the | up to 200 KB<br>are atleast 3<br><b>trepre</b><br>xaminer<br>2NG up to 20<br>nsions that a<br>3) | with minimum size<br>Som x 4.5cm(132 )<br>neurship<br>Calendar F<br>O KB with minimu<br>re atleast 3.5cm ;         | of<br>unctionalities                                                     | +4<br>Suppo<br>Grading                | rt d              | -A<br>Login   <br>Help  | Terms & Cor<br>7 FAQ                | nditions  <br>3) Help<br>rd Co |
| Ph<br>stry of Skill<br>Home<br>F<br>Perma<br>4<br>S                          | otograph*<br>Developmen<br>7 of Ski<br>ITI Tro<br>Photograph<br>nent Add<br>Address*<br>State *                                                                | ill DeV<br>inee Ve<br>*<br>ress                              | elopn<br>ification                                                                   | Closed Field Second Field Second Second Sec                                                                                                    | And En<br>ment of<br>And En<br>uctor E                                                                                                    | up to 200 KB<br>are atleast 3<br>trepre<br>xaminer<br>NG up to 20<br>nsions that a<br>s)         | with minimum size<br>Scm x 4.5cm(132 )<br>neurship<br>Calendor F<br>0 KB with minimu<br>re atleast 3.5cm           | of<br>Inctionalities<br>m<br>District *                                  | +#<br>Suppo<br>Grading                | rt <b>G</b>       | -A<br>Login    <br>Help | Terms & Cor<br>7 FAQ   0<br>Dashboa | nditions  <br>2 Help<br>rd Co  |
| Ph<br>stry of Skill<br>Home<br>Perma<br>4<br>5                               | otograph<br>Developmen<br>V Of Ski<br>III Tro<br>Photograph<br>nent Add<br>Address*<br>State *<br>Pincode*                                                     | ill Devi<br>inee Ve<br>*<br>ress                             | elopn<br>ification                                                                   | nent Pagenting<br>ment Pagenting<br>ment P                                                                                                    | No The chosen exposence of the chosen exposence of the chosen exposence of the chosence of the chosence of the | up to 200 KB<br>are atleast 3<br>trepre<br>xaminer<br>NG up to 20<br>nsions that a<br>s)         | with minimum size<br>Som x 4.5cm(132 )<br><b>Neurship</b><br>Calendar F<br>0 KB with minimu<br>re atleast 3.5cm :  | of<br>unctionalities<br>m<br>Contact N                                   | +4<br>Suppo<br>Grading<br>-Sele       | t A<br>CFI        | -A<br>Login   <br>Help  | Terms & Cor<br>7 FAQ 0<br>Dashboa   | nditions  <br>7) Help<br>rd Co |
| Ph<br>stry of Skill<br>Home<br>Perma<br>2<br>5<br>1<br>Corres                | otograph<br>Developmen<br>7 Of Ski<br>111 Tre<br>Photograph<br>nent Add<br>Address*<br>State *<br>Pincode*<br>pondencc                                         | e Address                                                    | elopn<br>ification<br>[                                                              | nent /<br>nent /<br>ne | And En<br>ment of<br>And En<br>And En<br>And En<br>And En<br>And En<br>And En<br>And En<br>And En<br>And En<br>And En<br>And En<br>And En                                                                                                    | up to 200 KB<br>are atleast 3<br>trepre<br>xaminer<br>PNG up to 20<br>nsions that a<br>s)        | with minimum size<br>Scm x 4.5cm(132 )<br>neurship<br>Calendar F<br>O KB with minimu<br>re atleast 3.5cm           | of<br>unctionalities<br>m<br>K<br>District *<br>Contact N                | +#<br>Suppo<br>Grading<br>-Sale<br>o. | t A<br>CFI<br>CFI | -A<br>Login   <br>Help  | Terms & Cor<br>7 FAQ 0<br>Dashboa   | nditions  <br>7 Help<br>rd Co  |
| Ph<br>stry of Skill<br>Home<br>Perma<br>4<br>S<br>1<br>Corres                | otograph*<br>Development<br>7 of Ski<br>ITI Tra<br>Photograph<br>nent Add<br>Address*<br>State *<br>Pincode*<br>pondence<br>a s perman                         | e Address                                                    | elopn<br>iffication<br>c<br>c<br>c<br>c<br>c<br>c<br>c<br>c<br>c<br>c<br>c<br>c<br>c | Concernent A<br>Dised JPS(2)<br>or KB and dir<br>20 nicels)<br>ip, Government A<br>n Instru-<br>Upload JPG<br>bize of 10 F<br>4.5cm(1.32)<br>-Select-                                                                                                    | And En<br>ment of<br>And En<br>uctor E<br>//PFEG/GIF/H<br>B and dime<br>× 170 pixels                                                                                                    | up to 200 KB<br>are atleast 3.<br>trepre<br>xaminer<br>NG up to 20<br>nsions that a<br>s)        | with minimum size<br>Som x 4.5cm(132 )<br>neurship<br>Calendar Fi<br>0 KB with minimu<br>re atleast 3.5cm .        | of<br>anctionalities<br>m<br>Contact No                                  | +#<br>Suppo<br>Grading<br>-Sele       | cFI<br>CFI        | -A<br>Login   <br>Help  | Terms & Cor<br>P FAQ  <br>Dashboa   | nditions  <br>7 Help<br>rd Co  |
| Phone I<br>Perma I<br>Corres                                                 | otograph<br>Developmen<br>V of Ski<br>III Tro<br>Photograph<br>nent Add<br>Address*<br>State *<br>Pincode*<br>pondence<br>as Perman                            | ill Deve<br>inee ve<br>*<br>ress<br>e Address<br>ent Address | elopn:                                                                               | nent /<br>nent /<br>ne | And En<br>ment of<br>And En<br>JPEG/GIF/H<br>JPEG/GIF/H<br>B and dime<br>x 170 pixels                                                                                                    | up to 200 KB<br>are atleast 3<br>trepre<br>xaminer<br>NG up to 20<br>msions that a<br>s)         | with minimum size<br>Som x 4.5cm(132 )<br><b>neurship</b><br>Calendar F<br>0 KB with minimum<br>re atleast 3.5cm : | of<br>unctionalities<br>m<br>District *<br>Contact No                    | +/<br>Suppo<br>Grading<br>-Sala       | t A<br>CFI<br>CFI | -A<br>Login   <br>Help  | Terms & Cor<br>2 FAQ<br>Dashboa     | nditions  <br>2) Help<br>rd Co |
| Ph<br>stry of Skill<br>Home<br>Perma<br>2<br>5<br>1<br>Corres<br>0 Same<br>4 | otograph<br>Developmen<br>7 Of Ski<br>ITI Tro<br>Photograph<br>Nent Add<br>Address*<br>Pincode*<br>pondence<br>as Perman<br>Address*                           | e Address                                                    | ification<br>[                                                                       | nent /<br>nent /<br>nent /                                                                                                    | And En<br>ment of<br>And En<br>And En<br>And En<br>And En<br>And En                                                                                                    | up to 200 KB<br>are atleast 3<br>trepre<br>xaminer<br>PNG up to 20<br>nsions that a<br>s)        | with minimum size<br>Sem x 4.5cm(132 )<br><b>neurship</b><br>Colendor F<br>0 KB with minimum<br>re atleast 3.5cm   | of<br>Inctionalities<br>m<br>District *<br>Contact No                    | +/<br>Suppo<br>Grading                | cFI               | -A<br>Login    <br>Help | Terms & Cor<br>7 FAQ                | nditions  <br>2 Help<br>rd Co  |
| Pherma<br>Perma<br>Perma<br>S<br>Corres                                      | otograph*<br>Development<br>7 Of Ski<br>ITI Tra<br>Photograph<br>nent Add<br>Address*<br>Sitate *<br>Pincode*<br>Pincode*<br>as Perman<br>Address*<br>Sitate * | ill Dev<br>innee Ve<br>*<br>ress<br>e Address<br>ent Address | elopn<br>iffication<br>c<br>c<br>c<br>c<br>c<br>c<br>c<br>c<br>c<br>c<br>c<br>c<br>c | Closed Field Second Field Second Second Sec                                                                                                    | And En<br>ment of<br>And En<br>uctor E<br>//IPEG/GIF/H<br>B and dime<br>× 170 pixels                                                                                                    | up to 200 KB<br>are atleast 3.<br>trepre<br>xaminer<br>NG up to 20<br>msions that a<br>s)        | with minimum size<br>Som x 4.5cm(132 )<br><b>neurship</b><br>Calendar F<br>0 KB with minimu<br>re atleast 3.5cm .  | of<br>anctionalities<br>m<br>c<br>District *<br>Contact No<br>District * | +#<br>Suppo<br>Grading<br>-Sele       | t-                | -A<br>Login    <br>Help | Terms & Cor<br>P FAQ (<br>Dashboa   | nditions  <br>] Help<br>rd Co  |

**STEP – 5**: After filling the mandatory details of the examiner click on next button, below page will be open.

| ome                                                                                  | m                                                                                        | Trainee                                                                                                    | Verification                                                                                                    | Instructor | Examine              | r Cale                                            | endar Functi                                                             | onalities                              | Grading                                                                                     | CEL                                                                                                    | Help                                                                               | Dashboa                                                                                                    | ard                                                                                                    | Complaint To                                   | lool             |
|--------------------------------------------------------------------------------------|------------------------------------------------------------------------------------------|----------------------------------------------------------------------------------------------------|----------------------------------------------------------------------------------------------------|------------|----------------------|---------------------------------------------------|--------------------------------------------------------------------------|----------------------------------------|---------------------------------------------------------------------------------------------|----------------------------------------------------------------------------------------------------|------------------------------------------------------------------------------------|----------------------------------------------------------------------------------------------------|----------------------------------------------------------------------------------------------------|------------------------------------------------|------------------|
| xami                                                                                 | ner                                                                                      | Registi                                                                                                    | ation Fo                                                                                                    | rm         |                      |                                                   |                                                                          |                                        |                                                                                             |                                                                                                    |                                                                                    |                                                                                                    |                                                                                                    |                                                |                  |
| Entor                                                                                | Data                                                                                     | ils for Dor                                                                                                    | istration                                                                                                    |            |                      |                                                   |                                                                          |                                        |                                                                                             |                                                                                                    |                                                                                    |                                                                                                    |                                                                                                    |                                                |                  |
| Enter                                                                                | Deta                                                                                     | Ins for Keg                                                                                                    | Distantion                                                                                                    |            |                      |                                                   |                                                                          |                                        |                                                                                             |                                                                                                    |                                                                                    |                                                                                                    |                                                                                                    |                                                |                  |
| Acade                                                                                | mic Q                                                                                    | uanneatio                                                                                                    | n Details                                                                                                    |            |                      |                                                   |                                                                          |                                        |                                                                                             |                                                                                                    |                                                                                    |                                                                                                    |                                                                                                    |                                                |                  |
| Add Koo                                                                              | VI Delei                                                                                 | IN KOW                                                                                                    |                                                                                                    |            |                      |                                                   | Note:<br>and a                                                           | Please upic<br>limensions t            | ad JPG/JPEC<br>hat are atle                                                                 | G/PDF attac<br>ast 15cm x                                                                                                    | hments up<br>15cm(566                                                              | ta 2048 i<br>x 566 piz                                                                                                    | KB with<br>xels)                                                                                                    | minimum size                                   | e of 10 KB       |
| Select                                                                               | 5. No.                                                                                   | Examination                                                                                                    | 'assed* Trade                                                                                                    | Y          | ear of Passing*      | School                                            | /Board/University                                                        | y Sub                                  | ject*                                                                                       | Grade#                                                                                                    | Percenta                                                                           | ge(%)# 1                                                                                                    | Attach E                                                                                                    | ocument                                        |                  |
| 0                                                                                    | 1                                                                                        | -Select-                                                                                                    | ▼ -Select-                                                                                                    | <b>~</b>   | -Select-             | v]                                                |                                                                          |                                        |                                                                                             |                                                                                                    |                                                                                    |                                                                                                    | Choose                                                                                                    | File No file cho                               | sen              |
| Tache                                                                                | ical O                                                                                   | ualificatio                                                                                                    | Detaile                                                                                                    |            |                      |                                                   |                                                                          |                                        |                                                                                             |                                                                                                    |                                                                                    |                                                                                                    |                                                                                                    |                                                |                  |
| Add Rop                                                                              | I Dala                                                                                   | te Pow                                                                                                    | Details                                                                                                    |            |                      |                                                   |                                                                          |                                        |                                                                                             |                                                                                                    |                                                                                    |                                                                                                    |                                                                                                    |                                                |                  |
| Auu ROV                                                                              | Al meter                                                                                 | te ROM                                                                                                    |                                                                                                    |            |                      |                                                   | Note:                                                                    | Please uplo                            | ad 1PG/1PEC                                                                                 | 5/PDF attac<br>ast 15cm *                                                                                                    | hments up<br>15cm/565                                                              | to 2048  <br>x 565 pm                                                                                                    | KB with<br>xets)                                                                                                    | minimum siz                                    | e of 10 KB       |
|                                                                                      |                                                                                          |                                                                                                    |                                                                                                    |            |                      |                                                   | 200 0                                                                    |                                        |                                                                                             | Duration of                                                                                                    |                                                                                    |                                                                                                    |                                                                                                    |                                                |                  |
|                                                                                      |                                                                                          |                                                                                                    |                                                                                                    | (include)  |                      | Year of                                           |                                                                          |                                        | Overall %                                                                                   | Training                                                                                                    | Attach De                                                                          | orument                                                                                                    |                                                                                                    |                                                |                  |
| Select                                                                               | 5. No.                                                                                   | Stream/Trade                                                                                                    | * Trade                                                                                                    | Certi      | ncate No.*           | Passing                                           | Institute Name*                                                          |                                        | of marks                                                                                    | (In                                                                                                    |                                                                                    |                                                                                                    |                                                                                                    |                                                |                  |
| Select                                                                               | S. No.                                                                                   | Stream/Trade                                                                                                    | * Trade                                                                                                    | Certi      | ncate No."           | Passing*                                          | Institute Name*                                                          |                                        | of marks                                                                                    | (In<br>Months)*                                                                                                    |                                                                                    |                                                                                                    |                                                                                                    |                                                |                  |
| Select<br>Please of                                                                  | S. No.                                                                                   | Stream/Trade                                                                                                    | * Trade<br>d a row.                                                                                                    | Certi      | licate No."          | Passing*                                          | Institute Name*                                                          |                                        | of marks                                                                                    | (In<br>Months)*                                                                                                    |                                                                                    |                                                                                                    |                                                                                                    |                                                |                  |
| Select<br>Please of<br>Work                                                          | S. No.<br>:lick on<br>Exper                                                              | Stream/Trade<br>'Add Row' to an<br>rience Deta                                                                                             | * Trade<br>Id a row.<br>ils                                                                                                  | Leru       | IICATE NO."          | Passing®                                          | Institute Name*                                                          |                                        | of marks                                                                                    | (In<br>Months)*                                                                                                    |                                                                                    |                                                                                                    |                                                                                                    |                                                |                  |
| Select<br>Please o<br>Work                                                           | S. No.<br>flick on<br>Exper                                                              | Stream/Trade<br>'Add Row' to an<br>rience Deta                                                                                             | * Trade<br>id a row.<br>ils                                                                                                  | Leru       | ncate No.*           | Passing*                                          | Institute Name*                                                          |                                        | of marks                                                                                    | (In<br>Months)*                                                                                                    |                                                                                    |                                                                                                    |                                                                                                    |                                                |                  |
| Select<br>Please o<br>Work                                                           | S. No.<br>dick on<br>Exper<br>III                                                        | Stream/Trade<br>'Add Row' to an<br>rience Deta<br>Trainee                                                                                  | * Trade<br>d a row.<br>ils<br>Verification                                                                                   | Instructo  | r Examin             | Passing*<br>er Cal                                | Institute Name*                                                          | tionalities                            | of marks<br>Grading                                                                         | (In<br>Months)*                                                                                                    | Help                                                                               | Dashb                                                                                                    | oord                                                                                                    | Complaint                                      | Tool             |
| Select Please o Work ome                                                             | S. No.<br>dick on<br>Exper<br>III                                                        | Stream/Trade<br>'Add Row' to at<br>rience Deta<br>Trainee                                                                                  | * Trade<br>d a row.<br>ils<br>Verification                                                                                   | Instructo  | r Examin             | Passing*<br>er Col                                | Institute Name*                                                          | tionalities<br>                        | of marks<br>Grading                                                                         | (in<br>Months)*                                                                                                    | Help                                                                               | Dashb                                                                                                    | ooard                                                                                                    | Complaint<br>se File No file c                 | Tool             |
| Select Please o Work ome                                                             | S. No.<br>dick on<br>Exper<br>III                                                        | Stream/Trade<br>'Add Row' to an<br>rience Deta<br>Troinee<br>-Select-                                                                      | * Trade<br>d a row.<br>ils<br>Verification<br>Verification                                                                   | Instructo  | r Examin             | er Col<br>Name                                    | Institute Name*                                                          | tionalities                            | Grading                                                                                     | (in<br>Months)*                                                                                                    | Help                                                                               | Dashb                                                                                                    | oard                                                                                                    | Complaint                                      | t <b>Tool</b>    |
| Select Please o Work ome Techn                                                       | S. No.<br>dick on<br>Exper<br>TTT<br>1<br>Lical Q                                        | Stream/Trade<br>'Add Row' to an<br>rience Deta<br>Troinee<br>(-Select-<br>Qualificatio                                                     | * Trade<br>d a row.<br>ils<br>Verification<br>Verification<br>····································                           | Instructo  | r Examin<br>-Select- | er Cal                                            | Institute Name*                                                          | tionalities                            | Grading                                                                                     | CFI                                                                                                    | Help                                                                               | Dashb                                                                                                    | ooard                                                                                                    | Complaint<br>se File ) No file o               | t <b>Tool</b>    |
| Select Please o Work ome Techn Add Roy                                               | S No.<br>flick on<br>Exper<br>III<br>1<br>ical Q<br>v  Dele                              | Valid Row' to an<br>rience Deta<br>Troinee<br>                                                                                             | * Trade<br>d a row.<br>ils<br>Verification<br>~Select<br>n Details                                                           | Instructo  | r Examin             | er Ca<br>Name                                     | Institute Name*                                                          | tionalities<br><br>] [<br>e: Please up | Groding                                                                                     | CFI                                                                                                    | Help                                                                               | Dashb                                                                                                    | oard                                                                                                    | Complaint<br>se File No file c                 | t Tool           |
| Select Please o Work ome Techn Add Rov                                               | S. No.<br>flick on<br>Exper<br>1<br>1<br>ical Q<br>v  Dele                               | Add Row' to an<br>rience Deta<br>Troinee<br>(-Select-<br>Qualification<br>te Row                                                           | * Trade<br>d a row.<br>ils<br>Verification<br>Verification<br>-Select<br>n Details                                           | Instructo  | r Examin             | er Cal                                            | Institute Name*<br>lendar Func<br>*<br>Note<br>and                       | tionalities                            | Grading<br>Grading                                                                          | (In<br>Months)*<br>CFI<br>EG/PDF att<br>EG/PDF att                                                                                      | Help                                                                               | Dashb<br>                                                                                                    | oard<br>] [Choc<br>] [Choc<br>] [S KB wi<br>pixels]                                                                                                    | Complaint<br>se File No file c                 | thosen           |
| Select Please o Work Ome Techn Add Rov                                               | S. No.<br>Exper<br>TTT<br>1<br>ical Q<br>v  Dele                                         | Stream/Trade                                                                                                    | * Trade<br>d a row.<br>ils<br>Verification<br>Verification<br>n Details                                                      | Instructo  | r Examin<br>-Select- | Passing"<br>er Col<br>'Name<br>Year of            | Institute Name*                                                          | tionalities                            | Grading<br>                                                                                 | (In<br>Months)*<br>CFI<br>EG/PDF att<br>east 15cm<br>Duration<br>Training                                                               | Help                                                                               | Dashb                                                                                                    | B KB wi<br>pixels)                                                                                                    | Complaint<br>se File No file c                 | t Tool           |
| Select Please o Work Ome Techn Add Roo Select                                        | S. No.<br>S. No.<br>S. No.                                                               | Stream/Trade Add Row' to an rience Deta Troinee C-Select Qualificatio te Row Stream/Trade                                                  | * Trade<br>d a row.<br>ils<br>Verification<br>Verification<br>-Select<br>n Details                                           | Instructo  | r Exomin<br>-Select- | Passing"<br>er Col<br>Name<br>Vear of<br>Passing  | Institute Name*                                                          | tionalities                            | of marks                                                                                    | CFI CFI EG/PDF att; east 15cm Duration Training (In Months)*                                                                            | Help achments i x 15cm(56 of Attach                                                | Dashb<br>Dashb<br>Dashb | 0 Choc<br>Choc<br>8 KB wi<br>pixels)<br>it                                                                                                    | Complaint<br>se File No file o<br>th minimum s | thosen           |
| Select Please o Work Techn Add Rov Select Please o                                   | III<br>III<br>III<br>III<br>III<br>III<br>III<br>III<br>III<br>II                        | Add Row' to an<br>rience Deta<br>Troinee<br>C-Select-<br>Qualificatio<br>te Row<br>Stream/Trad                                             | * Trade<br>d a row.<br>ils<br>Verification<br>· Select<br>n Details<br>· Trade<br>id a row.                                  | Instructo  | r Examin<br>-Select- | Passing"<br>er Col<br>Vame<br>Vear of<br>Passing" | Institute Name* Iendar Func se Note and Institute Name                   | tionalities                            | of marks<br>Groding<br>(a) JPG/JP<br>(bad JPG/JP)<br>that are etil<br>Overall %<br>of marks | (In<br>Months)*<br>CFI<br>EG/PDF att.<br>east 15cm<br>Duration<br>Training<br>(In<br>Months)*                                           | Help<br>achments (<br>x 15cm(56<br>of<br>Attach                                    | Dashb<br>Dashb<br>Dashb | B KB wi<br>pixels)                                                                                                    | Complaint<br>se File No file c                 | thosen           |
| Select<br>Please o<br>Work<br>Dome<br>Techn<br>Add Ron<br>Select<br>Please o<br>Work | III<br>I<br>I<br>I<br>I<br>I<br>I<br>I<br>I<br>I<br>I<br>I<br>I<br>I<br>I<br>I<br>I<br>I | Add Row' to an<br>rience Deta<br><u>Troinee</u><br><u>-Select-</u><br>Qualificatio<br>te Row<br>Stream/Trad                                | * Trade<br>d a row.<br>ils<br>Verification<br>····································                                           | Instructo  | r Examin<br>-Solect- | er Col                                            | Institute Name* lendar Func s* Notand Institute Name                     | tionalities<br>                        | Groding<br>Groding<br>JPG/JPG/JPG<br>that are atl<br>Overall %<br>of marks                  | CFI<br>CFI<br>EG/PDF att.<br>east 15cm<br>Duration<br>Training<br>(In<br>Months)*                                                       | Help<br>achments (<br>* 15cm(56<br>of<br>Attach                                    | Dashb<br>Dashb<br>Dashb | 8 KB wi                                                                                                    | Complaint                                      | thosen           |
| Select Please o Work Techn Add Rou Please o Work Add Rou                             | III<br>I<br>I<br>I<br>I<br>I<br>I<br>I<br>I<br>I<br>I<br>I<br>I<br>I<br>I<br>I<br>I<br>I | Add Row' to an<br>rience Deta<br>Troinee<br>Caleat<br>Qualification<br>te Row<br>Stream/Trad                                               | * Trade<br>d a row.<br>ils<br>Verification<br>····································                                           | Instructo  | r Examin<br>-Select- | er Col<br>Name<br>V [<br>Year of<br>Passing"      | Institute Name*                                                          | tionalities<br>                        | Grading<br>Grading<br>load JPG/JP<br>that are eti<br>Overall %<br>of marks                  | CFI<br>CFI<br>EG/PDF att.<br>east 15cm<br>Duration<br>Training<br>(In<br>Months)*                                                       | Help achments i x 15cm(56 of Attach                                                | Dashb<br>Dashb<br>Dashb<br>Dashb<br>Dashb<br>Dashb<br>Dashb<br>Dashb<br>Dashb<br>Dashb<br>Dashb                                                                                                    | 8 KB wines                                                                                                    | Complaint<br>see File No file c                | thosen           |
| Select Please Work Techn Add Rov Select Please Work Add Rov                          | III<br>I<br>I<br>I<br>I<br>I<br>I<br>I<br>I<br>I<br>I<br>I<br>I<br>I<br>I<br>I<br>I<br>I | Stream/Trade Add Row' to an rience Deta Troinee C-Select- Qualificatio te Row Stream/Trad rience Deta te Row te Row                        | * Trade<br>d a row.<br>ils<br>Verification<br>• Select<br>n Details<br>* Trade<br>dd a row.<br>tils                          | Instructo  | r Exomin<br>-Select- | er Col<br>Name<br>V<br>Year of<br>Passing"        | Institute Name* iendar Func * Note and Institute Name Note and           | e: Please up<br>dimensions             | Grading<br>Grading<br>Joad JPG/JP<br>that are atl<br>Overall %<br>of marks                  | (In<br>Months)*<br>CFI<br>EG/PDF att.<br>east 15cm<br>Duration<br>Training<br>(In<br>Months)*                                           | Help<br>achments (<br>x 15cm(56<br>of<br>Attach<br>achments (<br>5                 | Dashb<br>                                                                                                    | 000rd<br>Checkson<br>8 KB win<br>1 (Checkson<br>8 KB win<br>1 (Checkson<br>1 (Checkson<br>1 (Chec | Complaint<br>se File No file o<br>th minimum s | thosen           |
| Select Please of Work Techn Add Row Select Work Select Select Select                 | S. No.<br>Experimental<br>Experimental<br>Experimental<br>S. No.<br>S. No.               | Add Row' to an<br>rience Deta<br>Troinee<br>C-Select:<br>Qualification<br>te Row<br>Stream/Trad<br>'Add Row' to a<br>rience Deta<br>te Row | * Trade d a row. ils Verification  Verification  C-Select  C-Select  * Trade dd a row. tils Oryanization                     | Certi      | r Exomin<br>-Select- | Passing"<br>er Col<br>Vear of<br>Passing"         | Institute Name* lendar Func se Note and Institute Name Note and          | tionalities                            | of marks                                                                                    | (In<br>Months)*<br>CFI<br>EG/PDF att<br>east 15cm<br>Duration<br>Training<br>(In<br>Months)*<br>EG/PDF att<br>east 15cm                 | Help<br>achments (<br>x 15cm(56<br>of<br>Attach<br>achments (<br>x 15cm(56<br>sent | Dashb<br>                                                                                                    | B KB wi<br>bixels)                                                                                                    | Complaint<br>se File No file o<br>th minimum s | thosen           |
| Select Work Work Select Select Work Select Select Select Select                      | S. No.                                                                                   | Stream/Trade Add Row' to an rience Deta Troinee C-Select- Qualificatio te Row Stream/Trad 'Add Row' to a rience Deta te Row Name of the    | * Trade<br>d a row.<br>ils<br>Verification<br>• Select<br>• Select<br>• Trade<br>dd a row.<br>ils<br>• Trade<br>Organization | Certi      | r Examin<br>-Select- | Passing"<br>er Col<br>Vear of<br>Passing"         | Institute Name* lendar Func se Note and Institute Name Note and Note and | e: Please up<br>dimensions             | of marks                                                                                    | (In<br>Months)*<br>CFI<br>EG/PDF att.<br>east 15cm<br>Uuration<br>Training<br>(In<br>Months)*<br>EG/PDF att.<br>east 15cm<br>tach Docum | Help<br>achments (<br>x 15cm(56<br>of<br>Attach<br>achments (<br>x 15cm(56<br>sent | Dashb<br>                                                                                                    | B KB wi<br>s KB wi<br>s KB wi<br>s KB wi                                                                                                    | Complaint<br>se File No file c<br>th minimum s | t Tool<br>chosen |

**STEP-6:-** after filling academic details, technical qualification and work experience click on next button.

On clicking next, page will open where examiner can fill location prefrence and trade prefrence.

3

| Home    | III Trai    | nee Verification                       | Instructor                                              | Examiner        | Calendar | Functionalities | Grading        | CEI | Help  | Dashboard | Complaint T | ool |
|---------|-------------|----------------------------------------|---------------------------------------------------------|-----------------|----------|-----------------|----------------|-----|-------|-----------|-------------|-----|
| State*  |             | TAMI<br>TELA<br>THE I<br>TRIPI<br>UTTA | . NADU<br>NGANA<br>DADRA AND NAGA<br>IRA<br>R PRADESH   | AR HAVEL        |          |                 |                | Ai  |       |           |             |     |
|         |             | FARR                                   | UKHABAD                                                 | 1               |          | 🖌 Select as     | 1st Preference | 9   | GHAZE | ABAD      | Ø           | *   |
| Distric | 7           | FIRO                                   | apur.<br>Zabad<br>Am Buddha Nag                         | iAR.            |          | 🖌 Select as     | 2nd Preferen   | ce  | [     |           | 6           |     |
|         |             | GHAZ                                   | IABAD                                                   |                 |          | 🖌 Select as     | 3rd Preferen   | ce  |       |           | 6           |     |
| Trade   | e Preferenc | e                                      |                                                         |                 |          |                 |                |     |       |           |             |     |
|         |             | Data                                   | Base System Assi                                        | istant          |          | Select as       | 1st Preferenc  | e   | Č.    |           | 9           | *   |
| Trade   |             | Data<br>Data<br>Data                   | Base System Assi<br>Entry Operator<br>Entry Operator (N | (SOF)           |          | 🖌 Select as     | 2nd Preferen   | ce  | Ć.    |           | 8           |     |
|         |             | Data                                   | Preparation and C                                       | Computer Softwa | are      | V Select as     | 3rd Preferen   | ce  | 8     |           | 8           |     |
| Emplo   | yment Type* | -Sele                                  | d-                                                      |                 | 8        | •               |                |     |       |           |             |     |
|         |             |                                        |                                                         |                 |          |                 |                |     |       |           |             |     |
|         |             |                                        |                                                         | _               | _        |                 |                |     |       |           |             |     |

NOTE: In Search Criteria all the fields are mandatory, Please fill all the Fields without miss otherwise it will show you error.

**STEP-7:-** After selecting all the fields ,click submit, below message will be shown.

| Examiner Registration Form          Your Examiner registration form has been submitted successfully but registration is inactive.         An email has been sent to your registered email address         your registered email id and mobile no are Supervision of the second statement of the second statement of the seco                                                                              | Home                | ITI                  | Trainee                       | Verification                          | Instructor      | Examiner       | Calendar        | Functionalities     | Grading      | CFI     | Неір | Dashboard | Complaint Too | đ 🛛 |
|----------------------------------------------------------------------------------------------------|---------------------|----------------------|-------------------------------|---------------------------------------|-----------------|----------------|-----------------|---------------------|--------------|---------|------|-----------|---------------|-----|
| Examiner registration form has been submitted successfully but registration is inactive.         An email has been sent to your registered email address         your registered email id and mobile no are Supervision of the second statement of the second statement of the second state                                                                                       | -                   |                      |                               |                                       |                 |                |                 |                     |              |         |      |           |               |     |
| Your Examiner registration form has been submitted successfully but registration is inactive.<br>An email has been sent to your registered email address<br>your registered email id and mobile no are submitted successfully but registered email id and mobile no are submitted successfully but registered email id and mobile number is operational and available for carrying out function related to exam.                                                                                                    | Exam                | uner                 | Regist                        | ration Fo                             | rm              |                |                 |                     |              |         |      |           |               |     |
| An email has been sent to your registered email address<br>your registered email id and mobile no are s<br>Please ensure that your email id and mobile number is operational and available for carrying out function related to exam.                                                                                                    | Vour                | Exam                 | niner regi                    | stration for                          | n has heen      | submitted      | successfi       | illy hut registr    | ation is ir  | active  |      |           |               |     |
| An email has been sent to your registered email address<br>your registered email id and mobile no are sector of the sector of the s | - our               |                      | inter regi                    | Structon for                          | in nus been     | Submittee      | 1000000000      | ing but registi     | ution is n   | meenve  |      |           |               |     |
| your registered email id and mobile no are 5                                                                                                    | An oma              | il has be            | een sent to g                 | your registered                       | email address   |                |                 |                     |              |         |      |           |               |     |
| your registered omail id and mobile number is operational and available for carrying out function related to exam.                                                                                                    |                     |                      |                               |                                       |                 |                |                 |                     |              |         |      |           |               |     |
| Please ensure that your email id and mobile number is operational and available for carrying out function related to exam.                                                                                                    |                     |                      |                               | d mahila na ana                       |                 |                |                 |                     |              |         |      |           |               |     |
|                                                                                                    | your re             | gistered             | d email id an                 | id mobile no are                      | ) S             |                |                 |                     |              |         |      |           |               |     |
|                                                                                                    | your re<br>Please ( | gistered<br>ensure t | d email id an<br>that your en | id mobile no are<br>nail id and mobil | e number is o   | perational and | i available fo  | r carrying out func | tion related | to exam |      |           |               |     |
|                                                                                                    | your re<br>Please ( | gisterec<br>ensure t | d email id an<br>that your en | id mobile no are<br>nail id and mobil | e number is o   | perational and | l available fo  | r carrying out func | tion related | to exam | -it  |           |               |     |
|                                                                                                    | your re<br>Please ( | gisterec             | d email id an<br>that your en | id mobile no are                      | s sumber is o   | perational and | l available fo  | r carrying out func | tion related | to exam |      |           |               |     |
|                                                                                                    | your re<br>Please   | gisterec             | d email id an                 | id mobile no are                      | s solumber is o | perational and | l avaflable fo  | r carrying out func | tion related | to exam |      |           |               |     |
|                                                                                                    | your re             | gistered             | d email id an                 | id mobile no are                      | o s             | perational and | l available for | r carrying out func | tion related | to exam | 3    |           |               |     |
|                                                                                                    | your re<br>Please   | gistered             | d email id an                 | d mobile no are                       | o s             | perational and | l available foi | r carrying out func | tion related | to exam | 1    |           |               |     |
|                                                                                                    | your re<br>Please   | gistered             | d email id an                 | d mobile no are                       | s sumber is o   | perational and | d avaflable for | r carrying out func | tion related | to exam | a.   |           |               |     |
|                                                                                                    | your re<br>Please   | gisterec             | d email id an                 | d mobile no are                       | s number is o   | perational and | d available for | e carrying out func | tion related | to exam |      |           |               |     |

### **Examiner Approval and Mapping:**

**STEP – 1:** - Open NCVT site using the URL, <u>https://ncvtmis.gov.in/pages/home.aspx</u>

**STEP – 2:** - Click the **Login** Link on page

stry of Skill Development And Entrepren

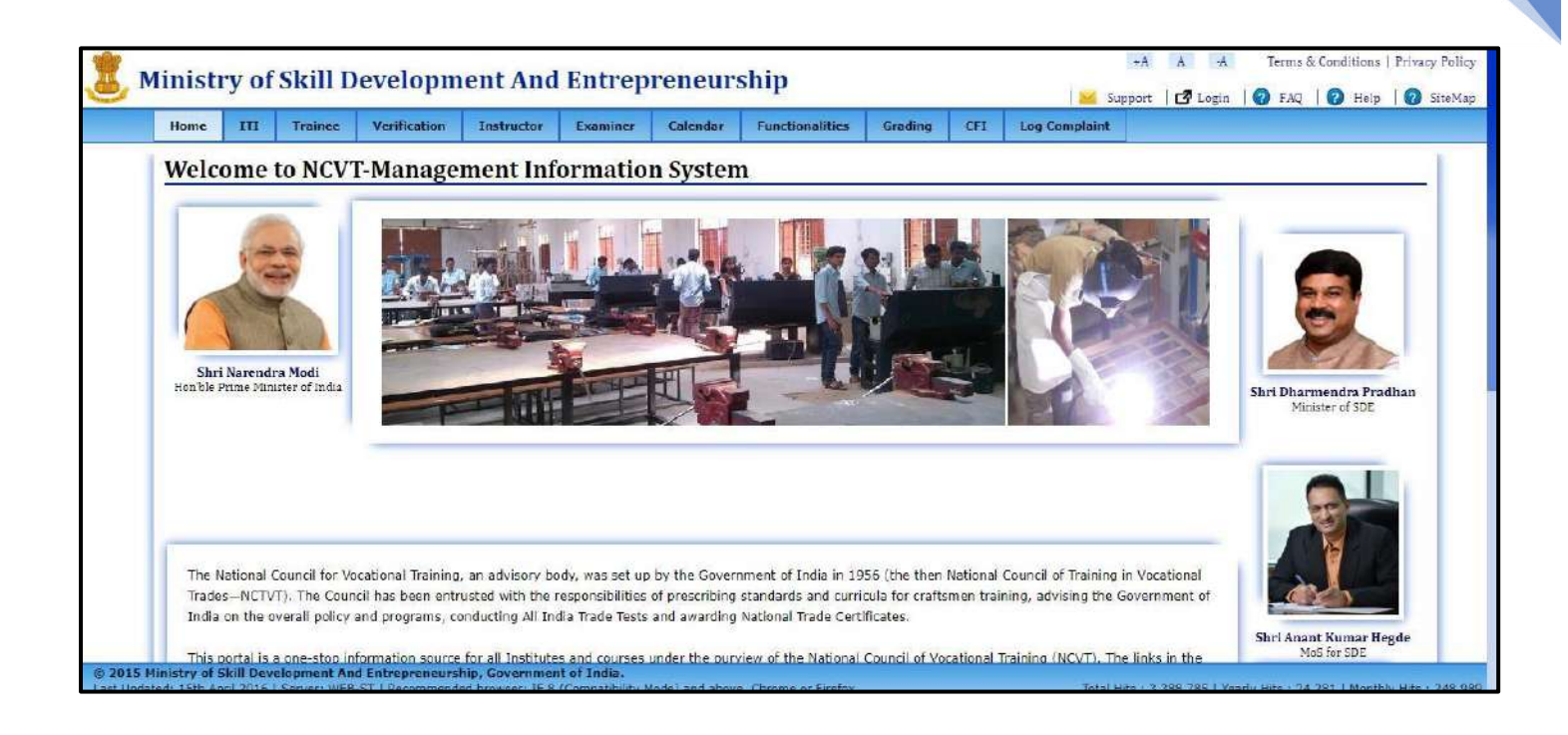

#### **STEP – 3:** - Login with Nodal ITI.

| 🕱 NCVT                                                                                                    | MIS                                                     |                                             | Wefcome, RA                            | DHA KRISHNA   Logout   Change Password   🦕                                          | 0124 4419167   Help      |
|----------------------------------------------------------------------------------------------------|---------------------------------------------------------|---------------------------------------------|----------------------------------------|-------------------------------------------------------------------------------------|--------------------------|
| MIS                                                                                                    |                                                         |                                             |                                        | GR09001555-G                                                                        | overnment ITI, Ghaziabad |
|                                                                                                    |                                                         | WELCOME TO M                                | IS APPLICATION                         |                                                                                     |                          |
| Ny Profile                                                                                                    |                                                         |                                             |                                        |                                                                                     |                          |
| Name RAI<br>Email ID                                                                                                    | DHA KRISHNA                                             | Designation<br>Nobile Number                | Principal Sr Scale                     | Edit My Profile     Reset Security Question                                         |                          |
| Messages                                                                                                    |                                                         |                                             | Action Ilems                           |                                                                                     |                          |
| S. No.                                                                                                    | Message                                                 |                                             | S. No.                                 | Action Item                                                                         | Record                   |
|                                                                                                    | No Messages to display                                  |                                             | Action Items                           | No Action items to display<br>are refreshed overnight, to force refresh now click h | ere.                     |
| Final Grading (This is th                                                                                                    | re Final Rating report for your ITI as per date (J      | 0th July 2018))                             |                                        |                                                                                     |                          |
| Final Rating of ITI - 1.51                                                                                                    | ****                                                    | Cli                                         | ck here to download your Final Grading | Report                                                                              |                          |
|                                                                                                    |                                                         |                                             |                                        |                                                                                     |                          |
|                                                                                                    |                                                         |                                             |                                        |                                                                                     |                          |
|                                                                                                    |                                                         |                                             |                                        |                                                                                     |                          |
|                                                                                                    |                                                         |                                             |                                        |                                                                                     |                          |
|                                                                                                    |                                                         |                                             |                                        |                                                                                     |                          |
|                                                                                                    |                                                         |                                             |                                        |                                                                                     |                          |
| Concession of the local division of the local division of the loca |                                                         |                                             |                                        |                                                                                     |                          |
| Menu                                                                                                    | 2015 Ministry of Skill Development And Entrepreneurship | r, Government of India.  Helpdesk: ncvtmis- | msde@gov.in  Recommended browser: IE ( | 6 (Compatibility Mode) and above, Chrome or Firefox   APP-AR                        |                          |

#### STEP – 4: -Navigate to: Menu>>ITI>>Examiner>>Approve

### NCVT MIS

|                                        |                                                 | WELCOME TO N                        | IS APPLICATION                         |                                                           |                 |
|----------------------------------------|-------------------------------------------------|-------------------------------------|----------------------------------------|-----------------------------------------------------------|-----------------|
| My Profile                             |                                                 |                                     |                                        |                                                           |                 |
| Name RADHA K<br>Email ID               | RISHNA                                          | Designation<br>Mobile Number        | Principal Sr Scale                     | Edit Ny Profile     Reset Security Duestion               |                 |
|                                        |                                                 |                                     | Action Items                           |                                                           |                 |
| Modules                                | Update Attendance Eligibility Status     Update | i de la contra <mark>*</mark> de la | 5. No.                                 | Action Item                                               | Record<br>Count |
| m                                      | Administration                                  |                                     |                                        | No Action items to display                                |                 |
| Trainee Grievance                      | Infrastructure                                  |                                     | Action Items                           | are refreshed overnight, to force refresh now cl          | ick here.       |
| NPIU                                   | Create/Edit     Instructor Details              |                                     |                                        |                                                           |                 |
| PLACEMENT                              | Approve                                         |                                     | ck here to download your Final Grading | Report                                                    |                 |
| CENTRAL MIS                            | Examiner                                        |                                     |                                        |                                                           |                 |
| FREQUENTLY USED REPORTS                | ITI Examiner Mapping Map                        |                                     |                                        |                                                           |                 |
|                                        | <u>Approve</u>                                  |                                     |                                        |                                                           |                 |
|                                        | Edit                                            |                                     |                                        |                                                           |                 |
|                                        | Strive                                          |                                     |                                        |                                                           |                 |
|                                        | Activity Details                                |                                     |                                        |                                                           |                 |
|                                        | Create                                          |                                     |                                        |                                                           |                 |
|                                        | View                                            | -                                   |                                        |                                                           |                 |
| https://stage.ncvtmis.gov.in/MIS/ITI/E | xaminer/ExaminerApprovaLaspx                    |                                     | -msde@gov.in  Recommended browser: [E  | 8 (Compatibility Node) and above, Chrome or Firefox   API | ≻AR             |

#### **STEP – 5**: Click on "Approve" link, below page will be open.

| 100 | system does no         | t nave the ability | to trap time and distance problems in      | case an examiner is mapped to more than one fill or more than one trade.                                                                                            |
|-----|------------------------|--------------------|--------------------------------------------|----------------------------------------------------------------------------------------------------|
|     |                        |                    | Please enter Registration Number/Na        | me of the Examiner                                                                                                    |
|     |                        |                    |                                            | Search                                                                                                    |
| col | ch Result              |                    |                                            |                                                                                                    |
| )   | Registration<br>Number | Examiner Name      | Preferred Location                         | Preferred Trade                                                                                                    |
| 1   | TX200902796            | Ravindra kumar     | GHAZIABAD, HAPUR, MEERUT                   | Architectural Draughtsman, Building Maintenance, Draughtsman (Civil)                                                                                                |
| )   | TX170900966            | Himani Sharma      | GAUTAM BUDDHA NAGAR, GHAZIABAE             | Basic Cosmetology                                                                                                    |
| )   | TX210901653            | Abhishek saxena    | GHAZIABAD, MEERUT, SAHARANPUR              | Business Management (NSQF), Computer Hardware & Networking Maintenance (One Year) (NSQF), Information Technology (NSQF)                                             |
| 1   | TX170901109            | RAJ SINGH          | GAUTAM BUDDHA NAGAR, GHAZIABAD, N<br>DELHI | W Cabin/Room Attendant,Computer Hardware & Network Maintenance,Photographer                                                                                         |
|     | TX180900149            | kumar gaurav       | GHAZIABAD                                  | Civil Engineer Assistant                                                                                                    |
|     | TX210900470            | KOMAL SHARMA       | GHAZIABAD                                  | Computer Hardware & Network Maintenance (NSQF),Computer Operator and Programming Assistant (NSQF),Information Communication Technology<br>System Maintenance (NSQF) |
|     | TX210901135            | MANOJ KUMAR        | GHAZIABAD, GOPALGANJ, SITAMARHI            | Computer Hardware & Network Maintenance,Computer Hardware & Network Maintenance (NSQF),Computer Hardware & Networking Maintenance (One<br>Ycor) (NSQF)              |
|     | TX200904074            | RAVI<br>CHOWDHARY  | CENTRAL, GHAZIABAD, MEERUT                 | Computer Hardware & Network Maintenance, Computer Hardware & Networking Maintenance (One Year) (NSQF), Computer Operator & Programming<br>Assistant (VII)           |
|     | TX180900096            | ISHARAT ALI        | GHAZIABAD, KANPUR NAGAR, LUCKNO            | Computer Hardware & Network Maintenance, Computer Operator & Programming Assistant (VI), Computer Operator and Programming Assistant                                |
|     | TX170900152            | Shekhar Tyagi      | GAUTAM BUDDHA NAGAR, GHAZIABAD, HA         | UR Computer Hardware & Network Maintenance, Computer Operator & Programming Assistant (VI), Fitter                                                                  |
|     | 2 3 4 5 6              | 7 8 9 10           |                                            |                                                                                                    |
|     |                        |                    | Remarks*<br>(Max 1000 Characters)          |                                                                                                    |

**STEP – 6**: Enter the remarks and click on Approve/Reject button.

- **Approve** To approve the records and Unique Registration Number is generated for the Examiner.
- **Reject** To reject the records. In this Examiner needs to register again.

6

GR09001555-Government ITI, Ghaziabad

Welcome, RADHA KRISHNA | Logout | Change Password | 📞 0124 4419167 | Help

**STEP-7:-** For Approve, Just mention the remarks and select the record and click on submit, data will be submitted successfully.

| T >                                                                                                    | N UVdLdsp2                                                                      |                         | E X # L .                              |
|----------------------------------------------------------------------------------------------------|---------------------------------------------------------------------------------|-------------------------|----------------------------------------|
| M Gmail 😰 YouTube 🐰 Maps 🚠 IT SERVICE DESK: L., 💈 DGT MI                                                                                                    | stage.ncvtmis.gov.in says                                                       |                         | inee Authenticate 😵 S-NOW 🛛 🔅          |
| 🐮 NCVT MIS                                                                                                    | Record(s) approved successfully.                                                | HA KRISHNA   Logout   C | hange Password   🔽 0124 4419167   Help |
| MIS > 201 + Examiner > 103 Stammer Associated > Exempter Profile Approve                                                                                      |                                                                                 | ок                      | GR09001333-Government ITT: Gharlabad   |
| Examiner Approval                                                                                                    |                                                                                 |                         |                                        |
| Note:<br>1. Please exercise caution and due diligence while mapping the examiner<br>2. The system does not have the ability to trap time and distance problem | s for multiple exams.<br>s in case an examiner is mapped to more than one TTI o | or more than one trade  |                                        |
| Please enter Registration Number                                                                                                    | r/Name of the Examiner TX110900351                                              |                         |                                        |
|                                                                                                    | Search                                                                          |                         |                                        |
| Search Result                                                                                                    |                                                                                 |                         |                                        |
| Registration Number                                                                                                    | Examiner Name                                                                   | Preferred Location      | Preferred Trade                        |
| TX220900251                                                                                                    | an 🗧 🗧 🖬                                                                        | GHAZIABAD               | Electrician (NSOF)                     |
| (Max 1000 Characters)                                                                                                    | Approve Repet                                                                   |                         |                                        |

If user will click on **Approve/Reject** a confirmation mail will be triggered to the examiner's registered email ID. Confirmation message will be displayed as shown in below screenshot.

| This is an auto generated mail, please do not reply to this mail.       |  |
|-------------------------------------------------------------------------|--|
| Dear sri,                                                               |  |
| Your application form with registration number EX220900251 is approved. |  |
| Regards,<br>MIS Application System                                      |  |

#### STEP-8:- Navigate to: Menu >> ITI >> Examiner >>Map

|                          | 115                                             |                              | accome, roat                         | CR09001555                                         | Covernment III. Chaziabae |
|--------------------------|-------------------------------------------------|------------------------------|--------------------------------------|----------------------------------------------------|---------------------------|
|                          |                                                 | WELCOME TO MI                | 5 APPLICATION                        |                                                    |                           |
| Ny Profile               |                                                 |                              |                                      |                                                    |                           |
| Name RADHA<br>Email ID s | KRISHNA                                         | Designation<br>Mobile Number | Principal Sr Scale                   | Edit My Profile     Reset Security Question        |                           |
|                          |                                                 |                              | Action Items                         |                                                    |                           |
| Modules                  | Update Attendance Eligibility Status     Update |                              | S. No.                               | Action Item                                        | Record<br>Count           |
| m                        | Administration                                  |                              |                                      | No Action items to display                         |                           |
| Trainee Grievance        | Infrastructure                                  |                              | Action Items a                       | re refreshed overnight, to force refresh now click | here.                     |
| NPRI                     | Create/Edit                                     |                              |                                      |                                                    |                           |
|                          | Instructor Details                              |                              | here to download your Final Gradient | sourt                                              |                           |
| PLACEMENT                | Approve                                         |                              | Here to common your time browing P   | eport.                                             |                           |
| CENTRAL MIS              | Examiner                                        |                              |                                      |                                                    |                           |
| FREQUENTLY USED REPORTS  | ITI Examiner Mapping                            |                              |                                      |                                                    |                           |
|                          | - Map                                           |                              |                                      |                                                    |                           |
|                          | <ul> <li>Approve</li> </ul>                     |                              |                                      |                                                    |                           |
|                          | • Edit                                          |                              |                                      |                                                    |                           |
|                          | Strive                                          |                              |                                      |                                                    |                           |
|                          | Activity Details                                |                              |                                      |                                                    |                           |
|                          | Create                                          |                              |                                      |                                                    |                           |
|                          | - View                                          |                              |                                      |                                                    |                           |
|                          |                                                 |                              |                                      |                                                    |                           |

Click on "Map" link .

**STEP-9:-** Search the records to be mapped using following fields Exam System, Year/Semester, Examination Type, Examination Session, and ITI name and affiliated trade.

| 🐮 NCVT M                                                                      | IS                                             | -                                                                    | Wefcome, R                                                       | ADHA KRISHNA   Logout             | Change Password   📞 0124 4419167   Help |
|-------------------------------------------------------------------------------|------------------------------------------------|----------------------------------------------------------------------|------------------------------------------------------------------|-----------------------------------|-----------------------------------------|
| MIS > ITI > Examiner > ITI Examiner Ass                                       | ilgoment > Examiner ITI M                      | apping                                                               |                                                                  |                                   | GR09001555-Government III. Ghaziabad    |
| ITI Examiner Assignment                                                       |                                                |                                                                      |                                                                  |                                   |                                         |
| Note:<br>1. Please exercise caution and du<br>2. The system does not have the | e diligence while ma<br>ability to trap time a | apping the examiners for multiple<br>nd distance problems in case an | exams.<br>examiner is mapped to more than one ITI or more than o | one trade.                        |                                         |
|                                                                               | ·                                              |                                                                      | Select any one of the field marked as #.                         |                                   |                                         |
| Exam System*                                                                  | Annual 🗸                                       |                                                                      | Year#                                                            | Vear 2 V                          |                                         |
| Semester#                                                                     | -Sciect-                                       | ~                                                                    | Examination Type*                                                | Final                             |                                         |
| Examination Session*                                                          | July 2022                                      | *                                                                    | ITI Name*                                                        | GR09001555-Government ITI, I 🗸    |                                         |
| Affiliated Trades:*                                                           | Electrician (NSQF)                             | ~                                                                    |                                                                  |                                   |                                         |
|                                                                               |                                                |                                                                      | Search Clear                                                     |                                   |                                         |
|                                                                               |                                                |                                                                      |                                                                  |                                   |                                         |
|                                                                               |                                                |                                                                      |                                                                  |                                   |                                         |
|                                                                               |                                                |                                                                      |                                                                  |                                   |                                         |
|                                                                               |                                                |                                                                      |                                                                  |                                   |                                         |
|                                                                               |                                                |                                                                      |                                                                  |                                   |                                         |
|                                                                               |                                                |                                                                      |                                                                  |                                   |                                         |
|                                                                               |                                                |                                                                      |                                                                  |                                   |                                         |
|                                                                               |                                                |                                                                      |                                                                  |                                   |                                         |
|                                                                               |                                                |                                                                      |                                                                  |                                   |                                         |
|                                                                               |                                                |                                                                      |                                                                  |                                   |                                         |
|                                                                               |                                                |                                                                      |                                                                  |                                   |                                         |
|                                                                               |                                                |                                                                      |                                                                  |                                   |                                         |
|                                                                               |                                                |                                                                      |                                                                  |                                   |                                         |
|                                                                               |                                                |                                                                      |                                                                  |                                   |                                         |
|                                                                               |                                                |                                                                      |                                                                  |                                   |                                         |
| Menu @ 2015 M                                                                 | inistry of Skill Developme                     | ent And Entrepreneurship, Government o                               | f India.  Helpdeski nevtmis-msde@gov.in  Recommended browseri II | 8 (Compatibility Mode) and above, | Chrome or Firefox   APP-AR              |

**STEP – 10**: All the records matching to search criteria are displayed under the Mapping Details panel as shown below on the screen:

8

|                                                                              | r Assignment > Examiner ITI I                       | Mapping                                   |                                                        |                    |                           |           |                |              | GR09001555-Go                             | ernment ITI, Ghaz |
|------------------------------------------------------------------------------|-----------------------------------------------------|-------------------------------------------|--------------------------------------------------------|--------------------|---------------------------|-----------|----------------|--------------|-------------------------------------------|-------------------|
| I Examiner Assignment                                                        |                                                     |                                           |                                                        |                    |                           |           |                |              |                                           |                   |
| e:<br>lease exercise caution ar<br>he system does not have                   | d due diligence while m<br>the ability to trap time | apping the examine<br>and distance proble | ers for multiple exams.<br>ms in case an examiner is m | apped to mor       | re than one ITI or m      | re than o | one trade.     |              |                                           |                   |
|                                                                              |                                                     |                                           | Select ar                                              | ny one of the fiel | id marked as #.           |           |                |              |                                           |                   |
| Exam Syste                                                                   | n* Annaal 🛩                                         |                                           |                                                        |                    |                           | Year#     | Year 2         |              | 1                                         |                   |
| Semest                                                                       | r# Select                                           | ~                                         |                                                        |                    | Examinatio                | n Type*   | Final          |              | 1                                         |                   |
| Examination Sessi                                                            | n* July 2022                                        | ~                                         |                                                        |                    | IT                        | Name*     | GR09001355 Gov | enument II ~ | 1                                         |                   |
| Affiliated Trade                                                             | s:* Electrician (NSQF)                              | ~                                         |                                                        |                    |                           |           |                |              |                                           |                   |
| pping becaus [[rispped b                                                     | Cents                                               |                                           |                                                        |                    |                           |           |                |              |                                           |                   |
| iearch Results<br>Joy Row<br>elect                                           | Trade                                               |                                           | Shift*                                                 |                    | Unit*                     |           | Subject*       |              | Examiner*                                 |                   |
| earch Results                                                                | Trade<br>Electrician (NSQF)                         |                                           | Shift*                                                 | <b>v</b> ]         | Unit*                     |           | Subject*       | <b>v</b> ]   | Examiner*                                 | v                 |
| earch Results<br>rev Row<br>elect<br>elect<br>caminer Response Histo         | Trade<br>Electrician (NSQF)                         |                                           | Shift*                                                 | V Map              | Unit*<br>Select<br>Unit 1 |           | Subject®       | <b>v</b>     | Examiner*                                 | v                 |
| earch Results<br>ev. Row<br>elect<br>aminer Response Histo<br>Examiner Regis | Trade<br>Electrician (NSQF)<br>Y<br>ration Number   |                                           | Shift*                                                 | V Map              | Unit*                     | cted Cou  | Subject*       | •            | Examiner* Ex220900251 - en No Response Co | v)<br>unt         |

**STEP – 11**: User can view all the mapped details under Mapped Details panel as shown in below page: After Mapping below message will be show.

| ← → C ■ stage.ncvt                                                           | mis.gov.in/MIS/ITI/Examiner/ITIExaminerN                                              | 1apping.aspx                                              |                                    |                                                        | 🖻 🌣 🏞 🗖 😩 i                          |  |  |  |
|------------------------------------------------------------------------------|---------------------------------------------------------------------------------------|-----------------------------------------------------------|------------------------------------|--------------------------------------------------------|--------------------------------------|--|--|--|
| M Gmail 👩 YouTube 😿 M                                                        | laps 👎 IT SERVICE DESK: L 🗵 DGT MIS                                                   | stage.ncvtmis.gov.in says                                 |                                    | -) Home   m/Wipro                                      | 💈 Trainee Authenticate 🛛 S-NOW 🛛 🔹 🖉 |  |  |  |
| 🕱 NCVT M                                                                     | IS                                                                                    | Mapping Performed Successfully                            |                                    | HA KRUSHNA   Legout   Change Password   🔀 0124-4419167 |                                      |  |  |  |
| MUS > 115 > Examinar > 115 Examinar As                                       | algement > Examiner III Happing                                                       |                                                           | ОК                                 |                                                        | GR09001355-Covernment ITI, Gharabad  |  |  |  |
| ITT Examiner Assignment                                                      |                                                                                       | 12                                                        |                                    |                                                        |                                      |  |  |  |
| Note:<br>1. Please exercise caution and d<br>2. The system does not have the | ue diligence while mapping the examiners<br>ability to trap time and distance problem | for multiple exams.<br>In case an examiner is mapped to m | ore than one ITI or more than o    | ne trade.                                              |                                      |  |  |  |
| THE REPORT OF A                                                              |                                                                                       | Sale 2 any one of the f                                   | and mathed as #2                   |                                                        |                                      |  |  |  |
| Exam System*                                                                 |                                                                                       |                                                           | Yeare                              |                                                        |                                      |  |  |  |
| Semester#                                                                    |                                                                                       |                                                           | Examination Type*                  |                                                        |                                      |  |  |  |
| Examination Session*                                                         |                                                                                       |                                                           | ITI Name*                          |                                                        |                                      |  |  |  |
| Attiliated Trades:*                                                          | (Bearrison (ASQF) M                                                                   | ( Deerda                                                  | • Clear                            |                                                        |                                      |  |  |  |
| Mapping Details   Mapped Detail                                              | F.                                                                                    |                                                           |                                    |                                                        |                                      |  |  |  |
| Search Results                                                               |                                                                                       |                                                           |                                    |                                                        |                                      |  |  |  |
| Select                                                                       | Traile                                                                                | Shill."                                                   | Unit."                             | Subject*                                               | Exeminer*                            |  |  |  |
| •                                                                            | Electrican (IISQF)                                                                    | [ALL]                                                     |                                    | u v                                                    | [£121990031 - an V                   |  |  |  |
|                                                                              |                                                                                       | 104                                                       |                                    |                                                        |                                      |  |  |  |
| Examiner Response Bistory                                                    |                                                                                       |                                                           |                                    |                                                        |                                      |  |  |  |
| Examiner Registrat                                                           | ion Number                                                                            | Accepted Count                                            | Rejected Cour                      | at l                                                   | No Response Count                    |  |  |  |
| EX2209002                                                                    | 51                                                                                    | NA:                                                       | NA.                                |                                                        | NA.                                  |  |  |  |
|                                                                              |                                                                                       |                                                           |                                    |                                                        |                                      |  |  |  |
|                                                                              |                                                                                       |                                                           |                                    |                                                        |                                      |  |  |  |
| Menu (2015)                                                                  | Relatey of Dkill Development And Entrepreneurship.                                    | Government of India   Heipdesks novtinis ma               | de@gov.in  Recommended braisses IC | 6 (Compatibility Made) and s                           | bove, Chrome or Finders   APP-AR     |  |  |  |

After Mapping, Mapped details is shown below.

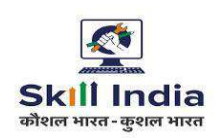

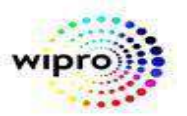

| ITI > Exam | niner > (T) Examiner                  | Assignment > Exam                  | iner ITI Mapping          |                                        |                                |                    |             |                                          | GR0900                                                                      | 1555-Government ITI. G                                   |
|------------|---------------------------------------|------------------------------------|---------------------------|----------------------------------------|--------------------------------|--------------------|-------------|------------------------------------------|-----------------------------------------------------------------------------|----------------------------------------------------------|
| xaminer    | Assignment                            |                                    |                           |                                        |                                |                    |             |                                          |                                                                             |                                                          |
| se ever    | rise caution and                      | due diligence w                    | while manning the example | miners for multiple exams              |                                |                    |             |                                          |                                                                             |                                                          |
| system     | does not have t                       | he ability to trap                 | time and distance pro     | roblems in case an examiner is         | mapped to more                 | e than one ITI or  | more than   | one trade.                               |                                                                             |                                                          |
|            | Exam System                           | * Annual V                         |                           |                                        | carry one of one field         |                    | Year#       | Veer 2                                   | *                                                                           |                                                          |
|            | Semester                              | # Select                           | ~                         |                                        |                                | Examin             | ation Type* | Final                                    | *                                                                           |                                                          |
| Exan       | mination Session<br>Affiliated Trades | * Jely 2022                        |                           |                                        |                                |                    | ITI Name*   | GR09001555-Gaver                         | numient /I V                                                                |                                                          |
|            |                                       |                                    | C/                        |                                        | Search                         | Clear              |             |                                          |                                                                             |                                                          |
| ig Details | s Mapped Deta                         | ils                                |                           |                                        |                                |                    |             |                                          |                                                                             |                                                          |
| igned Re   | ecords                                |                                    |                           |                                        |                                |                    |             |                                          |                                                                             |                                                          |
| ct         |                                       | ITI Nam                            | ie                        | Trade                                  | st                             | lift Un            | t.          | Subject                                  | Examiner                                                                    | Status                                                   |
| Ê          | GR090                                 | 1555 - Governme                    | ent ITI, Ghaziabad        | Electrician (NSQ                       | F)                             | 1 1                |             | Trade Practical                          | EX220900242 - AB                                                            | Pending for Accepta                                      |
| i l        | GR090                                 | 1555 - Governme                    | nt ITI, Ghaziabad         | Electrician (NSQ                       | F) A                           | LL AL              | 4           | Trade Practical                          | EX220900250 - krishna                                                       | Accepted                                                 |
| i l        | GR090                                 | 11555 - Governme                   | nt ITI, Ghaziabad         | Electrician (NSQ                       | F) 🛆                           | LL AU              | 4           | ALL                                      | EX220900251 - sri                                                           | Pending for Accepta                                      |
|            | 1.17963-6786                          | CONTRACTOR OF CONTRACTOR           |                           |                                        | UnMap                          |                    |             | 04/04/14                                 |                                                                             |                                                          |
|            |                                       |                                    |                           |                                        |                                |                    |             |                                          |                                                                             |                                                          |
| Mi         | inistry o                             | f Skill D                          | evelopmer                 | nt And Entrepr                         | eneursh                        | ip                 | ies. Gr     | +A A<br>Support CFI                      | -A Terms & Condition<br>ogin 2 FAQ 2 Help                                   | ns   Privacy Policy<br>alp   ) SiteMap                   |
| Mi         | inistry o                             | f Skill D                          | evelopmer                 | nt And Entrepr                         | eneursh<br><sub>Calendar</sub> | ip<br>Functionalit | ies Gr      | +A A<br>Support CFI                      | -A Terms & Condition<br>ogin 2 FAQ 2 He<br>Help Dashboard                   | ns   Privacy Policy<br>elp   🕜 SiteMap<br>Complaint Tool |
| Mi         | inistry o<br>Home III<br>Your map     | f Skill D<br>Trainee               | evelopmer                 | nt And Entrepro                        | eneursh<br>Calendar            | ip<br>Functionalit | ies Gr      | +A A<br>Support   🗗 L<br>ading CFI       | -A Terms & Condition<br>ogin 2 FAQ 2 He<br>Help Dashiboard                  | ns   Privacy Policy<br>alp   ? SiteMap<br>Complaint Tool |
| Mi         | inistry o<br>Home III<br>Your map     | f Skill D<br>Trainee<br>ping rejec | Verification              | nt And Entrepro                        | eneursh<br>Calendar            | ip<br>Functionalit | ies Gr      | +A A<br>Support CFI                      | -A Terms & Condition<br>ogin <b>?</b> FAQ <b>?</b> He<br>Help Deshboard     | ns   Privacy Policy<br>elp   Ø SiteMap<br>Complaint Tool |
| , Mi       | inistry o<br>Home III<br>Your map     | f Skill D<br>Troinee<br>ping rejec | Verification              | nt And Entrepro                        | eneursh<br>Calendar            | ip<br>Functionalit | ies Gr      | +A A<br>Support   🗗 L<br>ading CFI       | -A Terms & Condition<br>ogin 2 FAQ 2 He<br>Help Dashboard                   | ns   Privacy Policy<br>alp   👔 SiteMap<br>Complaint Tool |
| , Mi       | inistry o<br>Home III<br>Your map     | f Skill D<br>Trainee               | Verification              | Instructor Examiner                    | eneursh<br>Calendar            | ip<br>Functionalit | ies Gr      | +A A<br>Support <b>2</b><br>ading CFI    | -A Terms & Condition<br>ogin   <b>2</b> FAQ   <b>2</b> He<br>Help Dashboard | ns   Privacy Policy<br>alp   SiteMap<br>Complaint Tool   |
| , Mi       | inistry o<br>Home III<br>Your map     | f Skill D<br>Trainee               | evelopmer<br>Verification | Instructor Examiner                    | eneursh<br><sup>Calendar</sup> | ip<br>Functionalit | ies Gr      | +A A<br>Support <b>CP</b> L<br>ading CFI | -A Terms & Condition<br>ogin                                                | ns   Privacy Policy<br>alp   ? SiteMap<br>Complaint Tool |
| , Mi       | inistry o<br>Home 111<br>Your map     | f Skill D<br>Trainee               | Verification              | nt And Entrepro                        | eneursh<br><sup>Calendar</sup> | ip<br>Functionalit | ies Gr      | +A A<br>Support 27 L<br>ading CFI        | -A Terms & Condition<br>ogin 2 FAQ 2 He<br>Help Dashboard                   | ns   Privacy Policy<br>alp   ? SiteMap<br>Complaint Tool |
| , Mi       | inistry o<br>Home 111<br>Your map     | f Skill D<br>Trainee               | Verification              | nt And Entrepro                        | eneursh<br>Calendar            | ip<br>Functionalit | ies Gr      | +A A<br>Support 27 L<br>ading CFI        | -A Terms & Condition<br>ogin 2 FAQ 7 He<br>Help Dashboard                   | ns   Privacy Policy<br>elp   ? SiteMap<br>Complaint Tool |
| , Mi       | inistry o<br>Home 111<br>Your map     | f Skill D<br>Troinee               | Verification              | nt And Entrepro                        | eneursh<br>Calendar            | ip<br>Functionalit | ies Gr      | +A A<br>Support 27 L<br>ading CFI        | -A Terms & Condition<br>ogin 2 FAQ 7 He<br>Help Dashboard                   | ns   Privacy Policy<br>elp   ? SiteMap<br>Complaint Tool |
| , Mi       | inistry o<br>Home 111<br>Your map     | f Skill D<br>Troinee               | Verification              | nt And Entrepro                        | eneursh<br>Calendar            | ip<br>Functionalit | ies Gr      | +A A<br>Support   🗗 L<br>ading CFI       | -A Terms & Condition<br>ogin 2 FAQ 2 He<br>Help Dashboard                   | ns   Privacy Policy<br>alp   ? SiteMap<br>Complaint Tool |
| Mi         | inistry o<br>Home 111<br>Your map     | f Skill D<br>Troinee               | Verification              | nt And Entreproved Instructor Examiner | eneursh<br>Calendar            | ip<br>Functionalit | ies Gr      | +A A<br>Support   🗗 L<br>ading CFI       | -A Terms & Condition<br>ogin 2 FAQ 2 He<br>Help Deshboard                   | ns   Privacy Policy<br>alp   ? SiteMap<br>Complaint Tool |
| Mi         | inistry o<br>Home 111<br>Your map     | f Skill D<br>Trainee               | Verification              | nt And Entrepro                        | eneursh<br>Calendar            | ip<br>Functionalit | ies Gr      | +A A<br>Support   C L<br>ading CFI       | -A Terms & Condition<br>ogin 2 FAQ 2 He<br>Help Deshboard                   | ns   Privacy Policy<br>elp   7 SiteMap<br>Complaint Tool |
| Mi         | inistry o<br>Home III<br>Your map     | f Skill D<br>Trainee               | evelopmer                 | nt And Entrepro                        | eneursh<br>Calendar            | ip<br>Functionalit | ies Gr      | +A A<br>Support   C L<br>ading CFI       | -A Terms & Conditio<br>ogin 2 FAQ 2 He<br>Help Deshboard                    | ns   Privacy Policy<br>elp   ? SiteMap<br>Compleint Tool |
| Mi         | inistry o<br>Home III<br>Your map     | f Skill D<br>Trainee               | evelopmer                 | nt And Entrepro                        | eneursh<br>Calendar            | ip<br>Functionalit | ies Gr      | +A A<br>Support   C L<br>ading CFI       | -A Terms & Conditio<br>ogin 2 FAQ 2 He<br>Help Dashboard                    | ns   Privacy Policy<br>elp   ? SiteMap<br>Compleint Tool |
| Mi         | inistry o<br>Home III<br>Your map     | f Skill D<br>Trainee               | evelopmer                 | nt And Entrepro                        | Calendar                       | ip<br>Functionalit | ies Gr      | +A A<br>Support   27 L<br>ading CFI      | A Terms & Condition<br>ogin 2 FAQ 2 He<br>Help Dashiboard                   | ns   Privacy Policy<br>elp   ? SiteMap<br>Compleint Tool |
| Mi         | inistry o<br>Home III<br>Your map     | f Skill D<br>Troinee               | evelopmer<br>Verification | nt And Entrepro                        | eneursh<br>Calendar            | ip<br>Functionalit | ies Gr      | +A A<br>Support CFI                      | A Terms & Condition<br>ogin 2 FAQ 2 He<br>Help Dashiboard                   | ns   Privacy Policy<br>alp   ? SiteMap<br>Complaint Tool |
| Mi         | inistry o<br>Home III<br>Your map     | f Skill D<br>Trainee               | Verification              | nt And Entrepro                        | eneursh<br>Calendar            | ip<br>Functionalit | ies Gr      | +A A<br>Support 2 2                      | -A Terms & Condition<br>ogin 2 FAQ 7 He<br>Help Dashboard                   | ns   Privacy Policy<br>alp   ? SiteMap<br>Complaint Tool |

STEP – 12: After Mapping, confirmation mail will be triggered to the examiner's registered email ID. Confirmation message will be displayed as shown in below screenshot.

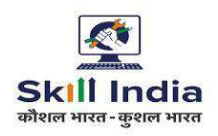

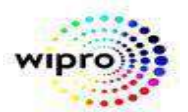

|   | This is an auto generated mail, please do not reply to this mail.                                           |
|---|----------------------------------------------------------------------------------------------------|
| ļ | Dear sri,                                                                                                   |
| 4 | You have been mapped as an examiner for the practical at the ITI mention below.                             |
| 1 | Examiner Name: sri                                                                                          |
| 1 | ITI Name: GR09001555 - Government ITI, Ghaziabad                                                            |
| 2 | Trade: Electrician (NSQF)                                                                                   |
| 1 | Shift: ALL                                                                                                  |
| 1 | Unit: ALL                                                                                                   |
| 1 | Subject: ALL                                                                                                |
| ļ | Accept / Reject                                                                                             |
|   | In case you are mapped for multiple exams, please check if it is fisible to be undertaken, based on time ar |
|   | distance, before accepting.                                                                                 |
|   | The system does not have the ability to trap time and distance problems.                                    |
|   | Regards.                                                                                                    |
|   | MIS Application System                                                                                      |

User can view all the mapped details under Mapped Details panel as shown in below page:

| TI Examiner         | Assignment          |                        |                      |                                  |                  |                       |                  |                       |                        |
|---------------------|---------------------|------------------------|----------------------|----------------------------------|------------------|-----------------------|------------------|-----------------------|------------------------|
| te:<br>Please exerc | cise caution and du | e diligence while ma   | apping the examine   | rs for multiple exams.           |                  |                       |                  |                       |                        |
| The system of       | does not have the   | ability to trap time a | and distance problem | ns in case an examiner is mapped | to more than o   | ne ITI or more than o | ne trade.        |                       |                        |
|                     | Exam System*        | Anoual *               |                      | . Delett any one                 | ALTER FRA MARKED | Year#                 | Vear 4           | × .                   |                        |
|                     | Semester#           | -Select                | ~                    |                                  |                  | Examination Type*     | Final            | ~                     |                        |
| Exan                | mination Session*   | 13/y 2022              | ¥                    |                                  |                  | ITI Name*             | EPOCOLA33-Galais | mient 11 V            |                        |
| A                   | Affiliated Trades:* | Electrician [NSQF]     | ~                    |                                  |                  |                       |                  |                       |                        |
|                     |                     | -                      |                      | Sear                             | ch Clear         |                       |                  |                       |                        |
| opping Details      | Mapped Details      |                        |                      |                                  |                  |                       |                  |                       |                        |
| Assigned Re         | ecords              |                        |                      |                                  |                  |                       |                  |                       |                        |
| Select              |                     | ITI Name               |                      | Trade                            | Shift            | Unit                  | Subject          | Examiner              | Status                 |
|                     | GR090015            | 55 - Government ITI, C | Shaziabad            | Electrician (NSQF)               | 1                | 1                     | Trade Practical  | EX220900242 - AB      | Pending for Acceptance |
|                     | GR090015            | 55 - Government ITT, G | Shaziabad            | Electrician (NSQF)               | ALL              | ALL                   | Trade Practical  | EX220900250 - krishna | Accepted               |
|                     | GR090015            | 55 - Government ITI, G | Shaziabad            | Electrician (NSQF)               | ALL              | ALL                   | ALL              | EX220900251 - sri     | Rejected               |
|                     |                     |                        |                      |                                  | UnMap            |                       |                  |                       |                        |
|                     |                     |                        |                      |                                  |                  |                       |                  |                       |                        |

User can view the Examiner details using the hyperlink in the field **Examiner Registration Number** and the details will be shown as below screenshot:

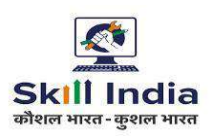

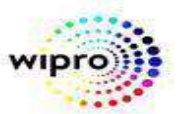

| 🕑 View Ex    | aminer Details - Google Ch | rome                   |                      |           |                   |           |                |                        |                                     | 0.77                | ٥                    |
|--------------|----------------------------|------------------------|----------------------|-----------|-------------------|-----------|----------------|------------------------|-------------------------------------|---------------------|----------------------|
| 📾 stage      | ncvtmis.gov.in/MIS/ITI/    | /Examiner/ViewExaminer | Details.aspx?RegNo=Y | QYWISe3w  | 1xxu%2bTKnkz58Q9  | 63d963c   | 1              |                        |                                     |                     |                      |
| reasonable r | -Distants                  |                        |                      |           |                   |           |                |                        |                                     |                     |                      |
| Personal     | Details                    |                        |                      |           |                   |           |                |                        |                                     |                     |                      |
|              | Name                       | sunil                  |                      |           | Date of           | f Birth   | 22-Jul-1993    |                        |                                     |                     |                      |
|              | Gender                     | Male                   |                      |           | Father            | Name      | gufdy          |                        |                                     |                     |                      |
|              | Marital Status             | Married                |                      |           | Cat               | tegory    | General        |                        |                                     |                     |                      |
|              | UID (Aadhaar No)           |                        |                      |           | En                | nail ID   |                |                        |                                     |                     |                      |
|              | Mob No                     |                        |                      |           |                   |           |                | _                      |                                     |                     |                      |
| Permane      | nt Address                 |                        |                      |           |                   |           |                |                        |                                     |                     |                      |
|              | Address                    | 2                      |                      |           |                   |           |                |                        |                                     |                     |                      |
|              | State                      | UTTAR PRADESH          |                      |           | D                 | istrict   | GHAZIABAD      |                        |                                     |                     |                      |
|              | Pin Code                   | 343756                 |                      |           | Pho               | one No    |                |                        |                                     |                     |                      |
| Correspo     | ndence Address             |                        |                      |           |                   |           |                |                        |                                     |                     |                      |
|              | Address                    | 2                      |                      |           |                   |           |                |                        |                                     |                     |                      |
|              | State                      | UTTAR PRADESH          |                      |           | D                 | Istrict   | GHAZIABAD      |                        |                                     |                     |                      |
|              | Pin Code                   | 343756                 |                      |           | Pho               | one No    |                |                        |                                     |                     |                      |
| Academic     | Qualification Details      |                        |                      |           |                   |           |                |                        |                                     |                     | 1                    |
| S. No        | Examination Passed         | Trade                  | Year of Passing      |           | School/Board/Univ | versity 1 | Гуре           | Subject                | Grade                               | Percentage %        | Attached<br>Documen  |
| 1            | 12th                       |                        | 2012                 |           | kjbgfxs           |           |                | df                     | A                                   |                     | Click to<br>download |
| Technical    | Qualification Details      |                        |                      |           |                   |           |                |                        |                                     |                     |                      |
| S. No        | Stream/Trade               | Trade                  | Certi                | ficate No | Year of Passing   |           | Institute Name | Over all<br>% of marks | Duration of Training<br>(In Months) | Attached Doo        | cuments              |
| 1            | ITI                        | Electrician (NSC       | QF) E                | 4w75      | 2017              |           | tgth           |                        | 24                                  | <u>Click to dov</u> | vnload               |
| Work Exp     | erience Details            |                        |                      |           |                   |           |                |                        |                                     |                     |                      |
|              |                            | Location Pref          | erence               |           |                   |           |                | Trade                  | Preference                          |                     |                      |
| S.No         | Preferenc                  | e Order                | Distric              | t Name    |                   | S.No      | Prefer         | ence Order             | 1                                   | rade Name           |                      |
| 1            | 1st prefe                  | erence                 | GHAZ                 | IABAD     |                   | 1         | 1st p          | reference              | Elec                                | trician (NSQF)      |                      |
| 2            | 2nd prefe                  | erence                 |                      |           |                   | 2         | 2nd p          | preference             |                                     |                     |                      |
| 3            | 3rd prefe                  | erence                 |                      |           |                   | 3         | 3rd p          | preference             |                                     |                     |                      |

Employment Type ||InEmployed

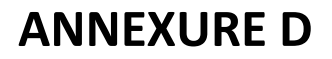

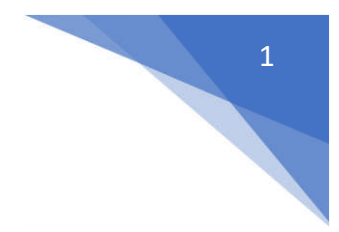

**Module: Examiner Login and Marks Entry** 

#### STEP - 1: - Open NCVT public portal site using the URL,

https://ncvtmis.gov.in/pages/home.aspx

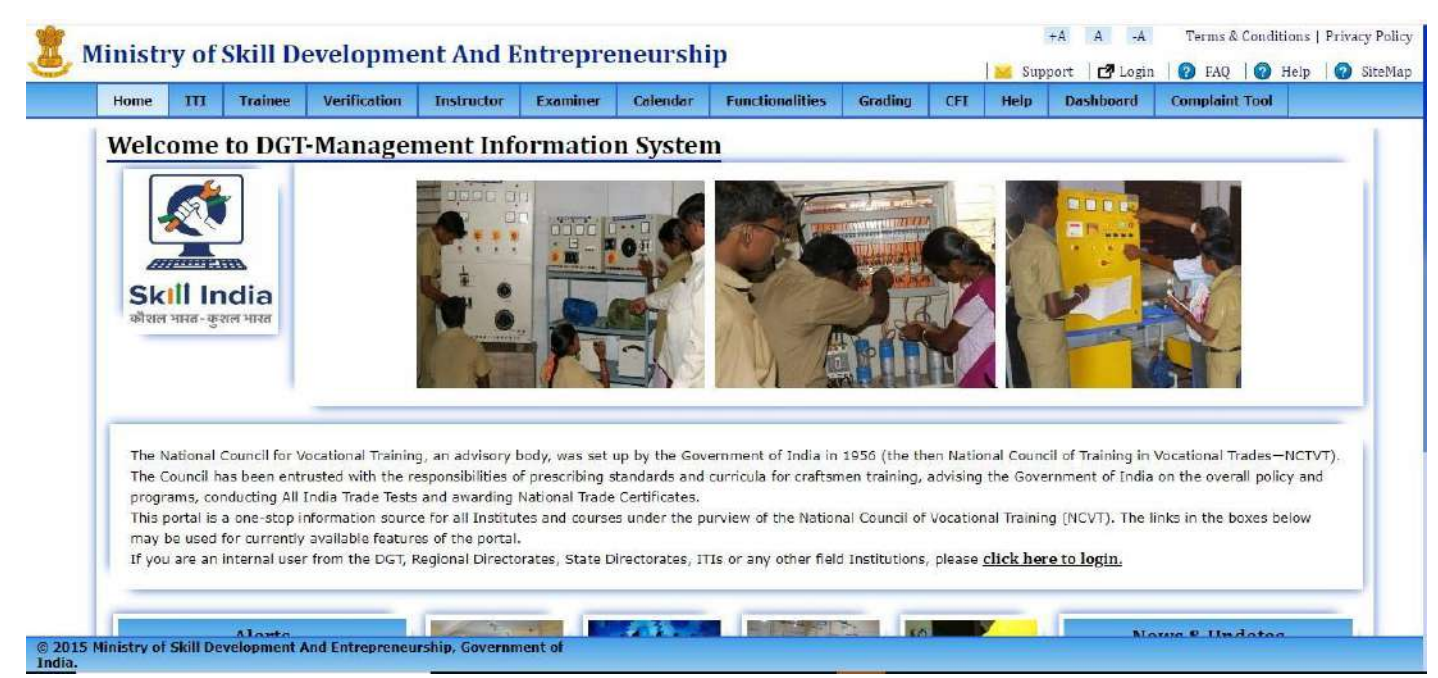

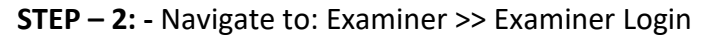

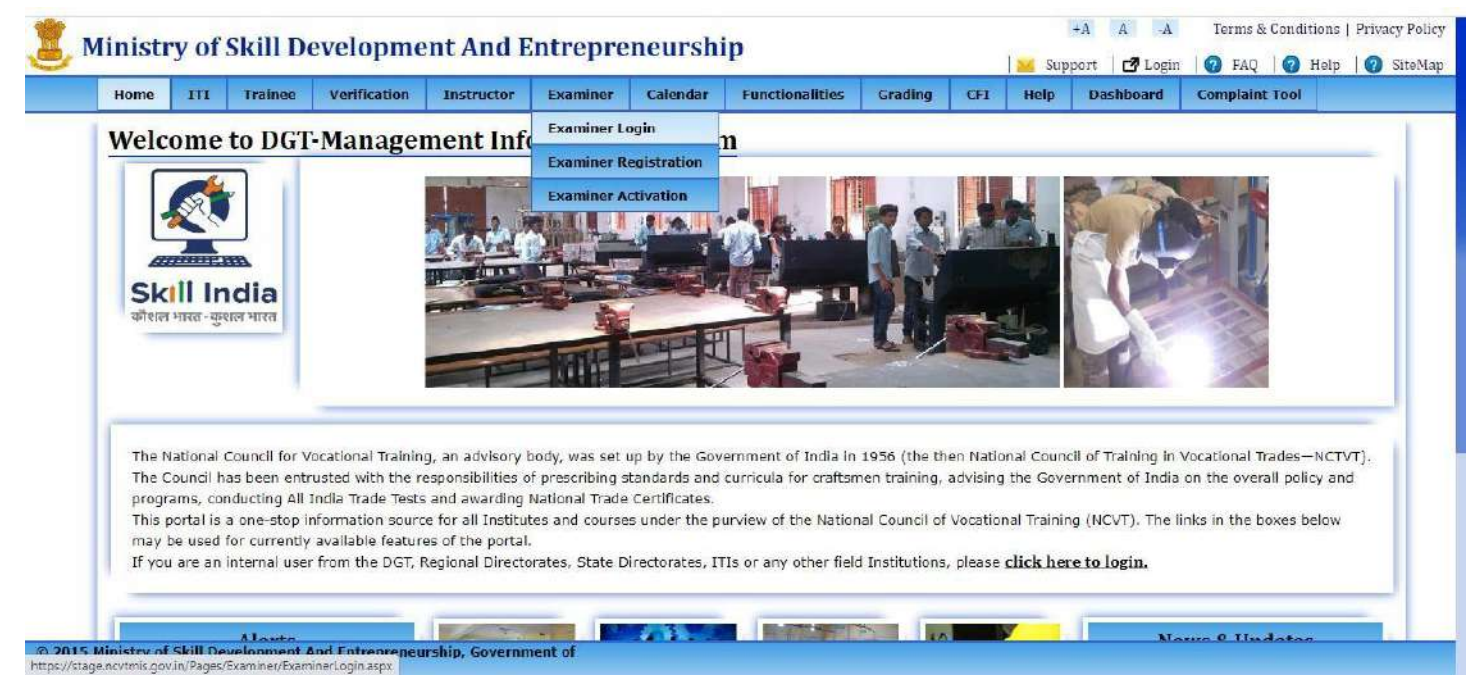

STEP – 3: - Click on "Examiner Login" link on page, redirected to below page.

**STEP – 4:** -Enter the Valid Examiner and click on "Login" button. below page will be shown.

| Home | ш     | Trainee  | Verification | Instructor | Examiner | Calendar     | Functionalities | Grading | CFI | Help | Dashboard | Complaint Tool |
|------|-------|----------|--------------|------------|----------|--------------|-----------------|---------|-----|------|-----------|----------------|
| Exa  | niner | Login Fo | rm           |            |          |              |                 |         |     |      |           |                |
|      |       |          |              |            |          |              |                 |         |     |      |           |                |
|      |       |          |              |            | Choose   | option here  | to send OTP     |         |     |      |           |                |
|      |       |          |              |            | Охкхк    | xxxxy1@wipro | o.com           |         |     |      |           |                |
|      |       |          |              |            | Oxxxx    | xxxx79       |                 |         |     |      |           |                |
|      |       |          |              |            | Send     | OTP          |                 |         |     |      |           |                |
|      |       |          |              |            |          |              |                 |         |     |      |           |                |
|      |       |          |              |            |          |              |                 |         |     |      |           |                |
|      |       |          |              |            |          |              |                 |         |     |      |           |                |
|      |       |          |              |            |          |              |                 |         |     |      |           |                |
|      |       |          |              |            |          |              |                 |         |     |      |           |                |
|      |       |          |              |            |          |              |                 |         |     |      |           |                |
|      |       |          |              |            |          |              |                 |         |     |      |           |                |
|      |       |          |              |            |          |              |                 |         |     |      |           |                |
|      |       |          |              |            |          |              |                 |         |     |      |           |                |

**STEP – 5:** - Choose any option either email id or mobile number where he/she wants to get OTP.

| lome | ш     | Trainee   | Verification | Instructor | Examiner | Calendar     | Functionalities | Grading | CFI | Help | Dashboard | Complaint Tool |  |
|------|-------|-----------|--------------|------------|----------|--------------|-----------------|---------|-----|------|-----------|----------------|--|
|      |       |           |              |            |          |              |                 |         |     | _    |           |                |  |
| Exai | niner | Login For | m            |            |          |              |                 |         |     |      |           |                |  |
|      |       |           |              |            | Choose   | option here  | to send OTP     |         |     |      |           |                |  |
|      |       |           |              |            | Oxxxx    | xxxxy1@wipro | com             |         |     |      |           |                |  |
|      |       |           |              |            | () xxxx  | xxxx79       |                 |         |     |      |           |                |  |
|      |       |           |              |            | Rese     | nd OTP       |                 |         |     |      |           |                |  |
|      |       |           |              |            |          |              |                 |         |     |      |           |                |  |
|      |       |           |              |            | Enter se | end OTP*     |                 |         |     |      |           |                |  |
|      |       |           |              |            | [        |              |                 |         |     |      |           |                |  |
|      |       |           |              |            | Verif    | Y            |                 |         |     |      |           |                |  |
|      |       |           |              |            |          |              |                 |         |     |      |           |                |  |
|      |       |           |              |            |          |              |                 |         |     |      |           |                |  |
|      |       |           |              |            |          |              |                 |         |     |      |           |                |  |

#### CASE 1: For single shift and unit

**STEP – 6:** - After entering the OTP, click on verify, redirected to below page.

| Home ITI                                                                                                    | Trainee  | Varification    | 257020172000 |          |          |                 |         |        |       |         |           |      |
|----------------------------------------------------------------------------------------------------|----------|-----------------|--------------|----------|----------|-----------------|---------|--------|-------|---------|-----------|------|
| Construction of the second second s |          | weiter children | Instructor   | Examiner | Calendar | Functionalities | Grading | CFI He | dp De | shboard | Complaint | Tool |
| Examine<br>ITI Name                                                                                                    | r Mapped | Trad            | le           | Shift    | Unit     | Subject         | Examin  | er     | Statu | 5       | Actio     |      |

© 2015 Ministry of Skill Development And Entrepreneurship, Government of

NOTE: "Continue" button is enable for those examiners who accepted the mapping otherwise it will be disable.

| Home       | ITI        | Trainee | Verification             | Instructor         | Examiner              | Calendar        | Functionalities        | Grading     | CEL       | Help        | Dashboard           | Complaint Tool             |   |
|------------|------------|---------|--------------------------|--------------------|-----------------------|-----------------|------------------------|-------------|-----------|-------------|---------------------|----------------------------|---|
| accessor - | 10000      |         | (material and the second | CHARACTER CONTRACT | and the second second | L Conference () | Allocation and the set | 1. ASSAMO   | 2005731-  | New York    | Carbola Apple Apple | Association and the second | - |
|            |            |         |                          |                    |                       |                 |                        |             |           |             |                     |                            | _ |
| Exar       | niner      | Mapped  | ITI Student I            | ist                |                       |                 |                        |             |           |             |                     |                            |   |
| 0.0000000  | 0101010565 | FFFF    |                          |                    |                       |                 |                        |             |           |             |                     |                            |   |
|            |            |         | Exam Suctom: 8           | Annual             |                       | ~               | E.                     | am Tunas 🕷  | Final     |             | ~                   |                            |   |
|            |            | 0.0     | adamic Socian: *         | Aug 2021           |                       |                 | Vanel                  | Comortor: * | Marrie 1  |             | Ĵ                   |                            |   |
|            |            | AC.     | duethic Session.         | Aug-2021           |                       |                 | Teat/                  | semester.   | Fillingen | 1978 Park   | more than           |                            |   |
|            |            | Exam    | ination Session:         | JUI-2022           | 24.1                  |                 |                        | 111         | G019000   | 1773 - 60/6 | алтана. Г 👻         |                            |   |
|            |            |         | Trade Name *             | Surveyor (NSQ      | 57                    | *               |                        | Shift -     | STATE 2   |             | ~                   |                            |   |
|            |            |         | Unit "                   | Unit 1             |                       | ~               |                        |             |           |             |                     |                            |   |
|            |            |         |                          |                    |                       |                 |                        | 1           |           |             |                     |                            |   |
|            |            |         |                          |                    |                       | Continue        | Back                   |             |           |             |                     |                            |   |
|            |            |         |                          |                    |                       | 1000            |                        |             |           |             |                     |                            |   |

**STEP – 7:** - for single shift/ unit ,all the Mandatory fields will be autocaptured. click on "continue" button.

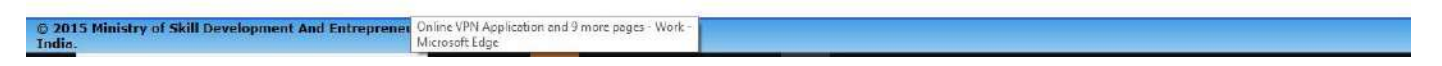

**STEP – 8:** - 'List of students' page will be open, now you choose radio button as present or absent and fill the marks along with Remarks and marks should be entered between 0 to 250.

| Home   | m        | Trainee             | Verification      | Instructor                 | Examiner     | Calendar     | Functionalities | Grading | CEI | Help | Dashbo | and Complaint Tool |  |
|--------|----------|---------------------|-------------------|----------------------------|--------------|--------------|-----------------|---------|-----|------|--------|--------------------|--|
| Subjec | t Name   | : Trade Pra         | ctical Subje      | ct MaxMarks: 2             | 50 Total Stu | udents Count | are: 14         |         |     |      |        |                    |  |
| Regist | ration N | lo.                 | Train             | ee Name                    |              | Attendance   |                 | Marks   |     |      |        | Remarks            |  |
|        | R200     | 1819030267          | ABHI              | et kert <mark>a</mark> nia |              | Absent       | O Present       |         |     |      |        | -                  |  |
|        | R200     | 819030268           | DIPA              | WITA BHOWMIC               | СК           | OAbsent      | Present         |         | 80  |      |        |                    |  |
|        | R200     | 18190 <b>30</b> 269 | ΡΑΥΕΙ             | MITRA                      |              | OAbsent      | Present         |         | 30  |      |        |                    |  |
|        | R200     | 1819030270          | PRITA             | M GUIN                     |              | Absent       | O Present       |         |     |      |        |                    |  |
|        | R200     | 181903 <b>0</b> 271 | ANIR              | JDDHA TALUKDA              | AR           | OAbsent      | Present         |         | 50  |      |        |                    |  |
|        | R200     | 1819030274          | DEBA              | LINA BANERJEE              |              | Absent       | O Present       |         |     |      |        |                    |  |
|        | CRI DA   |                     | and Fasterson and | undelin Courses            |              |              |                 |         |     |      | 0      |                    |  |

| Home | ш    | Trainee             | Verification | Instructor   | Examiner | Calendar  | Functionalities | Grading | CFI | Help | Dashboard | Complain | t Tool |
|------|------|---------------------|--------------|--------------|----------|-----------|-----------------|---------|-----|------|-----------|----------|--------|
|      | R200 | 0819030277          | MONO         | TOSH MALLICK |          | Absent    | O Present       |         |     |      |           |          |        |
|      | R200 | 819030280           | NAZM         | JL HOQUE     |          | OAbsent   | e Present       |         | 76  |      |           |          |        |
|      | R200 | 819030281           | ΡΑΡΙΑ        | PAL          |          | Absent    | O Present       |         |     |      |           |          |        |
|      | R200 | 819030283           | RAHUL        | BISWAS       |          | Absent    | () Present      |         |     |      |           |          |        |
|      | R200 | 819030284           | SHUV         | DAS          |          | Absent    | O Present       |         | [   |      |           |          |        |
|      | R200 | 18190 <b>30</b> 286 | SUKHE        | ENDU BISWAS  |          | () Absent | OPresent        |         |     |      |           |          |        |
|      |      |                     |              |              |          | Save      | Submit          |         |     |      |           |          |        |

STEP – 9: - After submitting the marks page will redirected to below page. Where upload the necessary

document.

| The function instructor examiner calcular runcuondities orading cri Help p | Dashboard Complaint loo | loo |
|----------------------------------------------------------------------------|-------------------------|-----|
|                                                                            |                         |     |

© 2015 Ministry of Skill Development And Entrepreneurship, Government of

**STEP 10:** -After submitting "your passcode is verified and save students marks" Message will be shown.

| Verification       Instructor       Examiner       Calendar       Functionalities       Grading       CFI       Help       Dashboard       Complaint Tool         ITI Student List         Exam System: ** Annual ************************************                                                                                                    | Trainee       Verification       Instructor       Examiner       Calendar       Functionalities       Grading       CFI       Help       Dashboard       Complaint Tool         * Mapped ITI Student List       Exam System: * Annual * Annual * Academic Session: * Aug-2021 * Session: * Aug-2021 * Trade Riame * Surveyor (NSQF) * Unit * Unit 1       Exam Type: * Final * Vera 1       *         Shift * Shift 2       Verification       Final * Vera 1       *                                                                                                    | III       Trainee       Verification       Instructor       Examiner       Calendar       Functionalities       Grading       CFI       Help       Dashboard       Complaint Tool         Exam System: * Annual         Exam System: * Annual       ×         Academic Session: *       Iul-2022       ×         Trade Name *       Surveyor (NSQF)       ×         Unit *       Unit *       ×                                                                                                    | rainee       Verification       Instructor       Examiner       Calendar       Functionalities       Grading       CFI       Help       Dashboard       Complaint Tool         Apped ITI Student List         Exam System: * Annual *         Academic Session: *       Aug-2021       *       Year/Semester: * Year 1       *         Examination Session: *       Jul-2022       *       ITI * GU19000225 - Government I*       *         Trade Name *       Surveyor (NSQF) *       *       Shift * Shift 2       *                                                                                                    | III       Trainee       Verification       Instructor       Examiner       Calendar       Functionalities       Grading       CFI       Help       Dashboard       Complaint Tool         Examiner Mapped ITI Student List         Exam System: * Annual           Academic Session: * Aug-2021          Trade Name * Surveyor (NSQF)           Unit * Unit 1                                                                                                    | inistry of Skill Development And Entrepreneurship                                                                                                    | Halm   👩 Sital  |
|----------------------------------------------------------------------------------------------------|----------------------------------------------------------------------------------------------------|----------------------------------------------------------------------------------------------------|----------------------------------------------------------------------------------------------------|----------------------------------------------------------------------------------------------------|----------------------------------------------------------------------------------------------------|-----------------|
| ITI Student List         Exam System: *       Annual       Exam Type: *       Final       ~         ademic Session: *       Aug-2021       Year/Semester: *       Year 1       ~         ination Session: *       Jul-2022       TIT *       GU19000225 - Government I ~         Trade Name *       Surveyor (NSQF)       Shift *       Shift 2       ~                                                                                                    | Mapped ITI Student List         Exam System: *       Annual         Academic Session: *       Aug-2021         Examination Session: *       Jul-2022         Trade Name *       Surveyor (NSQF)         Unit *       Unit 1                                                                                                    | Exam System: * Annual          Exam System: * Annual          Academic Session: * Auc-2021          ExamInation Session: * Jul-2022          Trade Name * Surveyor (NSQF)          Unit * Unit 1                                                                                                    | apped ITI Student List     Exam System: * Annual *     Exam Type: * Final *       Academic Session: * Aup-2021 *     Year/Semester: * Year 1 *       Examination Session: * Jul-2022 *     ITT * GUI9000225 - Government I *       Trade Name * Surveyor (NSQF) *     Shift * Shift 2 *                                                                                                    | Examiner Mapped ITI Student List  Exam System: * Annual * Exam Type: * Final *  Academic Session: * Aug-2021 * Year/Semester: * Year 1 *  Examination Session: * Jul-2022 * ITI * GU19000225 - Government I *  Trade Name * Surveyor (NSQE) * Unit * Unit 1 *                                                                                                    | Home III Trainee Verification Instructor Examiner Calendar Functionalities Grading CFI Help Dashboard Complaint Tool                                                                                                    | neip   G Siter  |
| ITI Student List         Exam System: * Annual         Exam System: * Annual       Exam Type: * Final         ademic Session: * Aug-2021       Year/Semester: * Year 1         ination Session: * Jul-2022       ITI * GU19000225 - Government I *         Trade Name * Surveyor (NSQF)       Shift * Shift 2         Unit * Unit 1       *                                                                                                    | Mapped ITI Student List         Exam System: * Annual       *         Academic Session: * Ang-2021       *         Year/Semester: *       Year 1         ExamInation Session: *       1ul-2022         Trade Name *       Surveyor (NSQF)         Unit *       Unit 1                                                                                                    | Exam System: *       Annual       V       Exam Type: *       Final       V         Academic Session: *       Auc-2021       V       Year/Semester: *       Year 1       V         Examination Session: *       Jul-2022       V       ITT *       GU19000225 - Government fl V         Trade Name *       Surveyor (NSQF)       V       Shift *       Shift 2       V                                                                                                    | apped ITI Student List         Exam System: *       Annual       V         Academic Session: *       Aup-2021       V         Academic Session: *       Jul-2022       V         Trade Name *       Surveyor (NSQF)       V         Unit *       Unit 1       V                                                                                                    | Examiner Mapped ITI Student List          Exam System: *       Annual       V       Exam Type: *       Final         Academic Session: *       Auo-2021       V       Year/Semester: *       Year 1       V         Examination Session: *       Juli-2022       V       ITI *       GU19000225 - Government IT V         Trade Name *       Surveyor (NSQF)       Shift *       Shift *       Shift 2       V                                                                                                    |                                                                                                    | -               |
| Exam System: *     Annual     Exam Type: *     Final       ademic Session: *     Aug-2021     Year/Semester: *     Year 1       ination Session: *     Jul-2022     ITT *     GU19000225 - Government I *       Trade Name *     Surveyor (NSQF)     Shift *     Shift 2                                                                                                    | Exam System: *     Anrual     ×       Academic Session: *     Aug-2021     ×       ExamInation Session: *     Jul-2022     ×       Trade Name *     Surveyor (NSQF)     ×       Unit *     Unit 1     ×                                                                                                    | Exam System: * Annual * Exam Type: * Final *<br>Academic Session: * Aug-2021 * Year/Semester: * Year 1 *<br>Examination Session: * Jul-2022 * ITT * GU19000225 - Government IT *<br>Trade Name * Surveyor (NSQE) * Shift * Shift 2 *                                                                                                    | Exam System: **     Annual     V     Exam Type: **     Final     V       Academic Session: **     Aup-2021     V     Year/Semester: *     Year 1     V       Examination Session: **     Jul-2022     V     ITT *     GUI9000225 - Government II V       Trade Name *     Surveyor (NSQF)     V     Shift *     Shift 2     V                                                                                                    | Examiner Mapped TT Student List       Exam System: *     Annual     *     Exam Type: *     Final     *       Academic Session: *     Auo-2021     *     Year/Semester: *     Year 1     *       Examination Session: *     Jul-2022     *     TT *     GU19000225 - Government I' *       Trade Name *     Surveyor (NSQF)     *     Shift *     Shift 2     *                                                                                                    | Examinar Mannad TTI Student List                                                                                                    |                 |
| Exam System:         Annual         Exam Type:         Final            ademic Session:         Aug-2021         Year/Semester:         Year 1            ination Session:         1ul-2022         ITT         GU19000225 - Government IT            Trade Name*         Surveyor (NSQF)         Shift*         Shift 2                                                                                                    | Exam System: * Annual v<br>Academic Session: * Ang-2021 v<br>Examination Session: * Jul-2022 v<br>Trade Name * Surveyor (NSQF) v<br>Unit * Unit 1 v<br>Cubmitted Date                                                                                                    | Exam System: *     Annual     *     Exam Type: *     Final     *       Academic Session: *     Aud-2021     *     Year/Semester: *     Year 1     *       ExamInation Session: *     Jul-2022     *     ITT *     Gu19000225 - Government II *       Trade Name *     Surveyor (NSQF)     *     Shift *     Shift 2     *                                                                                                    | Exam System: *     Annual     v     Exam Type: *     Final     v       Academic Session: *     Auo-2021     v     Year/Semester: *     Year 1     v       Examination Session: *     Jul-2022     v     ITT *     GUI9000225 - Government T v       Trade Name *     Surveyor (NSQF)     v     Shift *     Shift 2     v                                                                                                    | Exam System: *     Annual     *     Exam Type: *     Final       Academic Session: *     Auo-2021     *     Year/Semester: *     Year 1       ExamInation Session: *     Jul-2022     *     ITT *     GU19000225 - Government If *       Trade Name *     Surveyor (NSQF)     *     Shift *     Shift 2     *                                                                                                    | Examiner Mapped 111 Student Est                                                                                                    |                 |
| Examin System:     Aunitation     Examin System:     Final       ademic Session:     Aud-2021     Year/Semester:     Year 1       ination Session:     Jul-2022     III * (GU19000225 - Government II *       Trade Name*     Surveyor (NSQF)     Shift * Shift 2       Unit *     Unit 1     Vitic 1                                                                                                    | Academic Session: *     Aug-2021     Year/Semester: *     Year 1       Examination Session: *     Jul-2022     IT ** Gui 9000225 - Government II **       Trade Name *     Surveyor (NSQF)     Shift ** Shift 2       Unit *     Unit 1     State                                                                                                    | Academic Session: *     Auc-2021     Year/Semester: *     Year 1       Examination Session: *     Jul-2022     Ither for the shift 2     Shift *       Trade Name *     Surveyor (NSQF)     Shift *     Shift *                                                                                                    | Academic Session: * Aup-2021 v<br>Examination Session: * Jul-2022 v<br>Trade Name * Surveyor (NSQF) v<br>Unit * Unit 1 v                                                                                                    | Academic Session: *     Aug-2021     Vear/Semester: *     Year 1       Examination Session: *     Iul-2022     Trade Name *     Surveyor (NSQF)       Unit *     Unit 1     Vear/Semester: *     Shift *                                                                                                    | France Conductor & Local State                                                                                                    |                 |
| adarmic Session: ** Jul-2021     ************************************                                                                                                    | Academic Session: ** Jul-2021     **     Trear/Semester: teal 1       Examination Session: ** Jul-2022     *     TTT * GUI9900225 - Government T *       Trade Name ** Surveyor (NSQF)     *     Shift * Shift 2       Unit ** Unit 1     *     *                                                                                                    | Academic Session:     Aub-2021     V     Tear / Semester:     Tear / Tear / Semester:     Tear / Tear / Semester:     Tear / Semester:     <                                                                                                    | Academic Session:     Adoc2021     *     Tear / senseter:     Tear / rear / rear /                                                     | Examination Session: *     100-2021     *     Tear/Semester: *     Tear 1     *       Examination Session: *     101-2022     *     ITI *     GU19000225 - Government II *       Trade Name *     Storeyor (NSQF)     *     Shift *     Shift *       Unit *     Unit 1     *                                                                                                    | Exam System: "Annual Exam System: Hinal Exam System: "Annual Exam System: "Annual Exam System: "A                                                                                                    |                 |
| Trade Name * Surveyor (NSQF) V<br>Unit * Unit 1 V                                                                                                    | Trade Name * Surveyor (NSQF)<br>Unit * Unit 1<br>Cultivitied Pack                                                                                                    | Examination Session:     Im-dd22       Trade Name * Surveyor (NSQF)     V       Unit * Unit 1     V                                                                                                    | Trade Name * Surveyor (NSQF)     v     Thi * Goldbudg25 - Government (1 * )       Unit * Unit 1     v                                                                                                    | Trade Name * Surveyor (NSQE)  Unit * Unit 1  Unit * Unit 1                                                                                                    |                                                                                                    |                 |
| Unit * Unit 1 Vit 1 Vit | Unit * Unit 1 *                                                                                                    | Unit * Unit 1 v                                                                                                    | Unit " Unit 1 V                                                                                                    | Unit * Unit 1 V                                                                                                    | Academic Dession; "Auf-20/1 Y Year/bemester: "Tear 1 Y                                                                                                    |                 |
| our our A                                                                                                    | Culture of the second second s                                                                                                    |                                                                                                    | Out Out V                                                                                                    | Gut Gut                                                                                                    | Academic Dession; * Au0-2021 * Year/Semester: * Tear 1 * Examination Session; * Iu0-2022 * ITT * GU1900225 - Government T * Total Name 2 Dession / Name 2                                                                                                    |                 |
|                                                                                                    | Subulted Park                                                                                                    |                                                                                                    |                                                                                                    |                                                                                                    | Accornic Dession: ** AU0-2021 ** Tear 1 ** Examination Session: ** Iul-2022 ** ITT ** GU19000225 - Government T * Trade Name ** Surveyor (NSQE) ** Shift ** Shift 2 **                                                                                                    |                 |
| Submitted Bark                                                                                                    |                                                                                                    | Submitted Bark                                                                                                    | Submitted Back                                                                                                    |                                                                                                    | Account Session: ** Au0-20/1     **     Year/Semester: ** rear 1     **       Examination Session: ** Iul-2022     ITI ** GU19000225 - Government T**       Trade Name ** Surveyor (NSQF)     *     Shift ** Shift 2     **       Unit ** Unit 1     *                                                                                                    |                 |
| Subilities Dick                                                                                                    | Shiphilikeu Dick                                                                                                    | Subilitied                                                                                                    | DUCK                                                                                                    | Submitted Back                                                                                                    | Account Session: ** Au0-20/1     *     Treat/Semester: * Tear 1     *       Examination Session: ** Jul-2022     *     ITT ** GU19000225 - Government T *       Trade Name ** Surveyor (NSQF)     Shift ** Shift 2     *       Unit ** Unit 1     *     Submitted                                                                                                    |                 |
|                                                                                                    |                                                                                                    |                                                                                                    |                                                                                                    | Submitted Back                                                                                                    | Account Session: ** Au0-2021     ************************************                                                                                                    |                 |
|                                                                                                    |                                                                                                    |                                                                                                    |                                                                                                    | Submitted Back                                                                                                    | Accurrue Session:     Aug-2021     V       Examination Session:     *       Trade Name *     Surveyor (NSQF)       Unit *     Unit 1         Submitted   Back                                                                                                    |                 |
|                                                                                                    |                                                                                                    |                                                                                                    |                                                                                                    | Submitted Back                                                                                                    | Account Session: * Aug-2021 * rear 1 * Far 1 *<br>Examination Session: * Jul-2022 *<br>Trade Name * Surveyor (NSQF) *<br>Unit * Unit 1 *<br>Submitted Back                                                                                                    |                 |
|                                                                                                    |                                                                                                    |                                                                                                    |                                                                                                    | Submitted Back                                                                                                    | Academic Session:     Aug-2021     V     Year/Semester:     Year 1     V       Examination Session:     1ul-2022     V     ITT * GU19000225 - Government T V       Trade Name * Surveyor (NSQF)     V     Shift * Shift 2     V       Unit * Unit 1     Submitted     Back                                                                                                    |                 |
|                                                                                                    |                                                                                                    |                                                                                                    |                                                                                                    | Submitted Back                                                                                                    | Academic Session:     Audo-2021     Image: Submitted     rear/semester:     Image: Tear 1     Image: Submitted       Examination Session:     101-2022     Image: Submitted     Image: Submitted     Image: Submitted                                                                                                    |                 |
|                                                                                                    |                                                                                                    |                                                                                                    |                                                                                                    | Submitted Back                                                                                                    | Account dession: "AUG-2021 V<br>Examination Session: "Iul-2022 V<br>Trade Name " Surveyor (NSQF) V<br>Unit " Unit 1 V<br>Submitted Back                                                                                                    |                 |
|                                                                                                    |                                                                                                    |                                                                                                    |                                                                                                    | Submitted Back                                                                                                    | Account coession:     Aug-2021     Image: Supersonance of Supersonance of Supersonace of Supersonance of Supersonace of Supersonance of Sup                                    |                 |
|                                                                                                    |                                                                                                    |                                                                                                    |                                                                                                    | Submitted Back                                                                                                    | Academic Session:     Aug-2021     V     Year/Semester:     rear 1     V       Examination Session:     Iul-2022     IIII     IIII     GU19000225 - Government IIV       Trade Name *     Surveyor (NSQF)     Shift *     Shift *     Shift 2     V       Unit *     Unit 1     V     Back     Back                                                                                                    |                 |
|                                                                                                    |                                                                                                    |                                                                                                    |                                                                                                    | Submitted Back                                                                                                    | Academic Session:     Aug-2021     V     Year/Semester:     rear 1     V       Examination Session:     1ul-2022     V     ITII * GU19000225 - Government II V       Trade Name * Surveyor (NSQF)     V     Shift * Shift 2     V       Unit * Unit 1     V     Submitted     Back                                                                                                    |                 |
|                                                                                                    |                                                                                                    |                                                                                                    |                                                                                                    | Submitted Back                                                                                                    | Accdemic Session: * Au6-2021 * rear 1 * Far 1 * Far 1 * GU19000225 - Government IT * GU19000225 - Government IT * Shift * Shift 2 * Unit * Unit 1 * Unit 1 * Submitted Back                                                                                                    |                 |
|                                                                                                    |                                                                                                    |                                                                                                    |                                                                                                    | Submitted Back                                                                                                    | Academic Session: ** Jul-2022     **     Year/Semester: ** Year 1     *       Examination Session: ** Jul-2022     *     ITT ** GU19000225 - Government II **       Trade Name ** Surveyor (NSQF)     *     Shift ** Shift 2     *       Unit ** Unit 1     *     Submitted     Back                                                                                                    |                 |
|                                                                                                    |                                                                                                    |                                                                                                    |                                                                                                    | Submitted Back                                                                                                    | Accernic Session: Acceleric Session: Acceleric Sess |                 |
|                                                                                                    |                                                                                                    |                                                                                                    |                                                                                                    | Submitted Back                                                                                                    | Accelerine Session: "Au0-2021 V Year/Semester: "Year 1 V<br>Examination Session: "Jul-2022 V ITT " GU19000225 - Government T V<br>Trade Name " Surveyor (NSQF) V Shift " Shift 2 V<br>Unit " Unit 1 V<br>Submitted Back                                                                                                    |                 |
|                                                                                                    |                                                                                                    |                                                                                                    |                                                                                                    | Submitted Back                                                                                                    | Account Coession: * Aug-2021     *     rear/Semester: * rear 1     *       Examination Session: * Jul-2022     ITT * GU19000225 - Government T *       Trade Name * Surveyor (NSQF)     *       Unit * Unit 1     *   Submitted Back                                                                                                    |                 |
| Submitted Back                                                                                                    | Suplime                                                                                                    | Submitted Back                                                                                                    | Submitted Back                                                                                                    |                                                                                                    | Account costsion:     Aug-2021     V     Year/Semester:     Year 1     V       Examination Session:     1ul-2022     ITT *     GU19000225 - Government T/V       Trade Name *     Surveyor (NSQE)     Shift *     Shift 2     V                                                                                                    |                 |
| Submitted Back                                                                                                    |                                                                                                    | Submitted                                                                                                    | Submitted Bark                                                                                                    |                                                                                                    | Academic Dession: "Aug-2021 'rear/Semester: "Tear 1 '<br>Examination Session: "Iul-2022 '<br>Trade Name "Isurveyor (NSQF) 'Shift "Ishift 2 '<br>Unit "Unit 1 '                                                                                                    |                 |
|                                                                                                    |                                                                                                    | and a stand stand                                                                                                    |                                                                                                    |                                                                                                    | Academic Dession: " Au0-2021     Year/Semester: " Year 1     Year/Semester: " Year 1       Examination Session: " Jul-2022     ITI " GU19000225 - Government II V       Trade Name " Surveyor (NSQF)     Shift * Shift 2       Unit * Unit 1     V                                                                                                    |                 |
|                                                                                                    | Columbrad Brief                                                                                                    |                                                                                                    |                                                                                                    |                                                                                                    | Account Session:         Aug-2021         Year/Semester:         Tear 1         Year/Semester:         Tear 1         Yea                                                                                                    |                 |
|                                                                                                    | exhibited net                                                                                                    |                                                                                                    |                                                                                                    |                                                                                                    | Academic Dession: ** AU0-2021     **     Year/Semester: ** Year 1     **       Examination Session: ** Jul-2022     ITT ** GU19000225 - Government T **       Trade Name ** Surveyor (NSQF)     Shift ** Shift 2     **                                                                                                    |                 |
|                                                                                                    | Schulted Back                                                                                                    |                                                                                                    |                                                                                                    |                                                                                                    | Acceleration Session:     Auto-2021     Verant       Examination Session:     101-2022     Verant       Trade Name     Surveyor (NSQF)     Shift * Shift 2                                                                                                    |                 |
|                                                                                                    | Columbral                                                                                                    |                                                                                                    |                                                                                                    |                                                                                                    | Account cossion:     Aug-2021     Year/Semester:     Year 1     Year 1       Examination Session:     10L-2022     ITT     GU19000225 - Government T/Y       Trade Name*     Surveyor (NSQF)     Shift * Shift 2     Y                                                                                                    |                 |
| our our A                                                                                                    |                                                                                                    |                                                                                                    | Our On-1                                                                                                    | Gut Gut                                                                                                    | Academic cession: " Aug-2021 V Year/Semester: " Year 1 V<br>Examination Session: " Jul-2022 V III " (6019000225 - Government II V<br>Trade Name " Sundayor (NSOB) V School V V                                                                                                    |                 |
| Unit * Unit 1 v                                                                                                    | Unit * Unit 1 v                                                                                                    | Unit * Unit 1 v                                                                                                    | Unit* Unit 1 ~                                                                                                    | Unit * Unit 1 👻                                                                                                    | Academic Session: " Aug-2021 V Year/Semester: " Year 1 V<br>Examination Session: " Jul-2022 V ITT " GU19000225 - Government T V                                                                                                    |                 |
| Unit * Unit 1 Vitit 1 Vitit 1 | Unit * Unit 1 v                                                                                                    | Unit * Unit 1 V                                                                                                    | Unit ** Unit 1 *                                                                                                    | Unit * Unit 1 V                                                                                                    | Acquernic dession: "Aug-2021 V Year/Semester: "Tear 1 V<br>Examination Sectors 21 M 2023 X                                                                                                    |                 |
| Trade Name * Surveyor (NSQF) v<br>Unit * Unit 1 v                                                                                                    | Trade Name * Surveyor (NSQE) V<br>Unit * Unit 1 V                                                                                                    | Trade Name * Surveyor (NSQF) v<br>Unit * Unit 1 v                                                                                                    | Trade Name * Surveyor (NSQF) v<br>Unit * Unit 1 v                                                                                                    | Trade Name ** Surveyor (NSQF)         v         Shift ** Shift 2         v           Unit ** Unit 1         v                                                                                                    | Academic bession: "Aug-2021 Y Year/Semester: "Year 1 Year 1                                                                                                    |                 |
| Ination Session: " Jul-2022.                                                                                                    | Examination Session: "Jul-2022 V<br>Trade Name "Surveyor (NSQE) V<br>Unit "Unit 1 V<br>Solumited Deck                                                                                                    | Examination Session: "Jul-2022 V<br>Trade Name " Surveyor (NSQE) V<br>Unit " Unit 1 V<br>Shift " Shift 2 V                                                                                                    | Examination Session: ** Jul-2022         V         ITT * [GU19000225 - Government I] *           Trade Name **         Surveyor (NSQF)         *           Unit **         Unit 1         *                                                                                                    | Examination Session: * 1ul-2022 * TTT * GU19000225 - Government T * Trade Name * Surveyor (NSQF) * Shift * Shift 2 * Unit * Unit 1 *                                                                                                    |                                                                                                    |                 |
| Ination Session: ** Jul-2022. ↓         III ** (GU19000225 - Government Γ, ▼           Trade Name **         Surveyor (NSQF) ↓           Unit **         Unit 1                                                                                                    | Examination Session: * Jul-2022 * ITT * GU19000225 - Government I *<br>Trade Name * Surveyor (NSQF) * Shift * Shift 2 *<br>Unit * Unit 1 *                                                                                                    | Examination Session: * Jul-2022 V<br>Trade Name * Surveyor (NSQE) V<br>Unit * Unit 1 V<br>Unit * Unit 1 V                                                                                                    | Examination Session: * Jul-2022 * ITT * GU19000225 - Government I *<br>Trade Name * Surveyor (NSQF) * Shift * Shift 2 *<br>Unit * Unit 1 *                                                                                                    | Examination Session: **         Jul-2022         V         TTT **         GU19000225 - Government T' *           Trade Name **         Surveyor (NSQF)         *         Shift ** Shift 2         *           Unit **         Unit 1         *         *         *                                                                                                    |                                                                                                    |                 |
| ademic Session: * Aug-2021 · Year/Semester: * Year 1 · · ·<br>ination Session: * Jul-2022 · ITT * GU19000225 - Government Γ · ·<br>Trade Name * Surveyor (NSQF) · Shift * Shift 2 · ·                                                                                                    | Academic Session: *     Aug-2021     Year/Semester: *     Year 1       Examination Session: *     Jul-2022     ITI *     GU19000225 - Government I *       Trade Name *     Surveyor (NSQF)     Shift *     Shift 2       Unit *     Unit 1     State                                                                                                    | Academic Session: *     Aug-2021     v     Year/Semester: *     Year 1     v       Examination Session: *     Jul-2022     v     ITT *     GU19000225 - Government fi v       Trade Name *     Surveyor (NSQF)     v     Shift *     Shift 2     v       Unit *     Unit 1     v     V     V     V                                                                                                    | Academic Session: *         Auo-2021         V           Examination Session: *         Jul-2022         V           Trade Name *         Surveyor (NSQF)         V           Unit *         Unit 1         V                                                                                                    | Academic Session: *         Aug-2021         Year/Semester: *         Year 1         Year 1           Examination Session: *         Jul-2022         *         ITT *         GU19000225 - Government IT *           Trade Name *         Surveyor (NSQF)         *         Shift *         Shift 2         *                                                                                                    | Exam System: * Annual                                                                                                    |                 |
| Exam system:         Number         Hinal         Comparison           ademic Session:         Aud-2021         Year/Semester:         Year 1         Year/Semester:         Year 1           ination Session:         Jul-2022         ITT * [GU1900225 - Government If *         Shift * Shift 2         Year           Unit *         Unit 1         Year         Year         Year         Year                                                                                                    | Exam type:     Analysis       Academic Session:     * Aug-2021       Examination Session:     * Aug-2022       Trade Name *     Surveyor (NSQE)       Unit *     Unit 1                                                                                                    | Examination System:     Annual     V     Examinype:     Initial       Academic Session:     Aug-2021     V       Examination Session:     Jul-2022     V       Trade Name *     Surveyor (NSQF)     Shift *       Unit *     Unit 1     V                                                                                                    | Exam system:     Auror     Exam system:       Academic Session: *     Aug-2021     Year/Semester: *       Year/Semester: *     Year 1       Examination Session: *     Jul-2022       Trade Name *     Surveyor (NSQF)       Unit *     Unit 1                                                                                                    | Exam system:     Annual     Exam system:       Academic Session:     Aug-2021     Year/Semester:       Examination Session:     1ul-2022       Trade Name     Surveyor (NSQF)       Unit     Unit 1                                                                                                    | From Contrast 8 Annual and From Torus 8 final                                                                                                    |                 |
| Exam System: *         Annual         Exam Type: *         Final           ademic Session: *         Aug-2021         Year/Semester: *         Year 1           ination Session: *         Jul-2022         ITT *         GU19000225 - Government IT *           Trade Name *         Surveyor (NSQF)         Shift *         Shift 2                                                                                                    | Exam System: * Annual        Exam Type: * Final          Academic Session: * Aug-2021        Year/Semester: * Year 1          Examination Session: * Jul-2022        ITI * GU19000225 - Government I *         Trade Name * Surveyor (NSQF)        Shift * Shift 2          Unit * Unit 1                                                                                                    | Exam System: **     Annual     *     Exam Type: **     Final     *       Academic Session: **     Auc-2021     *     Year/Semester: **     Year 1     *       Examination Session: **     Jul-2022     *     ITT **     GU19000225 - Government fill *       Trade Name **     Surveyor (NSQF)     *     Shift **     Shift 2     *                                                                                                    | Exam System: *     Annual     Exam Type: *     Final       Academic Session: *     Aug-2021     Year/Semester: *     Year 1       Examination Session: *     Iul-2022     ITT *     GU19000225 - Government II *       Trade Name *     Surveyor (NSQF)     Shift *     Shift 2                                                                                                    | Exam System:     Annual     Exam Type:     Final       Academic Session:     Auo-2021     Year/Semester:     Year 1       Examination Session:     Jul-2022     ITT     GU19000225 - Government II *       Trade Name *     Surveyor (NSQF)     Shift *     Shift 2       Unit *     Unit 1     *                                                                                                    |                                                                                                    |                 |
| Exam System: *       Annual       Exam Type: *       Final         ademic Session: *       Aug-2021       Year/Semester: *       Year 1         ination Session: *       Jul-2022       ITT *       GU19000225 - Government II *         Trade Name *       Surveyor (NSQF)       Shift *       Shift 2         Unit *       Unit 1       *                                                                                                    | Exam System: * Annual<br>Academic Session: * Aug-2021<br>Examination Session: * Jul-2022<br>Trade Name * Surveyor (NSQF)<br>Unit * Unit 1<br>Composition for the state of the state of the state                                                                                                    | Exam System: *     Anrual     *     Exam Type: *     Final     *       Academic Session: *     Aug-2021     *     Year/Semester: *     Year 1     *       Examination Session: *     lul-2022     *     ITT *     GU19000225 - Government T     *       Trade Name *     Surveyor (NSQF)     *     Shift *     Shift 2     *                                                                                                    | Exam System: *       Annual       Exam Type: *       Final          Academic Session: *       Aug-2021       Year/Semester: *       Year 1          Examination Session: *       Jul-2022       ITT *       GU19000225 - Government IT *         Trade Name *       Surveyor (NSQF)       Shift *       Shift 2                                                                                                    | Exam System: *       Annual       *       Exam Type: *       Final       *         Academic Session: *       Auo-2021       *       Year/Semester: *       Year 1       *         Examination Session: *       10-2022       *       ITI *       GU19000225 - Government II*         Trade Name *       Surveyor (NSQF)       *       Shift *       Shift 2       *         Unit *       Unit 1       *       *       *       *       *                                                                                                    | Examiner Mapped ITI Student List                                                                                                    |                 |
| ITTI Student List         Exam Type: * Final *         ademic Session: * Aug-2021       *         ademic Session: * Jul-2022       *         Trade Name *       Surveyor (NSQF)         Unit *       Unit 1                                                                                                    | Mapped ITI Student List         Exam System: *       Anual         Academic Session: *       Aug-2021         Examination Session: *       Jul-2022         Trade Name *       Surveyor (NSQF)         Unit *       Unit 1                                                                                                    | Exam System: * Annual        Exam System: * Annual        Academic Session: * Aug-2021        Examination Session: * Jul-2022        Trade Name * Surveyor (NSQF)        Unit * Unit 1                                                                                                    | Apped ITI Student List         Exam System: * Anual       Exam Type: * Final         Academic Session: * Aug-2021       Year/Semester: * Year 1         Examination Session: * Jul-2022       ITI * GU19000225 - Government I *         Trade Name * Surveyor (NSQF)       Shift * Shift 2         Unit * Unit 1       *                                                                                                    | Examiner Mapped ITI Student List          Exam System: *       Annual       Exam Type: *       Final <ul> <li>Academic Session: *</li> <li>Aug-2021</li> <li>Year/Semester: *</li> <li>Year 1</li> <li>GU19000225 - Government Г ×</li> <li>Shift *</li> <li>Shift *</li> <li>Shift *</li> </ul>                                                                                                    |                                                                                                    |                 |
| ITI Student List         Exam System: * Annual          Exam System: * Annual           ademic Session: * Aug-2021        Year/Semester: * Year 1          ination Session: * Jul-2022           Trade Name * Surveyor (NSQF)        Shift * Shift 2          Unit * Unit 1                                                                                                    | Mapped ITI Student List         Exam System: * Annual          Academic Session: * Auc-2021          Academic Session: * Jul-2022          Trade Name * Surveyor (NSQF)          Unit * Unit 1                                                                                                    | Exam System: *       Annual       Year/Semester: *       Final         Academic Session: *       Auc-2021       Year/Semester: *       Year 1         ExamInation Session: *       Jul-2022       ITT *       GU19000225 - Government IT *         Trade Name *       Surveyor (NSQF)       Shift *       Shift 2                                                                                                    | Apped ITI Student List         Exam System: **       Annual       *       Exam Type: ** Final       *         Academic Session: **       Aug-2021       *       Year/Semester: ** Year 1       *         Examination Session: **       Iul-2022       *       ITI ** GU19000225 - Government II **         Trade Name **       Surveyor (NSQF)       *       Shift ** Shift 2       *                                                                                                    | Examiner Mapped ITI Student List          Exam System: *       Anual       Exam Type: *       Final          Academic Session: *       Auci2021       Year/Semester: *       Year 1          Examination Session: *       Iul-2022       III *       G015000225 - Government IT *         Trade Name *       Unit *       Unit *       Shift *       Shift 2                                                                                                    |                                                                                                    |                 |
| ITI Student List         Exam Type: * Final *         ademic Session: * Aug-2021 *         Year/Semester: * Year 1 *         Int * Gu1900225 - Government I *         Trade Name *         Surveyor (NSQF) *         Unit *       Unit 1                                                                                                    | Mapped ITI Student List         Exam System: *       Anual         Academic Session: *       Aug-2021         ExamInation Session: *       Jul-2022         Trade Name *       Surveyor (NSQE)         Unit *       Unit 1                                                                                                    | Exam System: * Annual<br>Academic Session: * Aug-2021<br>Examination Session: * Iul-2022<br>Trade Name * Surveyor (NSQF)<br>Unit * Unit 1<br>* Unit * Unit 1<br>* Exam Type: * Final<br>Year/Semester: * Year 1<br>* GUI9000225 - Government F<br>Shift * Shift 2<br>* Shift * Shift 2<br>* Shift * Shift * Shift 2<br>* Shift * Shift * Shift * Shift 2<br>* Shift * Shift * S | apped ITI Student List         Exam System: * Annual       Exam Type: * Final         Academic Session: * Au-2021       Year/Semester: * Year 1         Examination Session: * Iul-2022       ITI * GU19000225 - Government T *         Trade Name * Surveyor (NSQF)       Shift * Shift 2         Unit * Unit 1       *                                                                                                    | Examiner Mapped ITI Student List  Exam System: * Annual  Academic Session: * Aug-2021  Examination Session: * Jul-2022  Trade Name * Surveyor (NSQF)  Unit * Unit 1  Unit * Unit 1                                                                                                    | ome 111 France Verification Instructor Examiner Calendar Functionalities Grading CF1 Help Dashboard Complaint fool                                                                                                    |                 |
| ITI Student List     Exam Type: *     Final       Exam System: *     Annual     *       ademic Session: *     Auc-2021     *       ination Session: *     1ul-2022     *       Trade Name *     Surveyor (NSQF)     *       Unit *     Unit 1     *                                                                                                    | Mance     Kunteete     List       Mapped ITI Student List     Exam System: * Annual * Annual * Annual * Year/Semester: * Final * Year 1 * Year/Semester: * Year 1 * Year/Semester: * Year 1 * Year/Semester: * Year 1 * Year/Semester: * Year 1 * Year/Semester: * Year 1 * Year/Semester: * Shift * Shift 2 * Year/Semester: * Shift * Shift 2 * Year/Semester: * Shift * Shift 2 * Year/Semester: * Year 1 * Year 1 * Year 1 * Year/Semester: * Year 1 * Year 1 * Year/Semester: * Year 1 * Year/Semester: * Year/Semester: * Year 1 * Year/Semester: * Year 1 * Year/Semester: * Year 1 * Year/Semester: * Year 1 * Year/Semester: * Year 1 * Year/Semester: * Year 1 * Year/Semester: * Year 1 * Year/Semester: * Year 1 * Year/Semester: * Year 1 * Year/Semester: * Year/Semester: * Year 1 * Year/Semester: * Year 1 * Year/Semester: * Year 1 * Year/Semester: * Year 1 * Year/Semeste                                                                                                    | Interview     Instruction     Instruction     Instruction     Instruction     Instruction     Instruction       Examiner Mapped ITI Student List       Exam System: * Annual     v       Academic Session: * Aug-2021     v       Examination Session: * Jul-2022     v       Trade Name * Surveyor (NSQF)     v       Unit * Unit 1     v                                                                                                    | Apped ITI Student List     Exam System: **     Annual     Vince     Exam Type: **     Final     Vince       Academic Session: **     Aug-2021     V     Year/Semester: **     Year 1     Vince       Examination Session: **     Surveyor (NSQF)     V     Shift *     Shift 2     V                                                                                                    | Examiner Mapped ITI Student List<br>Exam System: * Annual v<br>Academic Session: * Aug-2021 v<br>Examination Session: * Aug-2022 v<br>Trade Name * Surveyor (NSQF) v<br>Unit * Unit 1 v                                                                                                    | In Trainge Verification Instructor Examiner Calendar Functionalities Grading CEI Help Dashboard Complaint Tool                                                                                                    |                 |
| Verification     Instructor     Examiner     Calendar     Functionalities     Grading     CF1     Help     Dashboard     Complaint Tool       ITI Student List       Exam System: * Annual Age-2021     ~       Adg-2021     ~       Inal Age-2021     ~       ITI * GU1900225 - Government I*       ITI * GU1900225 - Government I*       Inal Surveyor (NSQF)       Unit *     Unit 1                                                                                                    | Trainee     Verification     Instructor     Examiner     Calendar     Functionalities     Grading     CFI     Help     Dashboard     Complaint Tool                                                                                                    | III     Trainee     Verification     Instructor     Examiner     Calendar     Functionalities     Grading     CF1     Help     Dashboard     Complaint Tool                                                                                                    | rrainee Verification Instructor Examiner Calendar Functionalities Grading CFI Help Dashboard Complaint Tool  Apped ITI Student List  Exam System: * Annual  Academic Session: * Aug-2021  Academic Session: * Jul-2022  Trade Name * Surveyor (NSQF)  Unit * Unit 1  Unit 1  Unit * Unit 1  Unit * Unit 1  Unit * Unit 1  Unit * Unit * Unit 1  Unit * Unit * U | Image: system     Annual     Calendar     Functionalities     Grading     CFI     Help     Dashboard     Complaint Tool                                                                                                    | 🖌 Support   🗗 Login   🔞 FAQ   🕲 H                                                                                                    | Help   🕜 Site   |
| Verification       Instructor       Examiner       Calendar       Functionalities       Grading       CFI       Help       Dashboard       Complaint Tool         ITI Student List         Exam System: * Annual           Aug-2021         Year/Semester: * Year 1          Ination Session: * Aug-2021         Trade Name * Surveyor (NSQF)          Unit * Unit 1         Shift * Shift 2                                                                                                    | Trainee       Verification       Instructor       Examiner       Calendar       Functionalities       Grading       CFI       Help       Dashboard       Complaint Tool         Mapped ITI Student List         Exam System: * Annual <td>III       Trainee       Verification       Instructor       Examiner       Calendar       Functionalities       Grading       CFI       Help       Dashboard       Complaint Tool         Examiner Mapped ITI Student List         Exam System: * Annual       *         Academic Session: *       Aug-2021       *       Year/Semester: *       Year 1       *         Examination Session: *       Iul-2022       *       III *       GU19000225 - Government II *       *         Unit *       Unit 1       *       *       *       *       *       *</td> <td>rainee Verification Instructor Examiner Calendar Functionalities Grading CFI Help Dashboard Complaint Tool  apped ITI Student List  Exam System: * Annual  Academic Session: * Auc-2021  Verification Aug-2021  Verification Aug-202</td> <td>Image: state of the state of the state</td> <th>nistry of Skill Development And Entrepreneurship</th> <td>1070 I Tan 1000</td> | III       Trainee       Verification       Instructor       Examiner       Calendar       Functionalities       Grading       CFI       Help       Dashboard       Complaint Tool         Examiner Mapped ITI Student List         Exam System: * Annual       *         Academic Session: *       Aug-2021       *       Year/Semester: *       Year 1       *         Examination Session: *       Iul-2022       *       III *       GU19000225 - Government II *       *         Unit *       Unit 1       *       *       *       *       *       *                                                                                                    | rainee Verification Instructor Examiner Calendar Functionalities Grading CFI Help Dashboard Complaint Tool  apped ITI Student List  Exam System: * Annual  Academic Session: * Auc-2021  Verification Aug-2021  Verification Aug-202 | Image: state of the state of the state | nistry of Skill Development And Entrepreneurship                                                                                                    | 1070 I Tan 1000 |
| Eventopment And Entrepreneursmp         Verification       Instructor       Examiner       Calendar       Functionalities       Grading       CFI       Help       Dashboard       Complaint Tool         ITI Student List         Exam System: * Annual admic Session: * Auc-2021       *         Int - Open Start * Year 1         Int - Open Start * Year 1         Int * GUI9000225 - Government I' *         Shift * Shift 2                                                                                                    | Skill Development And Entrepreneursmp         Image: Support       Image: Support       Image: Supp                                                                                                    | Istry of Skill Development And Entrepreneursnip Support B Login PAQ PAU Si<br>me III Trainee Verification Instructor Examiner Calendar Functionalities Grading CFI Help Dashboard Complaint Tool<br>Examiner Mapped ITI Student List<br>Exam System: * Annual<br>Examination Session: * Aug-2021<br>Trade Name * Surveyor (NSQF)<br>Unit * Unit 1<br>Support B Login PAQ PAU Help PAQ PAU Help PAQ<br>Functionalities Grading CFI Help Dashboard Complaint Tool<br>Exam Type: * Final<br>Final<br>Functionalities PAQ PAU PAU PAU PAU PAU PAU PAU PAU PAU PAU                                                                                                    | Calendar Functionalities       Grading       CFI       Help       O FAQ       O Help       O Site         rainee       Verification       Instructor       Examiner       Calendar       Functionalities       Grading       CFI       Help       Dashboard       Complaint Tool         apped       TI Student List       Exam System: *       Annual       V       Exam Type: *       Final       V         Academic Session: *       Aug-2021       V       V       Year/Semester: *       Year 1       V         ExamInation Session: *       Surveyer (NSQF)       V       Shift *       Shift 2       V         Unit *       Unit 1       V       V       V       V       V       V                                                                                                    | ISTRY OF SKITT DEVELOPMENT AND ENTREPRENEURS                                                                                                    | the COLUD and a Determined to the                                                                                                    |                 |

#### CASE 2: For ALL shift and unit

**STEP 11:** Login with Examiner Id, follow the same path.

| tome      | III       | Trainee   | Verification                            | Instructor | Examiner      | Calendar       | Functionalities | Grading    | CFI            | Help     | Dashboard             | Complaint Tool | 1 |
|-----------|-----------|-----------|-----------------------------------------|------------|---------------|----------------|-----------------|------------|----------------|----------|-----------------------|----------------|---|
| 59/102811 | 1000      |           | 0.0000000000000000000000000000000000000 | 1000 C     | 00304///11895 | NAMES OF BOARD |                 | 0.00000000 | and the second | 05/25011 | -2012/01/2012/01/2012 |                |   |
|           | _         | _         |                                         |            |               |                |                 | _          |                | _        |                       |                | _ |
| Exar      | niner     | Login For | m                                       |            |               |                |                 |            |                |          |                       |                |   |
|           | Mentel Si |           |                                         |            |               |                |                 |            |                |          |                       |                |   |
|           |           |           |                                         |            |               |                |                 |            |                |          |                       |                |   |
|           |           |           |                                         |            | 22.4          |                |                 |            |                |          |                       |                |   |
|           |           |           |                                         |            | Examine       | ir Id*         |                 |            |                |          |                       |                |   |
|           |           |           |                                         |            | 1             |                |                 |            |                |          |                       |                |   |
|           |           |           |                                         |            |               |                |                 |            |                |          |                       |                |   |
|           |           |           |                                         |            |               |                |                 |            |                |          |                       |                |   |

| Exar   | niner                                   | Manned      | ITI       |             |              |      |                    |          |          | Contraction of the | Contraction of the local sector of the local sector of the local s |
|--------|-----------------------------------------|-------------|-----------|-------------|--------------|------|--------------------|----------|----------|--------------------|----------------------------------------------------------------------------------------------------|
| Exar   | ninerl                                  | Manned      | ITT       |             |              |      |                    |          |          |                    |                                                                                                    |
| Exan   | niner                                   | Manned      | ITT       |             |              |      |                    |          |          |                    |                                                                                                    |
|        | 0.0000000000000000000000000000000000000 |             | Sector -  |             |              |      |                    |          |          |                    |                                                                                                    |
| ITI Na | ne                                      |             |           | Trade       | Shift        | Unit | Subject            | Examiner | 1        | Status             | Action                                                                                                    |
| GU     | 900022                                  | 5 - Govern  | ment ITI  | Cosmetology | and a second | 1000 | 18 - 16<br>2011/17 | EX201    | 900575 - | 02703005036212     | C                                                                                                    |
| krish  | nanagar                                 | I running i | under PTP | (NSQF)      | ALL          | ALL  | ALL                | SANGIT   | ABISWAS  | Accepted           | Continue                                                                                                    |
| -      |                                         |             |           |             | - ch         |      | <i>h</i> :         |          |          |                    |                                                                                                    |
|        |                                         |             |           |             |              |      |                    |          |          |                    |                                                                                                    |
|        |                                         |             |           |             |              |      |                    |          |          |                    |                                                                                                    |
|        |                                         |             |           |             |              |      |                    |          |          |                    |                                                                                                    |
|        |                                         |             |           |             |              |      |                    |          |          |                    |                                                                                                    |
|        |                                         |             |           |             |              |      |                    |          |          |                    |                                                                                                    |
|        |                                         |             |           |             |              |      |                    |          |          |                    |                                                                                                    |
|        |                                         |             |           |             |              |      |                    |          |          |                    |                                                                                                    |
|        |                                         |             |           |             |              |      |                    |          |          |                    |                                                                                                    |
|        |                                         |             |           |             |              |      |                    |          |          |                    |                                                                                                    |
|        |                                         |             |           |             |              |      |                    |          |          |                    |                                                                                                    |
|        |                                         |             |           |             |              |      |                    |          |          |                    |                                                                                                    |
|        |                                         |             |           |             |              |      |                    |          |          |                    |                                                                                                    |
|        |                                         |             |           |             |              |      |                    |          |          |                    |                                                                                                    |
|        |                                         |             |           |             |              |      |                    |          |          |                    |                                                                                                    |
|        |                                         |             |           |             |              |      |                    |          |          |                    |                                                                                                    |
|        |                                         |             |           |             |              |      |                    |          |          |                    |                                                                                                    |
|        |                                         |             |           |             |              |      |                    |          |          |                    |                                                                                                    |
|        |                                         |             |           |             |              |      |                    |          |          |                    |                                                                                                    |
|        |                                         |             |           |             |              |      |                    |          |          |                    |                                                                                                    |
|        |                                         |             |           |             |              |      |                    |          |          |                    |                                                                                                    |
|        |                                         |             |           |             |              |      |                    |          |          |                    |                                                                                                    |
|        |                                         |             |           |             |              |      |                    |          |          |                    |                                                                                                    |
|        |                                         |             |           |             |              |      |                    |          |          |                    |                                                                                                    |
|        |                                         |             |           |             |              |      |                    |          |          |                    |                                                                                                    |
|        |                                         |             |           |             |              |      |                    |          |          |                    |                                                                                                    |
|        |                                         |             |           |             |              |      |                    |          |          |                    |                                                                                                    |

**STEP 12:** for all case, you will choose shift and unit, accordingly. Click on continue button.

| Home | ш                     | Trainee                                | Verification               | Instructor                        | Examiner            | Calendar                                 | Functionalities | Grading     | CFI        | Help      | Dashboard   | Complaint Tool |   |
|------|-----------------------|----------------------------------------|----------------------------|-----------------------------------|---------------------|------------------------------------------|-----------------|-------------|------------|-----------|-------------|----------------|---|
|      | and the second second | 1999-1999-1999-1999-1999-1999-1999-199 | CHERRICAL CONTRACTOR MONEY |                                   | A SUBJECT OF A SUB- |                                          |                 |             | - CENTROLE |           |             |                |   |
| Evar | niner                 | Manned                                 | ITI Student                | ist                               |                     |                                          |                 |             |            |           |             |                |   |
|      | miner                 | Imppeu                                 | i i bundente               |                                   |                     |                                          |                 |             |            |           |             |                |   |
|      |                       |                                        | Exam System:               | * Annual                          |                     | Y                                        | Ex              | .am Type: * | Final      |           | ~           |                |   |
|      |                       | Aca                                    | demic Session:             | * Aug-2021                        |                     | ~                                        | Year/S          | Semester: * | Year 1     |           | *           |                |   |
|      |                       | Exami                                  | ination Session:           | * Jul-2022                        |                     | ~                                        |                 | ITI °       | GU19000    | 225 - Gov | ernment I 🗸 |                |   |
|      |                       |                                        | Trade Name                 | <ul> <li>Cosmetology (</li> </ul> | NSQF)               | *                                        |                 | Shift "     | Select-    | <u>.</u>  | ~           |                |   |
|      |                       |                                        | Unit                       | *[Select                          |                     | ~                                        |                 |             |            |           |             |                |   |
|      |                       |                                        |                            |                                   |                     | 1 (1) (1) (1) (1) (1) (1) (1) (1) (1) (1 |                 |             |            |           |             |                |   |
|      |                       |                                        |                            |                                   |                     | Continue                                 | Back            |             |            |           |             |                |   |
|      |                       |                                        |                            |                                   |                     |                                          |                 |             |            |           |             |                |   |
|      |                       |                                        |                            |                                   |                     |                                          |                 |             |            |           |             |                |   |
|      |                       |                                        |                            |                                   |                     |                                          |                 |             |            |           |             |                |   |
|      | _                     |                                        |                            |                                   |                     |                                          |                 |             |            |           |             |                | _ |
|      |                       |                                        |                            |                                   |                     |                                          |                 |             |            |           |             |                |   |
|      |                       |                                        |                            |                                   |                     |                                          |                 |             |            |           |             |                |   |
|      |                       |                                        |                            |                                   |                     |                                          |                 |             |            |           |             |                |   |
|      |                       |                                        |                            |                                   |                     |                                          |                 |             |            |           |             |                |   |
|      |                       |                                        |                            |                                   |                     |                                          |                 |             |            |           |             |                |   |
|      |                       |                                        |                            |                                   |                     |                                          |                 |             |            |           |             |                |   |
|      |                       |                                        |                            |                                   |                     |                                          |                 |             |            |           |             |                |   |

**STEP 13:** - 'List of students' page will be open, now you choose radio button as present or absent and fill the marks along with Remarks and marks should be entered between 0 to 250.

| Home | ш    | Trainee            | Verification | Instructor   | Examiner | Calendar | Functionalities | Grading | CFI | Help | Dashboard | Complaint | Tool |
|------|------|--------------------|--------------|--------------|----------|----------|-----------------|---------|-----|------|-----------|-----------|------|
|      | R200 | 819030277          | MONO         | TOSH MALLICK |          | Absent   | O Present       |         |     |      |           |           |      |
|      | R200 | 819030280          | NAZM         | JL HOQUE     |          | OAbsent  | e Present       |         | 75  |      |           |           |      |
|      | R200 | 819030281          | РАРІА        | PAL          |          | Absent   | OPresent        |         |     |      |           |           |      |
|      | R200 | 819030283          | RAHUI        | BISWAS       |          | Absent   | Opresent        |         |     |      |           |           |      |
|      | R200 | 819030284          | SHUV         | DAS          |          | Absent   | OPresent        |         | [   |      |           |           |      |
|      | R200 | 8190 <b>30</b> 286 | SUKH         | ENDU BISWAS  |          | Absent   | O Present       |         |     |      |           |           |      |
|      |      |                    |              |              |          | 1        | -               |         |     |      |           |           |      |

Now you can save the data and after filling the Marks of all trainees you submit their details to click on "submit" button.

STEP 14: After submitting the marks page will redirected to below page. Where upload the necessary document

|                          | ner Ve | erify By             | Passcode                                |                        |                                                      |                                                       |                                                                       |                                                                                 |                                                                                                |                                                                                                    |                                                                                                    |                                                                                                    |
|--------------------------|--------|----------------------|-----------------------------------------|------------------------|------------------------------------------------------|-------------------------------------------------------|-----------------------------------------------------------------------|---------------------------------------------------------------------------------|------------------------------------------------------------------------------------------------|----------------------------------------------------------------------------------------------------|----------------------------------------------------------------------------------------------------|----------------------------------------------------------------------------------------------------|
| viner Verify By Passcode |        |                      | _                                       |                        | i.                                                   |                                                       | -                                                                     |                                                                                 |                                                                                                |                                                                                                    |                                                                                                    |                                                                                                    |
| niner Verify By Passcode | Ente   | er Your Pas          | sscode : * E                            | 8F921                  |                                                      | Upload Mar                                            | ks Document : * 📗                                                     | Choose File A                                                                   | KASH HIG                                                                                       | H SCHOOL                                                                                             | .jpeg                                                                                                    |                                                                                                    |
|                          | n      | i <b>er V</b><br>Ent | I <b>er Verify By</b><br>Enter Your Pa: | Ier Verify By Passcode | er Verify By Passcode Enter Your Passcode : * B8F921 | er Verify By Passcode Enter Your Passcode : * [B8F921 | Ier Verify By Passcode<br>Enter Your Passcode : * [B8F921] Upload Mar | Ier Verify By Passcode Enter Your Passcode : * B8F921 Upload Marks Document : * | Ier Verify By Passcode Enter Your Passcode : * B8F921 Upload Marks Document : * Choose File Al | er Verify By Passcode Enter Your Passcode : * E8F921 Upload Marks Document : * Choose File AKASH HIG | Ier Verify By Passcode Enter Your Passcode : * E8F921 Upload Marks Document : * Choose File AKASH HIGH SCHOOL | Ier Verify By Passcode Enter Your Passcode : * E8F921 Upload Marks Document : * Choose File AKASH HIGH SCHOOL.jpeg |

© 2015 Ministry of Skill Development And Entrepreneurship, Government of

After submitting, "your passcode is verified and save students marks" Message will be shown.

| <b>Skill II</b><br>कौशल भारत - कु | ]<br>ndia<br>इशल भार | <b>3</b><br>त |                                                       |                                                                   |                                            |         |                       |        |            |                          |                                            |                                       |           | wip         | ro)         |           |           |             |                      |
|-----------------------------------|----------------------|---------------|-------------------------------------------------------|-------------------------------------------------------------------|--------------------------------------------|---------|-----------------------|--------|------------|--------------------------|--------------------------------------------|---------------------------------------|-----------|-------------|-------------|-----------|-----------|-------------|----------------------|
| 🧵 Minist                          | ry of                | Skill I       | )evelop                                               | ment                                                              | And E                                      | ntrep   | reneur                | ship   |            |                          |                                            | 1                                     | 🐱 Sup     | +A A        | -A<br>Login | Terms &   | Condition | is   Privad | ry Policy<br>SiteMap |
| Home                              | miner                | Mannee        | ITI Stude                                             | on in                                                             | structor                                   | Examine | r Calen               | dar F  | unctionali | ties                     | Grading                                    | CFI                                   | негр      | Dashbo      | ard         | Complain  | E 1001    |             | 1                    |
|                                   |                      | A             | Exam Syst<br>cademic Sess<br>mination Sess<br>Trade N | em: * Anr<br>ion: * Auc<br>ion: * Jul-<br>ame * Sur<br>Unit * Uni | rual<br>-2021<br>2022<br>veyor (NSQ<br>t 1 | 5       | ><br>><br>><br>><br>> | mitted |            | Exar<br>Year/Sei<br>Back | m Type: *<br>mester: *<br>TTT *<br>Shift * | Final<br>Year 1<br>GU19000<br>Shift 2 | 225 - Gov | ernment T   | 9 9 9 9 9   |           |           |             |                      |
| © 2015 Ministry o                 | f Skill De           | Welcoment     | And Entrene                                           | eneurchin                                                         | Covertim                                   | ent of  |                       |        |            |                          | (                                          | • Your pa                             | sscode Is | verified an | nd save st  | tudent ma | rks.      |             |                      |
| India.                            |                      |               |                                                       |                                                                   |                                            |         |                       |        |            |                          |                                            |                                       |           |             |             |           |           |             |                      |
|                                   |                      |               |                                                       |                                                                   |                                            |         |                       |        |            |                          |                                            |                                       |           |             |             |           |           |             |                      |
|                                   |                      |               |                                                       |                                                                   |                                            |         |                       |        |            |                          |                                            |                                       |           |             |             |           |           |             |                      |
|                                   |                      |               |                                                       |                                                                   |                                            |         |                       |        |            |                          |                                            |                                       |           |             |             |           |           |             |                      |
|                                   |                      |               |                                                       |                                                                   |                                            |         |                       |        |            |                          |                                            |                                       |           |             |             |           |           |             |                      |
|                                   |                      |               |                                                       |                                                                   |                                            |         |                       |        |            |                          |                                            |                                       |           |             |             |           |           |             |                      |
|                                   |                      |               |                                                       |                                                                   |                                            |         |                       |        |            |                          |                                            |                                       |           |             |             |           |           |             |                      |
| Restricted                        |                      |               |                                                       |                                                                   |                                            | ١       | V1.0                  |        |            |                          |                                            |                                       |           |             |             | 10        |           |             |                      |

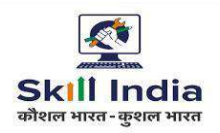

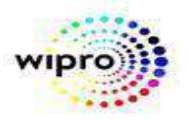

Page

### **SOP: ITI Trainee Profile Verification Before Hall Ticket Generation**

**Objective:** This page/functionality is to give a second and final opportunity to the ITI trainees to verify/raise corrections in their profile before Hall Ticket is generated for the first time.

- 1. Trainee has to access his/her profile information using the page *Trainee Verification Before HT* under the tab *Trainee*.
- 2. Trainee profile verification flow: NCVT MIS Portal → Trainee → Trainee verification before HT.
- 3. Enter Trainee Name and Registration No.
- 4. Existing email id and mobile no will be displayed to continue.
- 5. Enter the OTP received on Email ID/Mobile no.
- 6. Trainee can update his/her email id /mobile no, after entering DOB and Aadhar Number, if both the existing email id and mobile no are wrong or not accessible.
- 7. Trainee Profile will be displayed with existing data w.r.t. eight fields of his/her profile information.
- 8. Trainee **has to select each and every field for its correctness** or raise correction by selecting the incorrect field, if required.
- 9. In case of correction required, type the correct value, select the document to be uploaded.
- 10. Upload the required document (s) as per the selection in step-8.
- 11. Submit Profile/correction.

| SI | No of fields        | Correction<br>Raised by |                  | Action by (Authority) |                  |
|----|---------------------|-------------------------|------------------|-----------------------|------------------|
| no | correction          | Trainee                 | ITI              | RDSDE Concerned       | NPIU<br>(DGT HQ) |
| 1  | All Correct         | Trainee                 | No Action        | No Action             | No Action        |
| 2  | Maximum 2<br>fields | Trainee                 | Approval/Reject  | No Action             | No Action        |
| 3  | Maximum 4<br>fields | Trainee                 | Recommend/Reject | Approve/Reject        | No Action        |
| 4  | Maximum 8<br>fields | Trainee                 | Recommend/Reject | Recommend/Reject      | Approve/Reject   |

### Process flow is given in below table

#### Note:

1. This is the last opportunity before first time Hall Ticket generation for all trades' trainees. After this, if either the trainee consents to his/her profile or if his/her grievance for profile correction is resolved, no further profile correction in Certificate/ Marksheet will be allowed in his/her lifetime.

2. It is mandatory for all the trainees to do the profile verification.

3. Trainee has to visit his/ her ITI with original (s) of the documents.

4. Profile data correction would be affected, only after physical verification of the original documents by the ITI.

5. Hall Ticket would be generated based on the verified/corrected data through this page.

6. If any trainee fails to do verification or the authority fails to act in stipulated time window, Hall Ticket would be generated based on the existing data in the portal.

7. Last date for Trainee Profile Verification before HT is 15<sup>th</sup> May 2023.

8. Last date for action by Approving Authority [ITI/RDSDE/NPIU (DGT HQ)] is 20<sup>th</sup> May, 2023.

#### **Before HT trainee verification**

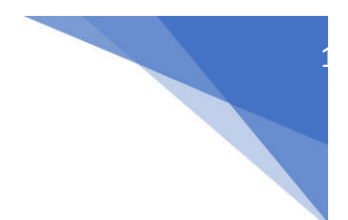

**STEP – 1:** - Open NCVT public portal site using the URL, <u>https://ncvtmis.gov.in/pages/home.aspx</u>

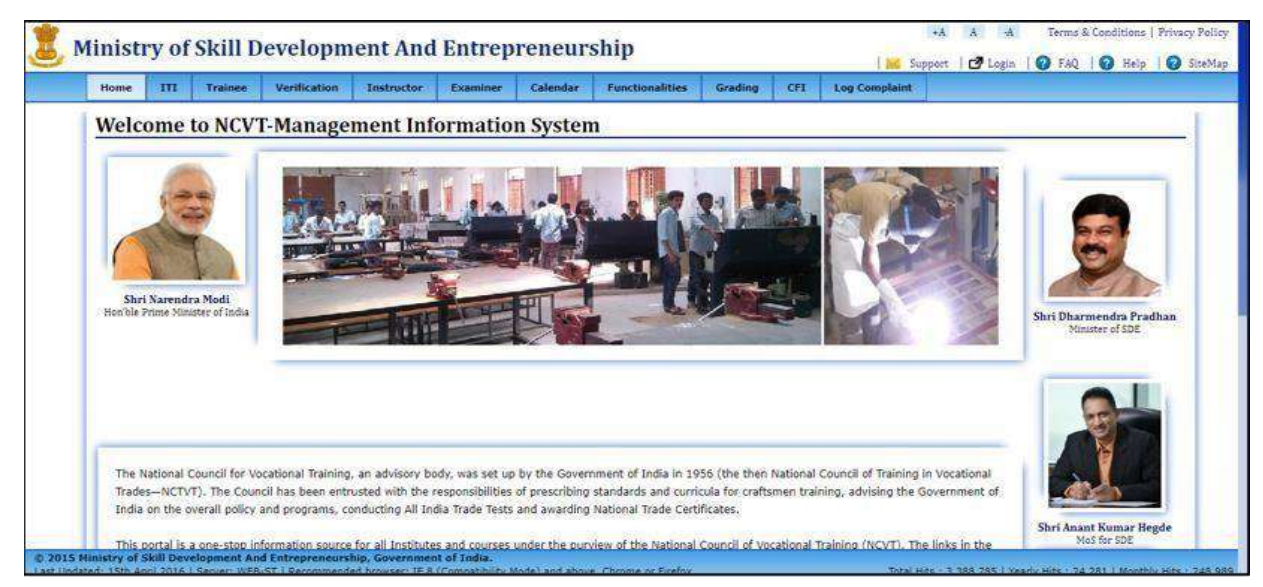

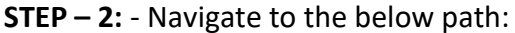

Click on tab Trainee >> Trainee verification before HT

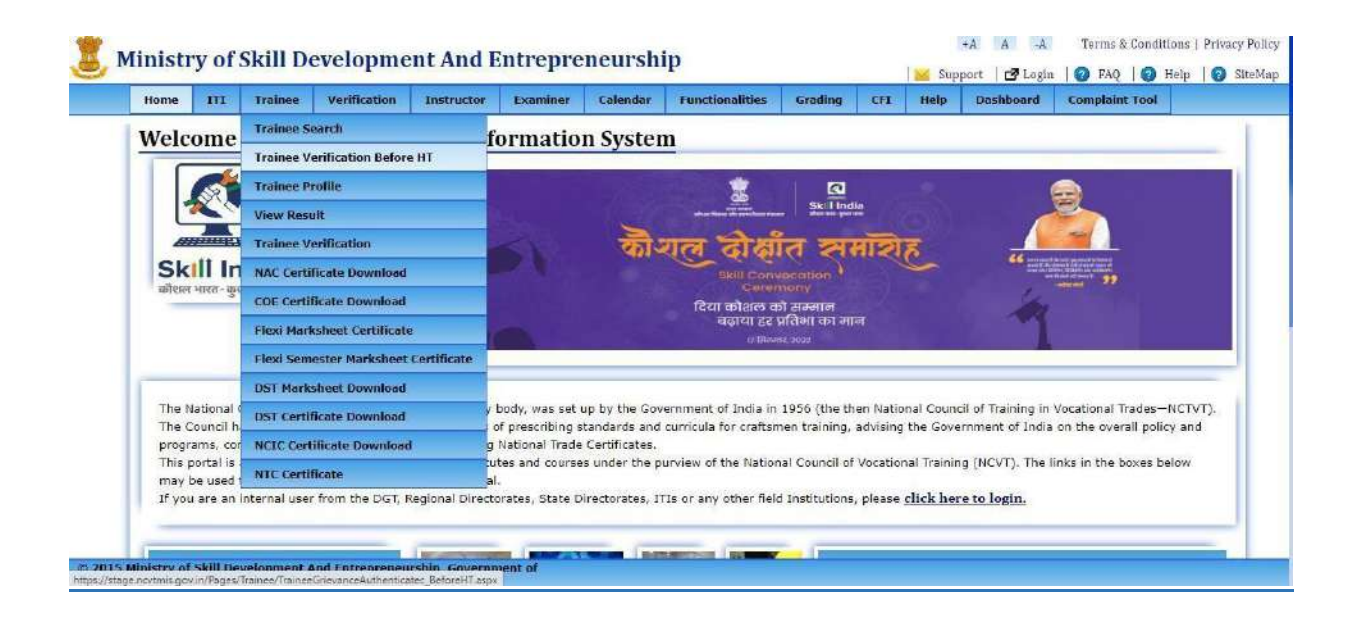

**STEP – 3:** - click on "Trainee verification before HT" tab. After filling trainee name and registration click on next button.

| Thic           | Dage                 | ic uco                        | d to verifi                             | Traine                              | nrofile                          | hefore                          | first time U                       | all Tiel       | zet C      | onor     | tion  | - south and the | <u></u> |
|----------------|----------------------|-------------------------------|-----------------------------------------|-------------------------------------|----------------------------------|---------------------------------|------------------------------------|----------------|------------|----------|-------|-----------------|---------|
| 1 ms           | rage                 | is use                        | u to verny                              | riame                               | s prome                          | Defore                          | m st time n                        | an rici        | ACT U      | ciicia   | tion  |                 |         |
|                | Train                | ee Name*                      |                                         | SANATAN AN                          | SH RAINA                         |                                 | Registration N                     | umber*         | 1          | R2208010 | 01184 |                 |         |
|                |                      |                               |                                         |                                     | All fiel                         | ds marked wi                    | th * are mandatory.                |                |            |          |       |                 |         |
|                |                      |                               |                                         |                                     |                                  | Next                            | Clear                              |                |            |          |       |                 |         |
| 1. Th          | ls is a on           | e time fadili                 | ty for a trainee to                     | view and corr                       | ect any discre                   | pancy in his p                  | rofile data before his             | first hall tic | ket is gei | nerated. |       |                 |         |
| 2. In<br>3. An | case no<br>y correct | correction in<br>ion beyond i | field, the existin<br>this would have t | ig data would b<br>to be taken thro | e assured as a<br>sugh the griev | correct and ha<br>ance redressa | II ticket generated.<br>I process. |                |            |          |       |                 |         |
|                |                      | 1/2                           |                                         |                                     | 2,388 - 27                       |                                 | - 10                               |                |            |          |       |                 |         |
|                |                      |                               |                                         |                                     |                                  |                                 |                                    |                |            |          |       |                 |         |
|                |                      |                               |                                         |                                     |                                  |                                 |                                    |                |            |          |       |                 |         |

#### © 2015 Mi India. NOTE:

1. This is a one-time facility for a trainee to view and correct any discrepancy in his profile data before his first hall ticket is generated.

2. In case no correction in field, the existing data would be, assured as correct and hall ticket generated.

3. Any correction beyond this would have to be taken through the grievance-redressed process.

#### For 2 field:

| lome          | m          | Trainee    | Verification      | Instructor | Examiner  | Calendar     | Functionalities | Grading | CFI | Dashboard | Data        | Grievance  |           |
|---------------|------------|------------|-------------------|------------|-----------|--------------|-----------------|---------|-----|-----------|-------------|------------|-----------|
|               |            | Correct    |                   |            | Incorrect |              |                 |         |     |           |             |            |           |
| Trai          | ínee Name  |            | SMIT RANMAL       | BHAI DABHI |           | SHIT RANMALD | HAT             | Aadhar  |     |           |             |            |           |
| Fat           | her Name   |            | RANMALBHAI        |            | 22        | RANMAL       | )               | PanCard |     | ~         |             |            |           |
| Mot           | ther Name  | -          | RASILABEN         |            | 0         |              |                 |         |     |           |             |            |           |
| Dat           | e of Birth | -          | 20+Aug-2005       |            |           |              |                 |         |     |           |             |            |           |
| Ger           | nder       | 2          | Male              |            | Ω         |              |                 |         |     |           |             |            |           |
| Cat           | egory      | -          | Other Backwa      | d Class    | 0         |              |                 |         |     |           |             |            |           |
| Aad           | thar       | 2          | Not Available     |            | 0         |              |                 |         |     |           |             |            |           |
| Pho           | otograph   | -          |                   |            | C         |              |                 |         |     |           |             |            |           |
| Aadh<br>(only | ar *       | If and png | files are allowed | )          |           |              |                 |         |     |           | Choose File | 4 SEM SCRE | EN SHOOT  |
| PanC          | ard*       |            |                   |            |           |              |                 |         |     |           | Choose File | Screenshot | (190).png |

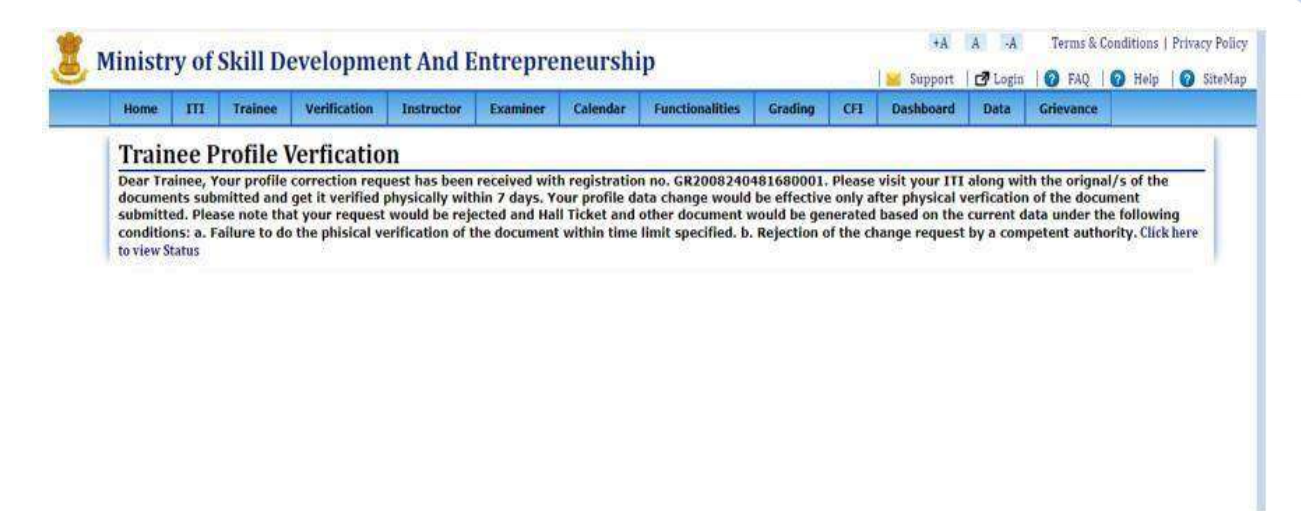

#### Action taken On before HT Grievance

**ITI- Before HT Grievance:** 

**STEP 1**: Login with ITI credentials with this URL:

https://login.ncvtmis.gov.in/MIS/PreLog/UserLogin.aspx

🐮 NCVT MIS

| Enter Cre                      | dentials to login to | MIS System                     |
|--------------------------------|----------------------|--------------------------------|
| Login ID : GRO                 | 000004_A             | TR.                            |
| Password : ·····               |                      | T.                             |
| Enter characters<br>displayed: | 1 3 2 9              | 5 Change the picture displayed |
| Remember He                    | Login                | Egropt Password                |

()

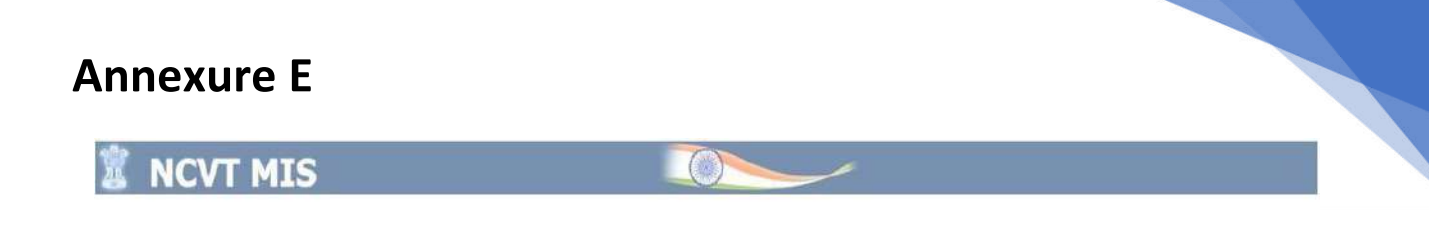

| OTP sent to your registared mobile numb<br>You can re-send the OTP maximum of 3 ti | r.<br>mes.         |                                                |   |
|------------------------------------------------------------------------------------|--------------------|------------------------------------------------|---|
| Enter OTP for Mabile                                                               | 911659             | Re Send OTP                                    |   |
| Enter OTP for Email                                                                | 921659             | Re Sand DTP                                    |   |
| Kindly enter OTP for Mo                                                            | bile Number - **** | ****79 and Email ID - ******** verma3@wipro.cr | m |
|                                                                                    | Sub                | nit Radk                                       |   |

### STEP 2: Click on Menu >>ITI >> Grievance Dashboard >>Profile correction request before hall ticket

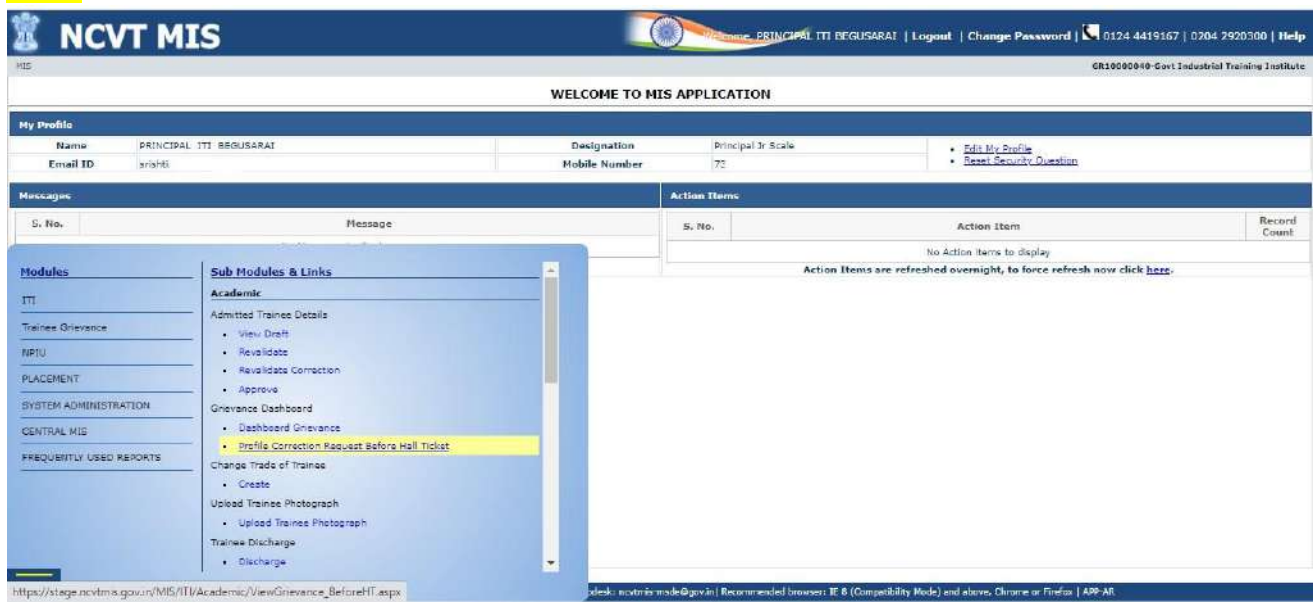

**STEP 3**: ITI can search the trainee from the search bar. Either he can directly search the trainee or he can enter the trainee registration number on the search field and click on search button, then trainee list will be open for approval.

| NCVT N                                                                                                    | <b>IIS</b>                                                                                                    |                                                                                                    | Bitome, PRINCIPAL ITI BEGUSARAT   LO                | gout   Change Password   📞 0124 44) | 9167   0204 2920300   Help         |
|----------------------------------------------------------------------------------------------------|----------------------------------------------------------------------------------------------------|----------------------------------------------------------------------------------------------------|-----------------------------------------------------|-------------------------------------|------------------------------------|
|                                                                                                    |                                                                                                    |                                                                                                    |                                                     | CR1000040                           | Govt Industrial Training Institute |
| le Correction request                                                                                                    |                                                                                                    | Trainee Reputration No.)                                                                                                    |                                                     |                                     |                                    |
|                                                                                                    |                                                                                                    | Search                                                                                                    |                                                     |                                     |                                    |
| ile Correction Request C                                                                                                    | sunt                                                                                                    |                                                                                                    |                                                     |                                     |                                    |
|                                                                                                    |                                                                                                    |                                                                                                    |                                                     |                                     |                                    |
|                                                                                                    | Total                                                                                                    | Open                                                                                                    |                                                     | Closed                              |                                    |
|                                                                                                    | 6                                                                                                    | 6                                                                                                    |                                                     | 0                                   |                                    |
| ction Request Details                                                                                                    |                                                                                                    |                                                                                                    |                                                     |                                     |                                    |
| tegistration No                                                                                                    | Name                                                                                                    | Correction Sub Type                                                                                                    | Created Date                                        | Expiery Date                        | Correction Request                 |
| 220810078424                                                                                                    | ASHISH KUMAR                                                                                                    | DOB, Father Name                                                                                                    | 27/04/2023                                          | 11/05/2023                          | GR2208100784240001                 |
| tions                                                                                                    |                                                                                                    |                                                                                                    |                                                     |                                     |                                    |
| s the list of provine corr<br>sects to physically verifi-<br>e inform the trainee ver-<br>wel rules are as follow-<br>as involving correction<br>as involving correction<br>comment verification for | ection request/y raises by your trainees.<br>If the original sproduced by the concern try<br>your of the original sproduced by the concern try<br>your of the original sproduced by the original try<br>To be used which can be approved by the<br>to more than 2 fields are to be recommer<br>all cases is to be done by the ITT. | pince against the scanned copy of the document/s uplo<br>is going to be rejected. If any document is rejected to<br>TT.<br>ded to RDSDF for approval. | usded by the traines.<br>he request will be closed. |                                     |                                    |

### **ITI- Before HT Grievance**

ITI Accept or Reject the Grievance.

If ITI does not give any action, then Grievance will be rejected and closed.

| NCVI MLS<br>Original Details             |                        |                         |                           |                                                                                                    |         |                   |  |  |
|------------------------------------------|------------------------|-------------------------|---------------------------|----------------------------------------------------------------------------------------------------|---------|-------------------|--|--|
| Trainee Name:                            | MEHAK KAREEM           |                         | 1                         | Father Name                                                                                                    | ABD     | UL KAREEM BHAT    |  |  |
| Mother Name:                             | SHAMEEMA BEGUM         |                         |                           | DOB                                                                                                    | • 09/0  | 09/03/2000        |  |  |
| ITI Name:                                | Govt ITI Lagama,Uri    |                         |                           | ITI Address                                                                                                    | · Laga  | Lagama, Uri       |  |  |
| State:                                   | JAMMU AND KASHMIR      | t .                     |                           |                                                                                                    |         |                   |  |  |
|                                          |                        |                         |                           |                                                                                                    |         |                   |  |  |
| ofile Correction Details                 |                        |                         |                           |                                                                                                    |         |                   |  |  |
| Grievance C                              | ode: GR22080100001     | 180001                  |                           | Grievance T                                                                                                    |         | Profile Before HT |  |  |
| Grievance Sub T                          | ype: Gender, Trainee / | Name                    |                           | Traince Registration Num                                                                                                    |         | R220801000018     |  |  |
| Current Traince Na                       | MEHAK KAREEM           |                         |                           | Nodified Trainee N                                                                                                    |         | rgsrgegsegsg      |  |  |
| Current Traince Ger                      | den Female             |                         |                           | Modified Traince Con                                                                                                    |         | der Male          |  |  |
|                                          |                        | Aadhaar Documer         | t: 50504 31 IT            | I 20230427 12 02 46.pdf                                                                                                    |         |                   |  |  |
|                                          |                        |                         |                           |                                                                                                    |         |                   |  |  |
| (No speci                                | al character allowed   | only alpha numeric valu | Remarks:*<br>es allowed.) |                                                                                                    |         |                   |  |  |
| ( Only Jpg , Jpeg, Png, pdf              | files are allowed.) (  | Attachment(s): *        | Add File                  |                                                                                                    |         |                   |  |  |
| m certifying that, I have verified the s | upported documents     | with original document  | s and uploade             | d the documents duly signed by IT                                                                                                    | I Princ | īpal.             |  |  |
|                                          | 0                      |                         |                           | and the second second se |         |                   |  |  |

| NCVT MIS                                                                               |                                                                                                    |                                                                                                    |                                                                           |  |
|----------------------------------------------------------------------------------------|----------------------------------------------------------------------------------------------------|----------------------------------------------------------------------------------------------------|---------------------------------------------------------------------------|--|
| nee Original Details                                                                   |                                                                                                    |                                                                                                    |                                                                           |  |
| Trainee Name: MB                                                                       | HAK KAREEM                                                                                                    | Father Name: A                                                                                                    | BOUL KAREEM BHAT                                                          |  |
| Mother Name: SH                                                                        | AMEEMA BEGUM                                                                                                   | DOB: Q                                                                                                    | 19/03/2000                                                                |  |
| ITI Name: Go                                                                           | rt ITI Lagama,Uri                                                                                              | ITI Address: U                                                                                                    | Lagama, Uri                                                               |  |
| State: JAP                                                                             | INU AND KASHNIR                                                                                                |                                                                                                    |                                                                           |  |
| w Profile Correction Details                                                           |                                                                                                    |                                                                                                    |                                                                           |  |
|                                                                                        | Profile correction Details Successfully                                                                        | updated and Grievance is Closed.                                                                                                    |                                                                           |  |
| Grievance Code:                                                                        | Profile correction Details Successfully<br>GR2208010000180001                                                  | updated and Grievance is Closed.<br>Grievance Typ                                                                                    | ei Profile Before HT                                                      |  |
| Grievance Code:<br>Grievance Sub Type:                                                 | Profile correction Details Successfully<br>GR2208010000180001<br>Gender,Trainee Name                           | updated and Grievance is Closed.<br>Grievance Typ<br>Trainee Registration Numbe                                                      | e: Profile Before HT<br>*: R220801000018                                  |  |
| Grievance Code<br>Grievance Sub Type:<br>Current Trainee Name:                         | Profile correction Details Successfully<br>GR2208010000180001<br>GendenTrainee Name<br>MEHAK KAREEM            | updated and Grevance is Closed.<br>Grievance Typ<br>Trainee Registration Numbe<br>Modified Trainee Nam                               | e: Profile Before HT<br>r: R220801000018<br>e: rasraeaseasa               |  |
| Grievance Code<br>Grievance Sub Type<br>Current Trainee Name<br>Current Trainee Gender | Profile correction Details Successfully<br>GR2208010000180001<br>Gender.Trainee Name<br>MEHAK KAREEM<br>Female | rupdated and Grievance is Closed.<br>Grievance Typ<br>Trainee Registration Numbe<br>Modified Trainee Gende<br>Modified Trainee Gende | Profile Before HT     F     R220801000018     r     rasroegseaso     Nale |  |

#### For 4 fields:

**Step1:** trainee can choose any four field to correction of their profile.

| Trade Name :                          | Welder (                    | NSQF)                         | ITI Name :      | GR61000021       | -Govt Industrial Train | ing Institute | Uri      |             |               |               |               |
|---------------------------------------|-----------------------------|-------------------------------|-----------------|------------------|------------------------|---------------|----------|-------------|---------------|---------------|---------------|
|                                       | Correct                     |                               | Incorrect       |                  |                        |               |          |             |               |               |               |
| Trainee Name                          | 53                          | AJAZ AHMAD                    |                 |                  |                        |               |          |             |               |               |               |
| Father Name                           | 2                           | GH MOHD                       | 0               |                  |                        |               |          |             |               |               |               |
| Mother Name                           | C                           | HAMIDA BEGUN                  | 8               | test fwefwef     | .)                     |               | 10th C   | Certificate | Ŷ             | ]             |               |
| Date of Birth                         |                             | 25-Mar-1985                   |                 | 04-Apr-2005      | ]dd+mu                 | איזא-אשע      | 10th C   | ertificate  | Ý             | ]             |               |
| Gender                                | O                           | Male                          | 8               | Male             | •                      |               | 10th C   | ertificate  | Ý             | 1             |               |
| Category                              |                             | General                       | •               | OBC              | •                      |               | Certific | cate from a | SDO/SDM/DIr 🛩 | ]             |               |
| Aadhar                                |                             | Not Available                 |                 |                  |                        |               |          |             |               |               |               |
| Photograph                            | 23                          |                               | O               |                  |                        |               |          |             |               |               |               |
| 10th Certificate                      | of and pag fi               | les are allowed. File s       | ize should be l | ess then 200 KB) |                        |               |          |             |               | Choose File N | o file chosen |
| Certificate from<br>(only jpg .jpeg.) | SDO/SDM/D<br>pdf and png fi | M*<br>les are allowed. File : | ize should be l | ess then 200 KB) |                        |               |          |             |               | Choose File N | o file chosen |

### ITI -Profile Grievance and Before HT Grievance

If **ITI** recommends, then Grievance will go to RDSDE for further action.

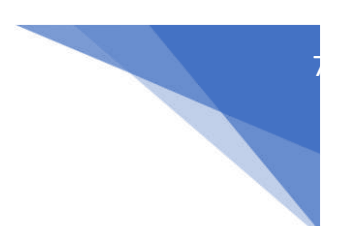

If **ITI** does not recommend, then Grievance will be rejected and closed.

**STEP 3:** Login with RDSDE credentials, follow the below path

Click on Menu >>ITI >> Grievance Dashboard >>Profile correction request before hall ticket

ITI can perform one out of two actions. (Recommend or Reject) and must upload documents.

| rainee Original Details                                                                                                    |                                                    |                                                 |                  |  |
|----------------------------------------------------------------------------------------------------|----------------------------------------------------|-------------------------------------------------|------------------|--|
| Trainee Name:                                                                                                    | AJAZ AHMAD                                         | Father Name:                                    | СН МОНД          |  |
| Mother Name:                                                                                                    | HAMIDA BEGUN                                       | DOB:                                            | 25/03/1965       |  |
| ITI Name:                                                                                                    | Govt ITT Lagama, Uri                               | ITI Address:                                    | Lagama, Uri      |  |
| State:                                                                                                    | JAMMU AND KASHMIR                                  |                                                 |                  |  |
|                                                                                                    |                                                    |                                                 |                  |  |
| iew Profile Correction Details                                                                                                    |                                                    |                                                 |                  |  |
| Grievance C                                                                                                    | Grievance Code: GR2208010062020001 Grievance T     |                                                 |                  |  |
| Grievance Sub T                                                                                                    | Pe: Category,DCB.Gender,Mother Name                | Ber R220801006202                               |                  |  |
| Current Mother Na                                                                                                    | HAMIDA BEGUN                                       | HAMIDA BEGUM Modified Nother Nam                |                  |  |
| Current Trainee Gen                                                                                                    | for: Male                                          | Modified Trainee Gen                            | iden: Male       |  |
| Current Trainee Categ                                                                                                    | GEN GEN                                            | Modified Trainee Categ                          | DBC              |  |
| Current Date Of B                                                                                                    | rth: 25/03/1985                                    | Modified Date Of B                              | Irth: 04/04/2006 |  |
|                                                                                                    | 10th or 12th Document:                             | 50504 31 1TI 20230427 11 57 14.pdf              |                  |  |
|                                                                                                    | Category:                                          | 50504 31 ITI 20230427 11 57 14.pdf              |                  |  |
| ktion                                                                                                    |                                                    |                                                 |                  |  |
| (No speci                                                                                                    | I<br>I character allowed only alpha numeric values | uanianianianian<br>Remarks:*<br>allowed.)       | <i>"</i> .       |  |
| ( Only Jpg , Jpeg, Png. pdf                                                                                                    | Attachment(s): *                                   | Add File Chaose Fley 55501 31 IT2.pdf Remo      | va               |  |
| I am certifying that, I have verified the second second | pported documents with original documents a        | and uploaded the documents duly signed by ITI I | Principal.       |  |
|                                                                                                    | Recommend                                          | Reject                                          |                  |  |

| = Original Details                                                                                                    |                                                                                                    |                                                                                                    |                                                                                                    |
|----------------------------------------------------------------------------------------------------|----------------------------------------------------------------------------------------------------|----------------------------------------------------------------------------------------------------|----------------------------------------------------------------------------------------------------|
| Traince Namer                                                                                                    | UAZ AHMAD                                                                                                    | Father Name:                                                                                                    | дн моно                                                                                                    |
| Mother Name:                                                                                                    | AMIDA BEGUM                                                                                                    | DOB                                                                                                    | 25/03/1985                                                                                                    |
| ITI Name:                                                                                                    | iovt ITI Lagama, Un                                                                                                    | ITI Addressi                                                                                                    | Lagama, Uri                                                                                                    |
| State:                                                                                                    | AMMU AND KASHMIB                                                                                                    |                                                                                                    |                                                                                                    |
|                                                                                                    | Profile correction Details Br                                                                                                    | uccessfully Recommended.                                                                                                    |                                                                                                    |
| Grievance Co                                                                                                    | Profile correction Details Br<br>det 062208010062020001                                                                                                    | uccessfully Recommended.<br>Grievance Ty                                                                                                    | pei Profile Before HT                                                                                                    |
| Grievance Co<br>Grievance Sub Ty                                                                                                   | Profile correction Details Si<br>dei 0/2208010062020001<br>Category, DCB, Gender, Mother: Name                                                                   | uccessfully Recommended.<br>Grievance Ty<br>Trainee Registration Numi                                                                                                    | Pto Profile Before HT                                                                                                    |
| Grievance Co<br>Grievance Sub Ty<br>Current Hother Nar                                                                             | Profile correction Details Sr<br>dR2208013062020001<br>Celegory,DOB,Oender,Mother Name<br>HAMIDA BEGUM                                                           | uccessfully Recommended.<br>Grievance Ty<br>Trainee Registration Numi<br>Modified Hother Nat                                                                                                    | Pti Profile Before HT<br>R220801006202<br>test fivefivef                                                                                                    |
| Grievance Co<br>Grievance Sub Ty<br>Current Hother Nar<br>Current Traince Gend                                                     | Profile correction Details Si<br>dR220801062020001<br>Cetegory,DOB.Gender,Mother: Name<br>HAMIDA BEGUN<br>Male                                                   | uccessfully Recommended.<br>Grievance Ty<br>Trainee Registration Numi<br>Modified Hother Na<br>Modified Trainee Ganc                                                                                         | Pet Profile Before HT<br>Ref: R.20080306202<br>test fivefivef<br>Male                                                                                                    |
| Grievance Co<br>Grievance Sub Ty<br>Current Hother Nar<br>Current Traince Gend<br>Current Traince Catego                           | Profile correction Details Sr<br>dR2208010062020001<br>Category,DOB,Gender,Mother: Name<br>HAMIDA BEGUN<br>Nale<br>Vi GEN                                        | uccessfully Recommended.<br>Grievance Ty<br>Trainee Registration Numi<br>Nodified Mother Na<br>Modified Trainee Gane<br>Modified Trainee Catego                                                              | Profile Before HT           Ref20000000202           test fivefivef           Impl           Male           MY1                                                                                                    |
| Grievance Co<br>Grievance Sub Ty<br>Current Hother Nar<br>Current Trainee Gend<br>Current Trainee Catego<br>Current Trainee Catego | Profile correction Details Sr<br>dR2208010062020001<br>Category,DOB,Oander,Mother: Name<br>HAMIDA BEGUN<br>Nale<br>Vi<br>GEN<br>25/02/1985                       | uccessfully Recommended.<br>Grievance Ty<br>Trainee Registration Numi<br>Nodified Hother Na<br>Modified Trainee Ganc<br>Hodified Trainee Catego<br>Hodified Dato Of Bi                                       | Profile Before HT           erri         6220801006202           text FiveFiveF           Male           Male           M |
| Grievance Co<br>Grievance Sub Ty<br>Current Hother Nar<br>Current Trainee Gando<br>Current Trainee Catego<br>Current Date Of Bir   | Profile correction Details 5<br>GR220601062020001<br>Category,DOB,Oender,Mother Name<br>HAMIDA BEGUN<br>Nale<br>1<br>SEN<br>25/03/1985<br>10th or 12th Document: | uccessfully Recommended.<br>Grievance Ty<br>Trainee Registration Numi<br>Nodified Mother Na<br>Modified Trainee Gate<br>Modified Trainee Gatege<br>Modified Date Of Bi<br>30324-34 ITL 20280427-44 57-44 adf | Profile Before HT           Profile Before HT           R220801006202           Itest FiveFiveF           Male           Male           PM           06C           thr           04/04/2005                                                                                                    |

If RDSDE recommends, then Grievance will go to NPIU for further action.

If RDSDE does not recommend, then Grievance will be rejected and closed.

STEP 2: Login with RDSDE credentials,

Click on Menu >>ITI >> Grievance Dashboard >>Profile correction request before hall ticket

**STEP 3**: RDSDE can perform one out of two actions. (Recommend or Reject) and must upload documents.

|                                                       | WASEEK AHMAD WATHLOU                                 |                                                   | awserognyn     |  |  |  |
|-------------------------------------------------------|------------------------------------------------------|---------------------------------------------------|----------------|--|--|--|
| Current Mother Name:                                  | AKHTER BEGUM                                         | Modified Mother Name:                             | jmhgfds        |  |  |  |
| Current Trainee Name:                                 | SADIYA NASEER                                        | Modified Trainee Name:                            | hdthodrhuodrhd |  |  |  |
| Current Traince Genderi                               | Female                                               | Modified Trainee Gender                           | Male           |  |  |  |
| Current Trainee Category:                             | GEN                                                  | Modified Trainee Category:                        | OBC            |  |  |  |
| Current Date Of Birth:                                | 20/04/2000                                           | Modified Date Of Birth: 05/04/2006                |                |  |  |  |
|                                                       | 10th or 12th Documents                               | 50504 31 ITI 20230427 12 05 13.pdf                |                |  |  |  |
|                                                       | Aadhaar Document:                                    | 50504 31 ITI 20230427 12 05 15.pdf                |                |  |  |  |
|                                                       | Category:                                            | 50504 31 ITI 20230427 12 05 15.pdf                |                |  |  |  |
|                                                       | ITI Action:                                          | Recommended                                       |                |  |  |  |
|                                                       | ITI Romarker                                         |                                                   |                |  |  |  |
| ocuments By Approving Authorities:                    |                                                      |                                                   |                |  |  |  |
| File Name                                             | Uploa                                                | ded By Do                                         | wnload File    |  |  |  |
| 04 31 ITI_27042023_120930.pdf                         | 171                                                  | Download File                                     |                |  |  |  |
| ction<br>(No special char                             | R<br>acter allowed only alpha numeric values         | emarks:"<br>allowed.)                             |                |  |  |  |
| $\Box$ I am certifying that, I have verified the supp | orted documents with original documents<br>Recommend | s and uploaded the documents duly signed by ITI P | rincipal.      |  |  |  |

| Trainee Name:                      | AJAZ AHMAD                             |             | Father Name:                    | GH I  | NOHD              |
|------------------------------------|----------------------------------------|-------------|---------------------------------|-------|-------------------|
| Mother Name:                       | HAMIDA BEGUN                           |             | DOB:                            | 25/0  | 03/1985           |
| ITI Name:                          | Govt ITI Lagama, Uri                   |             | ITI Address:                    | Laga  | ama, Uri          |
| State:                             | JAMMU AND KASHMIR                      |             |                                 |       |                   |
|                                    |                                        |             |                                 |       |                   |
| w Profile Correction Details       |                                        |             |                                 |       |                   |
|                                    | Profile correction Details Succe       | esfully upo | dated and Grievance is Closed.  |       |                   |
| Grievance Co                       | de: GR2208010062020001                 |             | Grievance T                     | ype:  | Profile Before HT |
| Grievance Sub Ty                   | pe: Category, DOB, Gender, Mother Name |             | Trainee Registration Num        | ber:  | R220801006202     |
| Current Mother Na                  | HAMIDA BEGUM                           |             | Modified Mother Na              | ime:  | test fwefwef      |
| Current Trainee Gen                | er: Male                               |             | Modified Trainee Gen            | der:  | Male              |
| Current Trainee Catego             | ry: GEN                                |             | Modified Trainee Categ          | ory:  | OBC               |
| Current Date Of Bi                 | th: 25/03/1985                         |             | Nodified Date Of B              | irth: | 04/04/2006        |
|                                    | 10th or 12th Docum                     | ent: 505    | 04 31 ITI 20230427 11 57 14.pdf |       |                   |
|                                    | Categ                                  | orv: 505    | 04 31 ITI 20230427 11 57 14.pdf |       |                   |
|                                    | ITI Act                                | Rect        | mmended                         |       | k                 |
|                                    | ITI Rema                               | law         | dawdandawdaw                    |       |                   |
| ocuments By Approving Authorities: |                                        |             |                                 |       |                   |
| File Name                          | U                                      | ploaded (   | Зү                              | Dov   | vnload File       |
| 04 31 ITI 27042023 120014.pdf      | ITT                                    |             | Download File                   |       |                   |

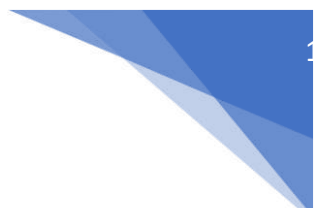

### For 6 fields:

|                  | Correct     |                   |                    | Incorrect      |               |   |             |               |                  |            |                     |
|------------------|-------------|-------------------|--------------------|----------------|---------------|---|-------------|---------------|------------------|------------|---------------------|
| Trainee Name     |             | SADIYA NASI       | EER.               | 2              | hdthgdrhugdrh | d | l.          | Aadhar        |                  | <b>v</b> ] |                     |
| Father Name      |             | NASEER AHM        | IAD WATHLOO        | 2              | awaefdghvn    |   | ļ,          | Aadhar        |                  | ~          |                     |
| Mother Name      |             | AKHTER BEG        | UM                 | 8              | imhgfds       |   | ľ.          | 10th Certific | cate •           | -          |                     |
| Date of Birth    | Ø           | 20-Apr-2000       |                    | 23             | 05-Apr-2006   |   | dd-mmm-yyyy | 10th Certifi  | cate .           | ~          |                     |
| Gender           |             | Female            |                    | 2              | Male          | × |             | Aadhar        |                  | ¥          |                     |
| Category         |             | General           |                    |                | OBC           | ~ |             | Certificate f | rom SDO/SDM/DI-1 | ~          |                     |
| Aadhar           | 2           | 2414296484        | 86                 |                |               |   |             |               |                  |            |                     |
| Photograph       |             |                   |                    | D              |               |   |             |               |                  |            |                     |
| 10th Certificate | odf and png | files are allowed | d. File size shoul | ld be less the | n 200 KB)     |   |             |               |                  | Choose F   | te 50504 31 ITI.pdf |
| Aadhar *         |             |                   |                    |                | 200 100       |   |             |               |                  | Ghoose Fi  | 10 50504 31 ITLodf  |

**Step1: ITI** can perform one out of two actions. (Recommend or Reject) and must upload documents.

| 9                                                                             | svr III Lagama, Un                                                                                    | Lag                                                              | ama, un           |
|-------------------------------------------------------------------------------|----------------------------------------------------------------------------------------------------|------------------------------------------------------------------|-------------------|
| State: 32                                                                     | MMU AND KASHMIR                                                                                       |                                                                  |                   |
| Profile Correction Details                                                    |                                                                                                    |                                                                  |                   |
| Grievance Cod                                                                 | GR2208010000190001                                                                                    | Crievance Type                                                   | Profile Before HT |
| Crievance Sub Typ                                                             | et Category, DOB, Father Name, Gender, Mother<br>Name, Trainee Name                                   | Trainee Registration Number                                      | R220801000019     |
| Current Father Nam                                                            | P. NASEER AHMAD WATHLOD                                                                               | Nodified Father Name                                             | aweefdghun        |
| Current Mother Nam                                                            | AKHTER BEGUM                                                                                          | Modified Mother Name                                             | a jmhgfds         |
| Current Trainee Nam                                                           | SADIYA NASEER                                                                                         | Modified Trainee Name                                            | f hdthodrhuodrind |
| Current Trainee Gende                                                         | Fi Female                                                                                             | Modified Trainee Gender                                          | Male              |
| Current Trainee Categor                                                       | V: GEN                                                                                                | Modified Trainee Category                                        | • OBC             |
| Current Date Of Birt                                                          | h= 20/04/2000                                                                                         | Modified Date Of Birth                                           | s 05/04/2006      |
|                                                                               | 10th or 12th Document:                                                                                | 50504 31 TTI 20230427 12 05 15.pdf                               |                   |
|                                                                               | Aadhaar Document:                                                                                     | 50504 31 ITI 20230427 12 05 13.pdf                               |                   |
|                                                                               | Category:                                                                                             | 50504 31 ITI 20230427 12 05 15.pdf                               |                   |
| n (No spe                                                                     | il<br>cial character allowed only aleka numeric values                                                | Romarke:*                                                        |                   |
|                                                                               |                                                                                                    |                                                                  | di a              |
|                                                                               | Attachment(s): *                                                                                      | Add File                                                         |                   |
| { Only Jpg ,Jpeg,Png,pd                                                       | If files are allowed.) ( File size should be less the                                                 | an 200 kb.)                                                      |                   |
| { Only Jpg ,Jpeg,Png,pr<br>] I am certifying that, I have verified the suppor | If files are allowed.) (File size should be less the<br>ted documents with original documents and upl | an 200 kb.)<br>oaded the documents duly signed by ITI Principal. |                   |

| inee Original Details         |                                                             |                                    |                    |
|-------------------------------|-------------------------------------------------------------|------------------------------------|--------------------|
| Trainee Name: SAL             | DIYA NASEER                                                 | Father Names N                     | SEER AHMAD WATHLOD |
| Mother Name: AK               | ITER BEGUM                                                  | DOB: 20                            | /04/2000           |
| III Name: Gov                 | /t ITI Lagama.Uri                                           | 1TT Address: La                    | gama. Uri          |
| State: JAN                    | MU AND KASHMIR                                              |                                    |                    |
|                               |                                                             |                                    |                    |
| ew Profile Correction Details |                                                             |                                    |                    |
|                               | Profile correction Details S                                | uccessfully Recommended.           |                    |
| Grievance Code                | GR2208010000190001                                          | Grievance Typ                      | Profile Before HT  |
| Grievance Sub Type            | Category,DOB,Father Name,Gender,Mother<br>Name,Trainee Name | Trainee Registration Numbe         | R220801000019      |
| Current Father Name           | NASEER AHMAD WATHLOD                                        | Modified Father Name               | awsefdghvn         |
| Current Mother Name           | AKHTER BEGUM                                                | Modified Mother Name               | 51 jmhgids         |
| Current Traince Name          | SADIYA NASEER                                               | Modified Trainee Name              | al hdthgdrhugdrhd  |
| Current Trainee Gender        | Female                                                      | Modified Trainee Gende             | r: Male            |
| Current Trainee Category      | GEN                                                         | Modified Trainee Categor           | n obc              |
| Current Date Of Birth         | 20/04/2000                                                  | Nodified Date Of Birth             | 05/04/2006         |
|                               | 10th or 12th Document:                                      | 50504 31 JTI 20220427 12 05 15.pdf |                    |
|                               | Aadhaar Document:                                           | 20304 31 ITI 20230427 12 05 13.0df |                    |
|                               | Category:                                                   | 50504 31 ITI 20230427 12 05 15.pdf |                    |

Step 2: RDSDE can perform one out of two actions. (Recommend or Reject).

|                                                | WASEEK ARMAD WATHLOG                                 |                                                             | awserognvn     |  |  |  |
|------------------------------------------------|------------------------------------------------------|-------------------------------------------------------------|----------------|--|--|--|
| Current Mother Name:                           | AKHTER BEGUM                                         | Modified Mother Name:                                       | jmhgfds        |  |  |  |
| Current Trainee Name:                          | SADIYA NASEER                                        | Modified Trainee Name:                                      | hdthodrhuodrhd |  |  |  |
| Current Trainee Genderi                        | Female                                               | Modified Trainee Gender                                     | Male           |  |  |  |
| Current Trainee Category:                      | GEN                                                  | Modified Trainee Category:                                  | OBC            |  |  |  |
| Current Date Of Birth:                         | 20/04/2000                                           | Modified Date Of Birth: 05/04/2006                          |                |  |  |  |
|                                                | 10th or 12th Documents                               | 50504 31 ITT 20230427 12 05 15.pdf                          |                |  |  |  |
|                                                | Aadhaar Document:                                    | 50504 31 ITI 20230427 12 05 15.pdf                          |                |  |  |  |
|                                                | Category:                                            | 50504 31 ITI 20230427 12 05 15.pdf                          |                |  |  |  |
|                                                | IVI Action:                                          | Recommended                                                 | <i>I</i> e     |  |  |  |
|                                                | ITI Romarksı                                         | TribdreaXAZadeBgilhm)k                                      | R              |  |  |  |
| ocuments By Approving Authorities:             |                                                      |                                                             |                |  |  |  |
| File Name                                      | Uploar                                               | ied By Do                                                   | wnload File    |  |  |  |
| 04 31 ITI_27042023_120930.pdf                  | 171                                                  | Download File                                               |                |  |  |  |
| :tion<br>(No special char                      | acter allowed only alpha numeric values :            | emarks:*                                                    |                |  |  |  |
| I am certifying that, I have verified the supp | orted documents with original documents<br>Recommend | s and uploaded the documents duly signed by ITI P<br>Reject | rincipal.      |  |  |  |

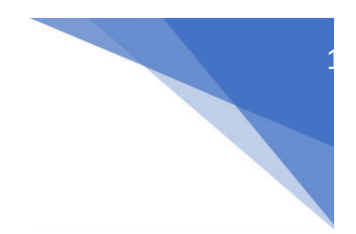

**Step 2: NPIU** can perform one out of two actions. (Accept or Reject).

| Trainee Name: 5/          | ADIYA NASEER                                                  | Father Name:                       | NASEER AHNAD WATHLOO |
|---------------------------|---------------------------------------------------------------|------------------------------------|----------------------|
| Mother Name: A            | CHTER BEGUM                                                   | DOB:                               | 20/04/2000           |
| ITI Name: G               | ovt ITI Lagama,Un                                             | ITI Address:                       | Lagama, Uri          |
| State: 34                 | MNU AND KASHNIR                                               |                                    |                      |
|                           |                                                               |                                    |                      |
| rofile Correction Details |                                                               |                                    |                      |
| Grievance Cod             | GR2208010000190001                                            | Grievance Ty                       | Profile Before HT    |
| Grievance Sub Type        | Catagory,DOB, Father Name,Gender,Mother<br>Name, Trainee Name | Trainee Registration Num           | R220801000019        |
| Current Father Name       | NASEER AHMAD WATHLOO                                          | Modified Father Nat                | ne: awsefdghvn       |
| Current Mother Name       | * AKHTER BEGUM                                                | Modified Mother Na                 | ne: jmhgfds          |
| Current Trainee Name      | SADIYA NASEER                                                 | Modified Trainee Na                | ne: hdthødrhugdrhd   |
| Current Trainee Gende     | Female                                                        | Modified Trainee Gene              | lar: Male            |
| Current Trainee Categor   | / GÉN                                                         | Modified Trainee Catego            | MTY: OBC             |
| Current Date Of Birt      | 1: 20/04/2000                                                 | Modified Date Of Bi                | th: 05/04/2006       |
|                           | 10th or 12th Document:                                        | 50504 31 ITI 20230427 12 05 15.0df |                      |
|                           | Aadhaar Document:                                             | 50504 31 ITI 20230427 12 05 15.pdf |                      |
|                           | Category:                                                     | 50504 31 ITI 20230427 12 05 15.pdf |                      |
|                           | ITI Action:                                                   | Recommended                        |                      |
|                           |                                                               |                                    |                      |

| Current Trainee Category:                        | GEN                                     | Modified Trainee Category:                                                                                      | OBC         | * |
|--------------------------------------------------|-----------------------------------------|----------------------------------------------------------------------------------------------------|-------------|---|
| Current Date Of Birth                            | 20/04/2000                              | Modified Date Of Birth                                                                                          | 05/04/2006  |   |
|                                                  | 10th or 12th Document:                  | 50594 31 ITI 20230427 12 05 15.pdf                                                                              |             |   |
|                                                  | Aadhaar Document:                       | 36304 31 ITI 20230427 12 03 15,pdf                                                                              |             |   |
|                                                  | Category:                               | 50504 31 ITI 20230427 12 05 15.0df                                                                              |             |   |
|                                                  | ITI Action:                             | Recommended                                                                                                    |             |   |
|                                                  | ITI Remarks:                            | Tribdvo:WA2sdvRgehmjk                                                                                           |             |   |
|                                                  | KDSDE Approver Remarks:                 | htgdsdgHffgrsgdfligdsesfgfdsa                                                                                   | J.          |   |
| Documents By Approving Authorities:              |                                         | E contra de la contra de la contra de la contra de la contra de la contra de la contra de la contra de la contr |             |   |
| File Name                                        | Uploa                                   | ded By Do                                                                                                    | wnload File |   |
| 50504 31 FTT_27042023_120930.pdf                 | 171                                     | Download File                                                                                                   |             |   |
| Action (No special char                          | acter allowed only alpha numeric values | temarka;*<br>allowed.)                                                                                          |             |   |
| ☐ I am certifying that, I have verified the supp | orted documents with original document  | ts and uploaded the documents duly signed by ITI P<br>Reject                                                    | Principal.  |   |

| ainee Original Details         |                                                             |                                     |                     |
|--------------------------------|-------------------------------------------------------------|-------------------------------------|---------------------|
| Trainee Name: BAI              | DIYA NASEER                                                 | Father Name:                        | ASEER AHMAD WATHLOO |
| Mother Name: AK                | HTER BEGUM                                                  | DOB:                                | 10/04/2000          |
| ITI Name: Ge                   | vt ITI Lagama,Uri                                           | ITI Address:                        | agama, Uri          |
| State: JAN                     | MU AND KASHMIR                                              |                                     |                     |
|                                |                                                             |                                     |                     |
| iew Profile Correction Details |                                                             |                                     |                     |
|                                | Profile correction Details Successful                       | ly updated and Grievance is Closed. |                     |
| Grievance Code                 | GR2208010000190001                                          | Grievance Ty                        | Profile Before HT   |
| Grievance Sub Type             | Category,DOB,Father Name,Gender,Mother<br>Name,Trainee Name | Trainee Registration Numb           | R220801000019       |
| Current Father Name            | NASEER AHMAD WATHLOO                                        | Nodified Father Nan                 | awseldghvn          |
| Current Mother Name            | AKHTER BEGUM                                                | Modified Mother Nan                 | ie: jmhgids         |
| Current Trainee Name           | SADIYA NASEER                                               | Modified Trainee Nam                | hdthgdrhugdrhd      |
| Current Trainee Gender:        | Female                                                      | Modified Trainee Gend               | er: Male            |
| Current Trainee Category:      | GEN                                                         | Modified Trainee Catego             | ry: OBC             |
| Current Date Of Birth          | 20/04/2000                                                  | Modified Date Of Bir                | th: 05/04/2006      |
|                                | 10th or 12th Document:                                      | 50504 31 ITI 20230427 12 05 15.pdf  |                     |
|                                | Aadhaar Documenti                                           | 50504 31 ITI 20230427 12 05 15.pdf  |                     |
|                                | Category:                                                   | 50504 31 ITI 20230427 12 05 15.pdf  |                     |
| ITI Action:                    |                                                             | Recommended                         |                     |

| GOVI                                                | III Lagama, Un                                                   | Laga                                                      | ma, un            |
|-----------------------------------------------------|------------------------------------------------------------------|-----------------------------------------------------------|-------------------|
| State: JAMA                                         | U AND KASHMIR                                                    |                                                           |                   |
|                                                     |                                                                  |                                                           |                   |
| ew Profile Correction Details                       |                                                                  |                                                           |                   |
| Grievance Code:                                     | GR2208010000190001                                               | Grievance Type:                                           | Profile Before HT |
| Crievance Sub Type:                                 | Category, DOB, Father Name, Gender, Nother<br>Name, Trainee Name | Trainee Registration Numbers                              | R220801000019     |
| Current Father Name:                                | NASEER AHMAD WATHLOO                                             | Modified Father Name:                                     | awsefdghun        |
| Current Mother Name:                                | AKHTER BEGUM                                                     | Modified Mother Name:                                     | jmhgfds           |
| Current Trainee Name:                               | SADIYA NASEER                                                    | Modified Trainee Name:                                    | hdthgdrhugdrhd    |
| Current Trainee Gender:                             | Female                                                           | Modified Trainee Gender:                                  | Male              |
| Current Trainee Category:                           | GEN                                                              | Modified Trainee Category:                                | OBC               |
| Current Date Of Birth:                              | 20/04/2000                                                       | Modified Date Of Birth:                                   | 05/04/2006        |
|                                                     | 10th or 12th Document:                                           | 50564 31 ITI 20230427 12 05 15.pdf                        |                   |
|                                                     | Aadhaar Document:                                                | 20204 31 TTI 20230427 12 03 13.pdf                        |                   |
|                                                     | Category:                                                        | 50504 31 JTT 20230427 12 05 15.pdf                        |                   |
| ction                                               |                                                                  |                                                           |                   |
| (No special                                         | l character allowed only alpha numeric value:                    | Remarks+*<br>: allowed.)                                  | .h                |
| { Only Jun June.Pro.off [                           | Attachment(s): *                                                 | Add File                                                  |                   |
| I am certifying that, I have verified the supported | documents with original documents and up                         | oaded the documents duly signed by ITI Principal.         |                   |
|                                                     | Recommend                                                        | Reject                                                    |                   |
| the Information/Document details submitted by train | ee is incorrect. (Please reject profile change                   | request, so that trainee can raise the correction request | again)            |

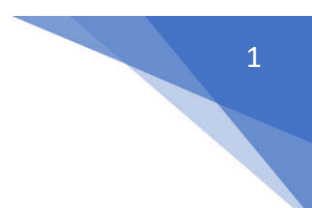

### Bulk Fee Status – User Manual

**Step 1:** Open NCVT MIS site using the URL, <u>https://stage.ncvtmis.gov.in/MIS/PreLog/UserLogin.aspx</u>

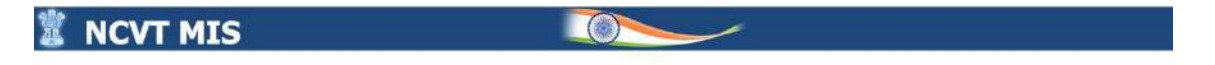

| Enter Crede                    | intials to login to | MIS System                  |
|--------------------------------|---------------------|-----------------------------|
| Login ID :                     |                     |                             |
| Password :                     |                     | *                           |
| Enter characters<br>displayed: | 3745                | Thange the picture deplayed |
| Remember He                    | Login               | Forgot Password             |

ert IE 8 (Come

#### **Step 2:** Login with ITI creator:

© 2015 Ministry of Skill Development And Entrepreneurship, Government of India.] Helpdeski novtmis-

|                  |                                                                      |                              |                                 | Life                                                                           | ruuuur user iri senaga |
|------------------|----------------------------------------------------------------------|------------------------------|---------------------------------|--------------------------------------------------------------------------------|------------------------|
|                  |                                                                      | WELCOME TO MIS APPL          | ICATION                         |                                                                                |                        |
| ty Profile       |                                                                      |                              |                                 |                                                                                |                        |
| Name<br>Email ID | JAVEED IQBAL KHAN CREATOR<br>arishti-verma3@wipro.com                | Designation<br>Mobile Number | Group Instructor<br>7355654679  | Edit My Profile     Resat Security Question                                    |                        |
| lassagas         |                                                                      | Action 1                     | lens                            |                                                                                |                        |
| S. No.           | Message                                                              | S. No.                       |                                 | Action Item                                                                    | Record                 |
|                  | No Messages to display                                               |                              | Action Items are r              | No Action items to display<br>efreshed overnight, to force refresh now click b | ere.                   |
| inal Grading (1  | Puts is the Final Batting report for your TTL as per date (30th July | (2018))                      |                                 |                                                                                |                        |
| nal Rating of I  | лт - 2.62 🙁 😒 🚖 🍵 🍵                                                  | Click here to d              | ownload your Final Grading Repo | n                                                                              |                        |
|                  |                                                                      |                              |                                 |                                                                                |                        |
|                  |                                                                      |                              |                                 |                                                                                |                        |
|                  |                                                                      |                              |                                 |                                                                                |                        |
|                  |                                                                      |                              |                                 |                                                                                |                        |
|                  |                                                                      |                              |                                 |                                                                                |                        |

Step 3: Navigate to the below path:

Menu >> ITI >> Examination Management >> Trainee exam fee status >> Bulk Fee Payment

| 05                                         |                               |                              |                                  | GR010                                                     | 00001 Govt ITI Srinaga |
|--------------------------------------------|-------------------------------|------------------------------|----------------------------------|-----------------------------------------------------------|------------------------|
|                                            |                               | WELCOME TO MIS APP           | LICATION                         |                                                           |                        |
| Ny Profile                                 |                               |                              |                                  |                                                           |                        |
| Name JAVEED 1QBA<br>Email ID srishti.verma | L KHAN CREATOR<br>Sēvipro.com | Designation<br>Mobile Number | Group Instructor<br>7355654579   | Edit My Profile     Resat Security Question               |                        |
| Modules                                    | Sub Modules & Links           | Action                       | Tiems                            |                                                           |                        |
|                                            | Academic                      | 5. N                         | a.                               | Action Item                                               | Record                 |
| 111                                        | - Admitted Trainee Details    |                              |                                  | No Action items to display                                |                        |
| SPIU                                       | Edit Verified Trainee         |                              | Action Items are r               | efreshed overnight, to force refresh now click <u>her</u> | <u>e</u> .             |
| NPIU                                       | Modify ITI Details            |                              |                                  |                                                           |                        |
| PLACEMENT                                  | Grievance Dashboard           | ck here to                   | download your Final Grading Repo | t                                                         |                        |
| CENTRAL MUS                                | Deshboard Grievance           |                              |                                  |                                                           |                        |
|                                            | - Upload Trainee Photograph   |                              |                                  |                                                           |                        |
| FREQUENTLY USED REPORTS                    | Trainee Discharge             |                              |                                  |                                                           |                        |
|                                            | Discharge                     |                              |                                  |                                                           |                        |
|                                            | Examination Management        |                              |                                  |                                                           |                        |
|                                            | Trainee Exam Fee Status       |                              |                                  |                                                           |                        |
|                                            | Eulk fee payment              |                              |                                  |                                                           |                        |
|                                            | Trainee Marks                 |                              |                                  |                                                           |                        |
|                                            | Create ED Marks               | ÷                            |                                  |                                                           |                        |

On clicking Bulk fee payment, below page will be open.

| 🕱 NCVT MIS                                                                | w 🕜 🐂 1994 KHANJAREATOR   Logout   Change Password   🔍 0124 4419167   0204 2920300   Help                                         |
|---------------------------------------------------------------------------|----------------------------------------------------------------------------------------------------|
|                                                                           | GR01000001 Govt ITI Srinsgar                                                                                                    |
| Pay Bulk Trainee Fee                                                      |                                                                                                    |
| Exam System: -Select 👻                                                    | Session:                                                                                                    |
|                                                                           | All Fielde markad with * are mandatory.<br>Search Cloar                                                                           |
| Details Of Trainees For Payment                                           |                                                                                                    |
| Status Of Payments                                                        |                                                                                                    |
|                                                                           |                                                                                                    |
|                                                                           |                                                                                                    |
|                                                                           |                                                                                                    |
|                                                                           |                                                                                                    |
| Menu S 2011 Ministry of Skill Development And Entrepreneurship. Governmer | nt of India-) Helpdesk: nextmis-made@gov.in) Recommended browser: IE 8 (Compatibility Mode) and above, Chrome or Pirefox   APP-AR |

**Step 4:** After click on search button details of the trainee will be visible.

| 25. N(        | CVT MIS                     |                | W (the) PREORAL KHAN                        | LEREATOR   L | ogout   Change Passwo | rd   📞 0124 4419167   020 | 4 2920300   Hel     |
|---------------|-----------------------------|----------------|---------------------------------------------|--------------|-----------------------|---------------------------|---------------------|
|               |                             |                |                                             |              |                       | GR010000                  | 01 Govt 111 Srinage |
| Pay Bulk Trai | ineo Feo                    |                |                                             |              |                       |                           |                     |
|               | Exem System:                | -Gelect- W     |                                             | Sec          | sion:                 | ~                         |                     |
|               |                             |                | All fields marked with * are mandatury.     |              |                       |                           |                     |
|               |                             |                | Search Clear                                |              |                       |                           |                     |
| Select Traine | es For Submission of CBT Fe | e              |                                             |              |                       |                           |                     |
|               |                             |                | Search:                                     |              |                       |                           |                     |
| S. No.        | Registration No.            | Trainee Name   | Trade                                       | Year         | Year/Semester         | Subjects                  |                     |
| 1             | R140801000078               | WAJAHAT KAREEM | Computer Operator and Programming Assistant | 2014         | 2                     | Paper-1                   |                     |
| 2             | R140801000080               | SAIQA QAISAR   | Computer Operator and Programming Assistant | 2014         | 2                     | Paper-1                   |                     |
| 3             | R140801000082               | MUZAFFAR ALI   | Computer Operator and Programming Assistant | 2014         | 2                     | Paper-I                   | 0                   |
| (4)           | R140801000258               | MIR RAHIL ALI  | Electronics Mechanic                        | 2014         | 3                     | Paper-I,Paper-II          |                     |
| 3             | R140801000258               | MIR RAHIL ALI  | Electronics Mechanic                        | 2014         | 4                     | Faper-I, Paper-II         |                     |
| ٥.            | R140801000259               | UMER PARGOQ    | Electronics Mechanic                        | 2014         | 2                     | Paper-II                  |                     |
| 7             | R140801000259               | UMER FAR.OOQ   | Electronica Mechanic                        | 2014         | 3                     | Paper-I, Paper-II         | 0                   |
| 8             | R140801000259               | UMER FAR.00Q   | Electronics Mechanic                        | 2014         | 4                     | Paper-I, Paper-II         | 0                   |
| 9             | R140801000344               | INAYAT ULLAH   | Electrician                                 | 2014         | 2                     | Paper-II                  | 0                   |
| 10            | R140801000344               | INAYAT ULLAH   | Electrician                                 | 2014         | 3                     | Paper-I, Paper-II         |                     |
| 11            | R140801000344               | INAVAT ULLAH   | Electricien                                 | 2014         | 1                     | Paper-I                   |                     |
| 12            | R140801000344               | INAYAT ULLAH   | Electrician                                 | 2014         | 4                     | Paper-I, Paper-II         | 0                   |
| 13            | R140801000351               | DANISH SHABEER | Electrician                                 | 2014         | a                     | Paper-I,Paper-II          | 0                   |

|            |                   |                       |                                                       |      |   | GR01000001 G                                              | ovi ITI Srineg |
|------------|-------------------|-----------------------|-------------------------------------------------------|------|---|-----------------------------------------------------------|----------------|
| 263        | R200901001724     | KH JAVID AHMAD        | Mechanic Diesel (NSQF)                                | 2020 | 1 | Workshop Calculation and<br>Science                       |                |
| 264        | R200001001732     | SUHAIL JAVID          | Mechanic Diesel (NSQF)                                | 2020 | 1 | Trade Theory                                              |                |
| 265        | R200601001747     | JAVAID AHMAD DAR      | Mechanic Diesel (NSQF)                                | 2020 | 1 | Workshop Calculation and<br>Science                       |                |
| 266        | R200801001749     | SHAIQ OWAIS           | Mechanic Diesel (NSQF)                                | 2020 | 1 | Employability Skills, Workshop<br>Calculation and Science |                |
| 67         | R200801001771     | ZEESHAN NISAR         | Sewing Technology (NSQF)                              | 2020 | 1 | Trade Theory, Employability Skills                        | 0              |
| 268        | R200801002150     | FIZA MUSHTAQ          | Front Office Assistant (NSQF)                         | 2020 | 1 | Trade Theory, Employability Skills                        |                |
| 269        | R200801002151     | NAQEEBA               | Front Office Assistant (NSQF)                         | 2020 | 1 | Trade Theory, Employability Skills                        | 0              |
| 270        | R200001002158     | IQRA MANZOOR          | Front Office Assistant (NSQF)                         | 2020 | 1 | Trade Theory,Employability Skills                         |                |
| 71         | R200801002167     | MUSKAN FARODQ         | Front Office Assistant (NSQF)                         | 2020 | 1 | Trade Theory, Employability Skills                        |                |
| 272        | R200601002259     | NUSRAT MAQEDIOL       | Computer Operator and Programming Assistant<br>(NSOF) | 2020 | 1 | Trade Theory                                              |                |
| 273        | R200801002260     | AHRAZ IQBAL           | Digital Photographer (NSQF)                           | 2020 | 1 | Employability Skills                                      |                |
| 274        | R200901005442     | RAHIL HUSSAIN GANAYEE | Mechanic Diesel (NSQF)                                | 2020 | 1 | Workshop Calculation and<br>Science                       | 0              |
| uls Of Tre | inces for Payment |                       | Add Selected Add All                                  |      |   |                                                           |                |

**Step 5:** After selecting the trainee, click on "Add selected" or "Add all" button.

Step 6: Select the trainee from "Details of the trainee in cart" and click on "Proceed to pay" button,

| 10000                           |                                                                         |                                   |                                                                 |                                                  |    | 6K0100001 6                                                               | ovt III Se |
|---------------------------------|-------------------------------------------------------------------------|-----------------------------------|-----------------------------------------------------------------|--------------------------------------------------|----|---------------------------------------------------------------------------|------------|
| 267                             | R200801001771                                                           | ZEE5HAN NISAR                     | Sewing Technology (NSQF)                                        | 2020                                             | 1  | Trade Theory, Employability Skills                                        | 0          |
| 265                             | R200801002150                                                           | FIZA MUSHTAQ                      | Front Office Assistant (NSQF)                                   | 2020                                             | 1  | Trade Theory, Employability Skills                                        | 0          |
| 269                             | R200801002151                                                           | NAQEEBA                           | Front Office Assistant (NSQF)                                   | 2020                                             | 1  | Trade Theory, Employability Sidls                                         | 0          |
| 270                             | R200801002158                                                           | IQRA MANZOOR                      | Front Office Assistant (NSQF)                                   | 2020                                             | :1 | Trade Theory, Employability Sicils                                        | O          |
| 271                             | R200801002167                                                           | MUSKAN FAROOQ                     | Front Office Assistant (NSQF)                                   | 2020                                             | 1  | Trade Theory, Employability Skills                                        |            |
| 272                             | R200801002259                                                           | NÚSRAT MAQBOOL                    | Computer Operator and Programming Assistant<br>(NSQF)           | 2020                                             | 1  | Trade Theory                                                              |            |
| 273                             | R200801002260                                                           | AHRAZ 1QBAL                       | Digital Photographer (NSQF)                                     | 2020                                             | 1  | Employability Skills                                                      |            |
| 274                             | R200801005442                                                           | RAHIL HUSSAIN GANAYEE             | Mechanic Diesel (NSQF)                                          | 2020                                             | Ŧ  | Workshop Calculation and<br>Science                                       | Ċ          |
|                                 |                                                                         |                                   |                                                                 |                                                  |    |                                                                           |            |
| ails Of Tra                     | inces For Payment                                                       |                                   |                                                                 |                                                  |    |                                                                           |            |
| ails Of Tra<br>S. No.           | inees For Payment<br>Registration No.                                   | Trainee                           | Name                                                            | Trade                                            |    | Year Amount                                                               |            |
| alls Of Tra<br>S. No.<br>1      | inces For Payment<br>Registration No.<br>R200601002260                  | Traince                           | Name<br>IQSAL Digital Ph                                        | Trade<br>otographer (NSQF)                       |    | Year Amount<br>2020 213                                                   |            |
| nils Of Tra<br>S. No.<br>1<br>2 | Inces For Payment<br>Registration No.<br>R200801002260<br>R200801005442 | Trainee<br>AHRAZ<br>RAHLL HUSSA   | Name<br>IQGAL Digital Ph<br>IN GAMAYEE Mechan                   | Trade<br>iotographer (NSQF)<br>lic Diesel (NSQF) |    | Year Amount<br>2020 213<br>2020 213                                       |            |
| sils Of Tra<br>S. No.<br>1<br>2 | Registration No.<br>Registration No.<br>R200801002260<br>R200801005442  | Traince<br>Artisaz<br>Ráhil Hussa | Name<br>IOGAL Digital Ph<br>IN GANAYEE Mechan<br>Proceed to Pay | Trade<br>iotographer (NSQF)<br>tic Diesel (NSQF) |    | Year         Amount           2020         223           2020         213 |            |

New page will be open, where the exam fee details for selected trainee.

| 🕱 NCVT MIS         | 5                                                                  | W 🚺 124 4419167   0204 2920300   Help |
|--------------------|--------------------------------------------------------------------|---------------------------------------|
|                    |                                                                    | CR01000001 Govt III Srinagar          |
| Exam Fee For Selec | ted Trainees                                                       |                                       |
| ITI Code:          | GR01000001                                                         |                                       |
| ITIName Name:      | Govt Industrial Training Institute Srinagar                        |                                       |
| Trainee Count:     |                                                                    |                                       |
| Total Amount:      | 4267                                                               |                                       |
|                    |                                                                    |                                       |
|                    |                                                                    |                                       |
| Menu               | international state of the second state of the second state of the |                                       |

**Step 7:** click on "Pay now" button, page will be redirected to NIMI fee payment page.

|                       | Pay CTS CBT - EXAM Fees                                                   |
|-----------------------|---------------------------------------------------------------------------|
|                       |                                                                           |
| TID :                 | 1666864503116                                                             |
| Application Ref Id :  | 2271                                                                      |
| Amount :              | Rs.<br>426                                                                |
| Billing information : |                                                                           |
| Candidate Name        | Govt industrial Training Institute Srinagar                               |
| Address :             | Baghi Dilawar Khan                                                        |
| City :                |                                                                           |
| District              | SRINAGAR                                                                  |
| City :                |                                                                           |
| District :            | SRINAGAR                                                                  |
| State :               | JAMMU AND KASHMIR                                                         |
| PIN :                 | 190002                                                                    |
| Country               | India                                                                     |
| Contact Mobile :      | 9811968009                                                                |
| Contact Email         | srisht.verma3@w/pro.com                                                   |
|                       | Payment info & other messages will be sent to this email only             |
| 0                     | know this fees for participating in CTS CBT Exams 2022 and not refundable |
|                       | PayNow                                                                    |
|                       | You will be redirected to CCAvenue Payment Page                           |

**Step 8:** click on the declaration and click on "Pay now" button, below page will be visible.

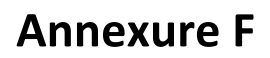

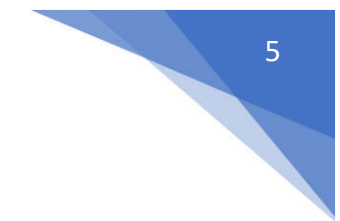

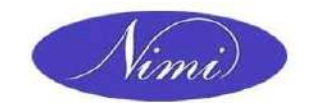

|                          |                          |                                   |                |                                 | English | ~            |
|--------------------------|--------------------------|-----------------------------------|----------------|---------------------------------|---------|--------------|
| Billing Information      |                          |                                   |                | ORDER DETAILS                   | 5       |              |
| Govt Industrial Training | Institute Srinagar       |                                   |                | Order #:                        | 1       | 2271         |
| Baghi Dilawar Khan       |                          |                                   |                | Order Amount<br>Convenience Fee | 42      | 0.00<br>0.00 |
| 190002                   |                          | SRINAGAR                          |                | Tax(18.00%)                     |         | 0.00         |
| JAMMU AND KASHNIR        | L.                       | India                             | ~              | Total Amount                    | INR 426 | 5.00         |
| 9811968009               |                          | srishti verma3@wipro.com          |                |                                 |         |              |
| Notes (Optional)         |                          |                                   |                |                                 |         |              |
| Payment Information      | We Accept                | 😄 RuPay» VISA                     |                |                                 |         |              |
| lehit Cards              |                          |                                   |                |                                 |         |              |
| 9811968009               |                          | srishti verma3@wipro.com          |                |                                 |         |              |
| Payment Informatio       | n                        |                                   |                |                                 |         |              |
| Credit Card >            | We Accept : Total        | RuPay> VISA                       |                |                                 |         |              |
| Debit Cards              | Card Number              |                                   |                |                                 |         |              |
| Net Banking              | Expiry Date              | CWV                               | and the second |                                 |         |              |
| Cash Card                | Month Year               | ¥ 576                             |                |                                 |         |              |
| Wallet                   | l agree with the Privac, | Policy by proceeding with this pa | yment.         |                                 |         |              |
| UPI                      | INR 426.00 (Total        | Amount Payable)                   |                |                                 |         |              |
| EMI Options              | Sound Payabette          |                                   |                |                                 |         |              |
|                          |                          |                                   |                |                                 | 100     |              |
|                          |                          |                                   | P              | owered by CC-Avenue*            | Norton  | (PC          |

Now user have different payment options like UPI, net banking, credit card /debit card and EMI or user can make payment with QR Code.

**Step 9:** Page will be redirected to CC avenue payment gateway, after successful payment below page will be shown.

| III Payment Detail          |  |
|-----------------------------|--|
| TransactionNo: 111678136160 |  |
| Amount 100 Paster Surgers   |  |
| Anothe 1.00 Status Soluss   |  |
| OK                          |  |
|                             |  |
|                             |  |
|                             |  |
|                             |  |
|                             |  |
|                             |  |
|                             |  |
|                             |  |
|                             |  |
|                             |  |
|                             |  |
|                             |  |